# Manufacturer Discount Program (MDP) Manufacturer Payment Portal (MPP) Sponsor User Guide

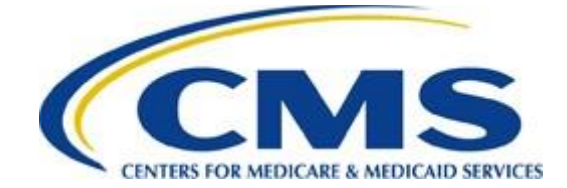

#### TABLE OF CONTENTS

.....

| INTRODUCTION                                                                                                    | . 4                  |
|----------------------------------------------------------------------------------------------------|----------------------|
| RECOMMENDED SYSTEM REQUIREMENTS/                                                                                                    | . 6                  |
| Access to the MDP module via MPP                                                                                                    | 7                    |
| MDP USER ROLES                                                                                                    | . 8                  |
| MDP MODULE DISCOUNT PROGRAM PAYMENT CONTACT AND TPA LIAISON ROLES                                                                                                    | 8                    |
| MDP SPONSOR USER GUIDE                                                                                                    | 14                   |
| MPP Overview Page – MDP for Sponsor                                                                                                    | 14                   |
| MDP HOME PAGE FOR SPONSORS                                                                                                    | 19                   |
| PAYMENTS PROCESS NAVIGATION FOR SPONSORS                                                                                                    | 26                   |
| Pay an Invoice Page Navigation for Sponsors                                                                                                    | 28                   |
| PAY AN INVOICE INSTRUCTIONS FOR SPONSORS                                                                                                    | 30                   |
| Select Individual, Multiple or All Invoice Line Items for Payment Initiation Instruction for Sponsors<br>Set Scheduled Future Dates for Individual Invoices Instruction for Sponsors<br>Update All Dates for All Invoice Line Items Payment Initiation Instruction for Sponsors                                | 30<br>42<br>52       |
| PROCESSING DEFERRED INVOICES FOR SPONSORS                                                                                                    | 62                   |
| Defer Eligible Invoices – Total Available Less Than \$20.00 Instruction – Sponsors<br>Prior Reporting Period Defer – No Payable Invoices Distributed for Reporting Period Instruction – Sponsors<br>Prior Reporting Period Defer – No Invoices Distributed for Current Reporting Period Instruction – Sponsors | 63<br>72<br>85       |
| PENDING PAYMENTS PAGE FOR SPONSORS                                                                                                    | 98                   |
| Pending Payments Page                                                                                                    | 98                   |
| PENDING PAYMENTS PAGE INSTRUCTIONS FOR SPONSORS                                                                                                    | 99                   |
| Reviewing Invoices                                                                                                    | 99                   |
| PROCESSING STOP PAYMENTS FOR SPONSORS                                                                                                    | 04                   |
| COMPLETED PAYMENTS PAGE FOR SPONSORS 1                                                                                                    | 13                   |
| COMPLETED PAYMENT PAGE INSTRUCTIONS FOR SPONSORS 1                                                                                                    | 14                   |
| REVIEWING INVOICES                                                                                                    | 14                   |
| RECEIPTS PAGE FOR SPONSORS                                                                                                    | 22                   |
| HIGH DOLLAR INVOICE LINE ITEM (\$100M+) RECEIPTS INFORMATION FOR SPONSORS                                                                                                    | 23<br>25             |
| REPORTS FOR SPONSORS                                                                                                    | 31                   |
| DISPUTE DASHBOARD FOR SPONSORS                                                                                                    | 45                   |
| SUMMARY 1                                                                                                    | 53                   |
| REFERENCES                                                                                                    | 55                   |
| APPENDIX A: ACRONYM LIST                                                                                                    | 55<br>56<br>57<br>61 |
| TABLE 2: HOME PAGE                                                                                                    | .63                  |

# Centers for Medicare & Medicaid Services Third Party Administrator (TPA) MDP Sponsor Manufacturer Payment Portal User Guide

|                              | inuracturer r ayment r ortar Oser Guide |
|------------------------------|-----------------------------------------|
| TABLE 3: PAY AN INVOICE PAGE |                                         |
| TABLE 4: PENDING PAYMENTS    |                                         |
| TABLE 5: COMPLETED PAYMENTS  |                                         |
| TABLE 6: RECEIPTS            |                                         |
| TABLE 7: REPORTS             |                                         |
| TABLE 8: DISPUTE DASHBOARD   |                                         |

# **Introduction**

Welcome to the Manufacturer Discount Program (MDP) Manufacturer Payment Portal (MPP) User Guide for Sponsors. This guide provides information for Medicare Part D Plan Sponsors (sponsors) on how to use the MDP module in the MPP. It covers how to review invoices, initiate and track payments, review and access dispute resolution reports and various quarterly and benefit year (BY) closeout reports.

Beginning in 2025, the Inflation Reduction Act (IRA) introduces manufacturer discounts in the initial and catastrophic coverage phases.<sup>1</sup> Under the MDP, CMS will require Part D sponsors to provide applicable discounts on applicable drugs at point-of-sale (POS).<sup>2</sup>

As a <u>sponsor</u> participating in the MDP, you have agreed to advance discount amounts on behalf of manufacturers for Part D enrollees who received applicable drugs while in the initial and catastrophic phase of the Part D benefit and to receive reimbursement from or submit adjusted reimbursements to Pharmaceutical Drug Manufacturers (manufacturers) participating in the MDP.

The primary function of the MDP module is to provide a central repository for program qualified prescription drug event (PDE) invoices to be distributed and paid by program participants. The MPP offers sponsors the capability to manage MDP invoicing and payment processing, allowing users to view and perform the following based on their roles and permissions:

- Home Page
- Pay an Invoice
  - Invoice selection for payment initiation
  - Invoice payment deferment
- Pending Payments
  - Stop Payment of invoices
- Completed Payments
- Receipts
- Reports
  - Invoice
  - Data
  - Tracking
  - Ad Hoc
  - Manufacturer 1099 Information
- Disputes
  - Dispute Resolution Reports

The MPP enables sponsors to examine invoice line items owed to manufacturers and payments

<sup>&</sup>lt;sup>1</sup> Section 20 of the <u>Manufacturer Discount Program Final Guidance</u> available at <u>https://www.cms.gov/medicare/coverage/prescription-drug-coverage/part-d-information-pharmaceutical-manufacturers</u>

<sup>&</sup>lt;sup>2</sup> Section 60 of the <u>Manufacturer Discount Program Final Guidance</u> available at <u>https://www.cms.gov/medicare/coverage/prescription-drug-coverage/part-d-information-pharmaceutical-manufacturers</u>

expected from manufacturers. Likewise, it allows manufacturers to review invoice line items owed to sponsors and payments due from sponsors to manufacturers.

To assist with invoice payment initiation processing, the MPP provides the ability to initiate bank-to-bank automated clearing house (ACH) transfers for invoice line-item payments due between participating program participants, like the way an online banking customer pays their monthly bills.

The Third-Party Administrator (TPA) will manage the MPP, and the program modules housed within, including the MDP.

Note: <u>All</u> invoice payments must be processed in the MPP.

The **MDP Manufacturer Payment Portal Sponsor User Guide** will provide information on the full functionality of the MPP, including task-based instructions for scenarios that may occur during reporting period review and processing of invoices.

This user guide contains instructions for sponsors.

### **Recommended System Requirements**

The following system functionality is required to access the MPP.

Operating System (OS):

- Windows 10 or later
- Mac OS X 11.x

Supported Internet Browsers\*:

- Microsoft Edge: Version 128.x
- Google Chrome: Version 128.0.x

**Recommended Screen Resolution:** 

• 1024 x 768

Additional Requirements:

- Adobe Acrobat Reader Version Document Cloud (DC) or Adobe Acrobat Pro Version DC
- JavaScript enabled
- Compatibility view disabled
- Pop-up blocker disabled

**Note**: Although the MPP may be accessible without meeting these requirements, only the options above are supported. Failure to meet these requirements may adversely affect the functionality and layout of the MPP.

\*We recommend always using the most current browser version available.

#### Access to the MDP module via MPP

The MPP is a federal information system. To access MDP data, you must be authorized to access both the MPP and the MDP module. Authorized users of the MPP, and all program modules housed within, must adhere to CMS information security policies, standards, and procedures.

Detailed login instructions are located on the <u>**TPAdministrator.com</u>** website under "<u>User</u> <u>**Guides**</u>" in the **Manufacturer Payment Portal (MPP) Introduction and Login Users Guide**. Instructions contained within the guide include:</u>

- MPP Location and Access
- MPP System Requirements
- Update HPMS Contact Information
- MPP Portal Login
- MPP-My Profile Instructions

Note: You will not have the ability to view other program participant's data.

The TPA website (<u>https://tpadministrator.com</u>) contains two links titled "MPP Login." Either link will redirect you to the MPP Login page.

|                                                                                                    | <u>Home</u>          | Contact Us MPP Login                    |
|----------------------------------------------------------------------------------------------------|----------------------|-----------------------------------------|
|                                                                                                    | Search               | for <b>Q</b>                            |
| Welcome to the Third Party Administrator (TPA)                                                                                                    |                      |                                         |
| On this site, you will be able to access the Manufacturer Payment Portal (MPP) along with finding information and resources for the following programs:                                                                      |                      |                                         |
| <ul> <li>Coverage Gap Discount Program (CGDP)</li> <li>Discarded Drug Program (DDP)</li> <li>Manufacturer Discount Program (MDP)</li> <li>Medicare Prescription Drug Inflation Rebate Program (Inflation Rebates)</li> </ul> | Banda Man<br>Banda P | nufacturer Payment<br>ortal (MPP) Login |
| The TPA website is the payment gateway for manufacturers participating in one or more discount or rebate programs listed.                                                                                                    |                      |                                         |

To access the MPP, enter your User ID provided by the TPA Operations Team. Information available to you is limited to the authorized data associated by roles and permissions assigned to your user ID.

# MDP User Roles

### MDP Module Discount Program Payment Contact and TPA Liaison Roles

The MDP module has two roles that allow access to distributed invoices and reports. These roles assist with assigning authorized access to the MDP module in the MPP. Information regarding the functionality of the <u>Discount Program Payment Contact</u> and <u>TPA Liaison</u> roles is also provided to assist with understanding each.

The MDP Part D Plan Sponsor payment initiation role is the "*Discount Program Payment* <u>*Contact*</u>".

- A *Discount Program Payment Contact* role allows:
  - Full functionality of the MDP module, including initiating payment of distributed invoices, download dispute resolution and reports and ability to request updates to bank account information.

Sponsors have a <u>TPA Liaison</u> role for a view only role.

- The <u>*TPA Liaison*</u> role allows:
  - View Only functionality for invoices in the MDP module.
  - Access and ability to request updates to bank account information and download reports.

#### **Important Note**:

- Assigned MPP user credentials, User ID and temporary password, are specific to individuals and *must not be shared*. The person granted MPP access is authorized by CMS and the TPA to access data within the MPP.
- If you are no longer the authorized user for the MPP and its program modules, HPMS <u>must</u> be updated, and the new authorized user <u>must</u> contact the TPA to obtain their authorized access credentials. If you need assistance with HPMS, please contact HPMS Help Desk at <u>hpms@cms.hhs.gov</u> or call 1-800-220-2028.

#### Discount Program Payment Contact Role – Pay an Invoice & Pending Payments Pages View

Six functions are available to the MPP *Discount Program Payment Contact* role.

The **Pay an Invoice** page below will display to users with the MPP <u>Discount Program Payment</u> <u>Contact</u> role.

|                           | Manuf                         | - ctures Discourse      |                                                          |                            | TPAdminist                                 | rator.com | Contact Us        | My Profil | e Log Out           |
|---------------------------|-------------------------------|-------------------------|----------------------------------------------------------|----------------------------|--------------------------------------------|-----------|-------------------|-----------|---------------------|
| Overview                  | Waltur                        |                         | n                                                        |                            |                                            |           |                   |           |                     |
| Manufactu                 | rer Disc<br>Paymen            | ount Pr<br>1t Informati | rogram: Pa                                               | iy an Inv                  | oice                                       | 0         |                   |           |                     |
| Pay an Invoice            | \$12.20                       |                         | \$0.00                                                   | \$0.0                      | 0                                          |           | \$32.20           |           |                     |
| Pending<br>Payments       | <b>\$0.00</b><br>Total Failed | ed                      | lotal Pending<br><b>\$0.00</b><br>Total Current Deferred | stal s<br>\$20.<br>Total l | Successtul<br><b>00</b><br>Previously Defe | rred      | lotal Availabi    | e         |                     |
| Completed<br>Payments     | Invoice Peri                  | od: 202304              | Payments Due: 07/20/2024                                 |                            |                                            |           | P NI<br>All       | mber<br>V | Contract No<br>H4 ~ |
| Receipts                  | Show 10 🗸                     | entries                 |                                                          |                            |                                            |           |                   |           | PDF CSV             |
| Reports                   | P Number                      | Invoiced<br>Amount      | Previous Deferred<br>Amount                              | Payment Date               | Defer                                      | Failed    | EFT ID            |           | Initiate<br>Payment |
| Dashboard                 | 7                             | \$1.00                  | \$20.00                                                  | 08/19/2024                 |                                            |           | MD22011           | _4        |                     |
|                           | 8                             | \$0.50                  | \$0.00                                                   | Invalid Payee Data         |                                            |           | MD22011           | _4        |                     |
|                           | 9                             | \$1.50                  | \$0.00                                                   | 08/19/2024                 |                                            |           | MD22011           | _4        |                     |
|                           | 0                             | \$0.50                  | \$0.00                                                   | 08/19/2024                 |                                            |           | MD22011           | _4        |                     |
|                           | 1                             | \$1.00                  | \$0.00                                                   | 08/19/2024                 |                                            |           | MD22011           | _4        |                     |
|                           | 2                             | \$1.10                  | \$0.00                                                   | 08/19/2024                 | Ð                                          |           | MD22011           | _4        |                     |
|                           | 2                             | \$1.10                  | \$0.00                                                   | 08/19/2024                 | Ē                                          |           | MD22011           | _4        |                     |
|                           | 6                             | \$1.10                  | \$0.00                                                   | 08/19/2024                 | Ē                                          |           | MD22011           | _4        |                     |
|                           | 2                             | \$1.10                  | \$0.00                                                   | 08/19/2024                 |                                            |           | MD22011           | _4        |                     |
|                           | 4                             | \$1.10                  | \$0.00                                                   | 08/19/2024                 |                                            |           | MD22011           | _4        |                     |
|                           | Showing 1 to                  | 10 of 12 entries        |                                                          |                            |                                            | First     | Previous 1        | 2 N       | ext Last            |
|                           |                               |                         |                                                          | 1 mm/d                     | e All Dates:                               | 2         | Select All Invoic | es 3      | Submit              |
| Disclaimer Privacy Policy | Get Adobe Reader              | Terms of Use            |                                                          |                            |                                            |           |                   |           |                     |
| A CELERIAN GROUP COMP     | BA.                           |                         |                                                          |                            |                                            |           |                   |           |                     |

Three functions are located at the bottom of the **Pay an Invoice** page:

The (1) <u>Update All Dates</u> calendar icon and field provides the ability to select and set a future date for any, or all, individual invoice line items if they are eligible for payment initiation.

The (2) <u>Select All Invoices</u> checkbox allows you to choose the invoices available for payment by populating the checkbox with a check mark. This action selects <u>all</u> invoice line items eligible for payment initiation.

**Note:** Items not eligible for payment initiation appear in the <u>*Failed*</u> column on the data table. These are invoice line items without an <u>*Initiate Payment*</u> check box and contain a payment failure code.

The (3) <u>Submit</u> button provides one-click functionality to process selected invoice line items for payment.

After clicking the *Submit* button, the (4) <u>Enter PIN</u> code validation field pop up displays. This field requires entering a four-digit numeric PIN to complete any payment initiation process and to move invoices from the **Pay an Invoice** page to the **Pending Payments** page.

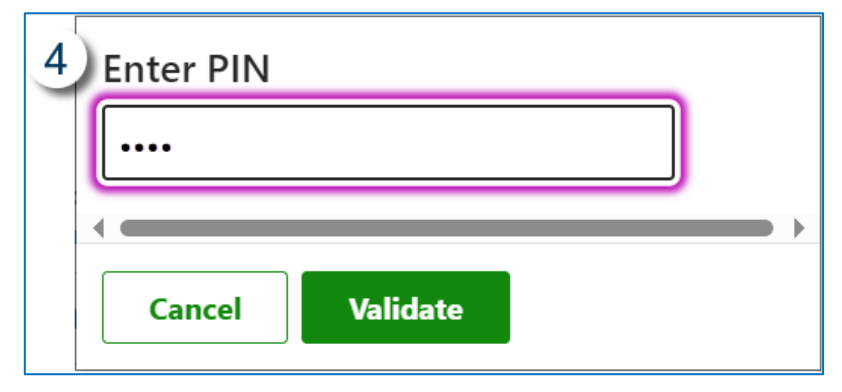

You can set the four-digit numeric PIN by following the instructions located on the <u>TPAdministrator.com</u> website. For more detailed instructions please access the "My Profile – Update PIN" instruction in the Manufacturer Payment Portal (MPP) Introduction and Login User Guide located in the <u>User Guides</u>.

The final two *Discount Program Payment Contact* functionalities are located on the Pending Payments page.

| CMS                    |                                             |                                         |                         | TPAdministrator.com | Contact Us    | My Profile   | Log Out          |
|------------------------|---------------------------------------------|-----------------------------------------|-------------------------|---------------------|---------------|--------------|------------------|
| Overview               | Manufacturer Disco                          | ount                                    |                         |                     |               | Logg         | ed in as USER ID |
| Manufactu              | rer Discount P                              | Program: Per                            | iding Payn              | nents o             |               |              |                  |
| Home<br>Pay an Invoice | Pending Paymen<br>Stop Payment Available Ur | <b>ts</b><br>ntil Approximately 9:00 PM | ET of the current busin | ess date.           |               |              |                  |
| Pending<br>Payments    | Show 10 v entries                           | Authorization Auto                      | A Data Submitte         | d Devenue Dete      |               | Domenant     | CSV              |
| Completed              | 7                                           | \$1.00                                  | 07/30/2024              | 08/02/2024          | ÷ 310         | p rayment    |                  |
| Payments               | 9                                           | \$1.50                                  | 07/30/2024              | 08/02/2024          |               |              |                  |
| Reports                | Showing 1 to 2 of 2 entries                 |                                         |                         | First               | Previous      | Next La      | st               |
| Dispute<br>Dashboard   |                                             |                                         |                         |                     |               |              |                  |
|                        |                                             |                                         |                         | 5 Select All        | 6<br>Payments | Stop Payment | t                |

The (5) <u>Select All Payments</u> check box allows you to populate all available Stop Payment checkboxes at one time. This action selects <u>only</u> pending invoice line items displayed on the page. If invoice line items are no longer visible on the **Pending Payments** page, they have been already begun the payment process.

The (6) *Stop Payment* button provides you with one-click functionality to Stop Payment on all invoices selected.

Instructions for creating or updating banking data is on the <u>**TPAdministrator.com</u>** website. The "**Banking Information**" instructions are found in the **Manufacturer Payment Portal (MPP) Introduction and Login User Guide** located in the <u>User Guides</u>. Also, important payment due date and deadlines can be found in the <u>Medicare Part D Coverage Gap Discount Program</u> (<u>CGDP</u>) and <u>Manufacturer Discount Program (MDP) Calendar</u>.</u>

This user guide uses a <u>Discount Program Payment Contact</u> role perspective to thoroughly explain the functionalities of each page. Users with the <u>TPA Liaison</u> role can also find these instructions beneficial for understanding all features available for the MDP in the MPP.

#### TPA Liaison – Pay an Invoice & Pending Payments Pages View

The <u>*TPA Liaison*</u> role is a *view reports only role*. You will not be able to change any data on the screens or submit or stop payments. The **Pay an Invoice** page displays the interface you will observe as a user with the <u>*TPA Liaison*</u> role.

|                                       |                                                              |                                                             | TPAdministrator.com                                                  | Contact Us My Profil                               | e LogOut<br>ed in a              |
|---------------------------------------|--------------------------------------------------------------|-------------------------------------------------------------|----------------------------------------------------------------------|----------------------------------------------------|----------------------------------|
| Overview Ma                           | nufacturer Discount                                          |                                                             |                                                                      |                                                    |                                  |
| Manufactu                             | rer Discount Pro                                             | ogram: Pay a                                                | n Invoice 🖲                                                          |                                                    |                                  |
| Home                                  | Payment Informati                                            | on                                                          |                                                                      |                                                    |                                  |
| Pay an Invoice<br>Pending<br>Payments | \$388,512,332.83<br>Total Invoiced<br>\$0.00<br>Total Failed | \$0.00<br>Total Pending<br>\$0.00<br>Total Current Deferred | \$0.00<br>Total Successful<br>\$6,545.32<br>Total Previously Deferre | \$388,518,878.15<br>Total Available                |                                  |
| Payments<br>Receipts                  | Invoice Period: 202402 Paymen                                | nts Due: 12/31/2024                                         |                                                                      | Contract                                           | No P Number                      |
| Reports                               | Show 10 🗸 entries                                            |                                                             |                                                                      |                                                    | 🖈 🛼 📴                            |
| Dispute<br>Dashboard                  | Contract Invoiced<br>Number Amount (\$)                      | Previous Deferred<br>Amount (\$)                            | Payment Date Defer                                                   | Failed EFT ID                                      | Initiate<br>Payment              |
| Dispute<br>Submission                 | 4 1,062,133.79                                               | 0.00                                                        | Invalid Payee Data                                                   | CG24021002E3014                                    |                                  |
|                                       | 8 1,091,244.68                                               | 0.00                                                        | 03/27/2025                                                           | CG24021002H0028                                    |                                  |
|                                       | 1 2,464.16                                                   | 0.00                                                        | 03/27/2025                                                           | CG24021002H0074                                    |                                  |
|                                       | <sup>5</sup> 4,230.10                                        | 0.00                                                        | 03/27/2025                                                           | CG24021002H0088                                    |                                  |
|                                       | 4 664,633.35                                                 | 0.00                                                        | 03/27/2025                                                           | CG24021002H0104                                    |                                  |
|                                       | 9 372,960.00                                                 | 0.00                                                        | 03/27/2025                                                           | CG24021002H0107                                    |                                  |
|                                       | 4 23,036.55                                                  | 0.00                                                        | 03/27/2025                                                           | CG24021002H0111                                    |                                  |
|                                       | 4 208,918.99                                                 | 0.00                                                        | 03/27/2025                                                           | CG24021002H0154                                    |                                  |
|                                       |                                                              | 0.00                                                        | 03/27/2025                                                           | CG24021002H0174                                    |                                  |
|                                       | 1 368.48                                                     | 0.00                                                        | Invalid Payee Data                                                   | CG24021002H0270                                    |                                  |
|                                       | Showing 1 to 10 of 628 entries                               |                                                             | First Previous 1 2                                                   | : 3 4 5 63<br>Update All Dates:<br>mm/dd/yyyy<br>2 | Next Last<br>Select All Invoices |

The <u>*TPA Liaison*</u> role will have some of the same features visible on the **Pay An Invoice** screen but will not have a <u>*Submit*</u> button.

- (1) <u>Update All Dates</u> calendar will be visible, but field is grayed out and cannot be updated
- (2) <u>Select All Invoices</u> checkbox will be visible, but field is grayed out and cannot be updated.

(3) *Submit* button will **<u>not</u>** be visible.

The remaining <u>*TPA Liaison*</u> role differences in functionality are located on the **Pending Payments** page.

| CMS                                      |                                               |                                      |                      | TPAdministrator.com | Contact Us    | My Profile Log Out   |
|------------------------------------------|-----------------------------------------------|--------------------------------------|----------------------|---------------------|---------------|----------------------|
| CENTERS FOR MEDICARE & MEDICARD SERVICES |                                               |                                      |                      |                     |               | Logged in as USER ID |
| Overview                                 | Manufacturer Disco                            | ount                                 |                      |                     |               |                      |
| Manufactur                               | er Discount P                                 | rogram: Pendi                        | ng Paym              | ents o              |               |                      |
| Home<br>Pay an Invoice                   | Pending Payment<br>Stop Payment Available Uni | S<br>iil Approximately 9:00 PM ET of | the current business | s date.             |               |                      |
| Pending                                  | Show 10 🖌 entries                             |                                      |                      |                     |               | POF CSV              |
| Payments                                 | P Number                                      | Authorization Amt                    | Date Submitted       | Payment Date        | 🔶 Sto         | p Payment            |
| Completed<br>Payments                    | 7                                             | \$1.00                               | 07/30/2024           | 08/02/2024          |               |                      |
| Pagainta                                 | 9                                             | \$1.50                               | 07/30/2024           | 08/02/2024          |               |                      |
| Reports                                  | Showing 1 to 2 of 2 entries                   |                                      |                      | First               | Previous 1    | Next Last            |
| Dispute<br>Dashboard                     |                                               |                                      |                      |                     |               |                      |
|                                          |                                               |                                      |                      | 4<br>Select All     | 5<br>Payments |                      |

- (4) <u>Select All Payments</u> checkbox will be visible and can be checked for line items that are available to be stopped, however it will <u>not</u> execute those changes.
- (5) *Stop Payment* button will <u>not</u> be visible.

Associates assigned the <u>*TPA Liaison*</u> role **can** review distributed invoices, confirm completed payment of invoices, track receipts for quarterly distributed invoice line items, and review and download reports.

Both the *Discount Program Payment Contact* role and the *TPA Liaison* role can create or update bank account information for their organization.

For more detailed instructions to create or update banking data, please review the "**Banking Information**" instructions in the **Manufacturer Payment Portal (MPP) Introduction and Login User Guide** located in the <u>User Guides</u>.

# **MDP Sponsor User Guide**

### **MPP Overview Page – MDP for Sponsor**

As a MDP sponsor, you can access the program module via the MPP. After successful login to the MPP, you will see the overview cards for the program modules(s) your user ID is authorized to access.

| Instructions                                                                                                    | Visuals                                                                                                    |                                                         |
|----------------------------------------------------------------------------------------------------|----------------------------------------------------------------------------------------------------|---------------------------------------------------------|
| <ol> <li>To access the MPP, click on the<br/><u>TPAdministrator.com</u> and click on<br/>the MPP Login.</li> </ol>  |                                                                                                    | Home <u>Contact Us</u> MPP Login<br>Search for <b>Q</b> |
| If you need further instructions on<br>logging in, choose the "Manufacturer<br>Payment Portal (MPP) Introduction    | Programs / Manufacturer Discount Program / User Guides       Manufacturer     User Guides                                                                                                    |                                                         |
| and Login User Guide" found on the MDP <u>User Guides</u> page to access the guide.                                 | Discount Program       Published 10/17/2024         Calendar       The program users guides provide information on the functions available in the Manufibased instructions for performing payment and receipt processing and report retrieval.         Disputes       End of the program users guides provide information on the functions available in the Manufibased instructions for performing payment and receipt processing and report retrieval. | 📜 🔛 🚢 🗛 🗚                                               |
| • Select the " <b>New User Setup and</b><br><b>Login Instructions</b> " if you are a<br>first-time user to the MPP. | EFT Information Search Clear FAQs Listservs Listservs Listservs                                                                                                    | e                                                       |
| • Select the "Existing User Login Instructions" if you have completed new user setup.                               | MDP Reconciliation Onboarding Quarterly Invoices References Vuser Guides                                                                                                    |                                                         |
|                                                                                                    | Webinars                                                                                                    |                                                         |

| Instructions                                                                                                    | Visuals                                                                              |
|----------------------------------------------------------------------------------------------------|--------------------------------------------------------------------------------------|
| 2. After successfully logging in with your user ID, password and system generated multi-factor                                                                                                    |                                                                                      |
| authentication (MFA) token, the                                                                                                    | TPAdministrator.com Contact Us My Profile Log Out Logged in as                       |
| MPP Overview Page will appear                                                                                                    | Overview Manufacturer Discount                                                       |
| <ul> <li>showing an program modules assigned to your user ID as cards on the page.</li> <li>Example of a user ID with access to here a second second</li></ul> | Manufacturer Payment Portal<br>Manufacturer Discount Program<br>Report(s) Available. |
| the MDP only.                                                                                                    | View Reports                                                                         |
|                                                                                                    | Disclaimer Privacy Policy Get Adobe Reader Terms of Use Version: 1.9.3               |
|                                                                                                    |                                                                                      |

| Instructions                                                                                                    | Visuals                       |
|----------------------------------------------------------------------------------------------------|-------------------------------|
| 3. The cards displayed for the MDP will contain data that provides information about quarterly and Benefit Year (BY) closeout invoices.                                                                                                    | Manufacturer Discount Program |
| Scenarios for when " <i>View Reports</i> " displays on the card:                                                                                                    | Report(s) Available           |
| <ul> <li>Invoices have been distributed for<br/>the current reporting period and<br/>invoices are available for payment<br/>initiation.</li> <li>Invoice initiation on all invoices<br/>has not been completed for current<br/>reporting period.</li> <li>Some action has been performed on<br/>Invoices, but more action needs to<br/>be performed before the due date.</li> <li>Specific scenarios: <ul> <li>Invoice line items have</li> </ul> </li> </ul> | View Reports                  |
| <ul> <li>failed payment processing.</li> <li><u>Invalid Payee Data/Invalid</u></li> </ul>                                                                                                    |                               |
| Payer Data error messages<br>have been corrected and<br>invoices are now available<br>for initiation.                                                                                                    |                               |

| Instructions                                                                                                    | Visuals                       |
|----------------------------------------------------------------------------------------------------|-------------------------------|
| Scenarios for when the message " <u>No</u><br><u>Report(s) Available.</u> " displays on the<br>card:                                                                                                    | Manufacturer Discount Program |
| • No payable or receivable<br>invoices are available for you in<br>the current reporting period after<br>the invoices for the current<br>reporting period have been<br>distributed.                                                                                                    | No Report(s) Available        |
| <b>Note:</b> As part of the agreement with CMS, you are required to submit payment on all invoices for all reporting periods. While the Overview page cards display information for the current reporting period, it is recommended that you review prior reporting periods to verify that they have a <u>Successful</u> status displayed in the <b>Home</b> page. | View Home Page                |
| To review additional reporting periods<br>on the <b>Home</b> page, once on the page,<br>update the <i>Invoice Filter</i> labeled<br><u>Reporting Period</u> to "All" and all<br>reporting periods will display for you<br>to review.                                                                                                    |                               |

| In | structions                                                                                                    | Visuals                                                   |                                                                                       |                                                                     |                                              |                                                                                     |                                            |
|----|----------------------------------------------------------------------------------------------------|-----------------------------------------------------------|---------------------------------------------------------------------------------------|---------------------------------------------------------------------|----------------------------------------------|-------------------------------------------------------------------------------------|--------------------------------------------|
| 4. | To review the reports available data<br>referenced on the MDP overview card,<br>select the <u>View Reports</u> button. | Overview                                                  | Manufacturer Discount                                                                 |                                                                     | TPAdministra                                 | tor.com Contact Us                                                                  | My Profile Log Out<br>Logged in as USER ID |
| 5. | After clicking the button on the card, you will be directed to the MDP <b>Home</b> page.                               | Manufactu<br>Welcome to Coveragi<br>view your reports. Fo | ITET DISCOUNT F<br>9 Gap Discount Portal where yo<br>17 payment functions start by se | Program: Ho<br>uu can initiate a paymen<br>lecting a line item from | t, check the status of payments<br>the list. | and receipt of payments as we<br>Contract Number Reporting Perior<br>All V 202304 V | ell as<br>d Status<br>All V                |
|    |                                                                                                    | Pay an Invoice<br>Pending                                 | Show 10 🗸 entries                                                                     |                                                                     |                                              |                                                                                     | PDF CSV                                    |
|    |                                                                                                    | Payments                                                  | Invoice Type                                                                          | Contract Number                                                     | Reporting Period                             | 🔶 Status 🚺                                                                          | 🍦 Select                                   |
|    |                                                                                                    | Payments                                                  | Quarterly                                                                             | 5                                                                   | 202304                                       | Successful                                                                          | 0                                          |
|    |                                                                                                    | Receipts                                                  | Quarterly                                                                             | 4                                                                   | 202304                                       | Incomplete                                                                          | O                                          |
|    |                                                                                                    | Reports<br>Dispute<br>Dashboard                           | Showing 1 to 2 of 2 entries                                                           |                                                                     |                                              | First Previous                                                                      | 5 <b>1</b> Next Last                       |
|    |                                                                                                    |                                                           | Reporting Periods with r                                                              | no invoice line items                                               | View                                         |                                                                                     |                                            |

You have now successfully accessed the **MPP Overview** page and discovered the possible text that may appear on the card along with their meanings. The next instructions will guide you through the functionality of the **Home** page.

# **MDP Home Page for Sponsors**

After logging into MPP and selecting the overview card for MDP on the **MPP Overview** page, you will be taken to the **Home** page.

This page allows you to choose your distributed invoices associated with available reporting periods in the MDP. The page navigation, located on the left of your screen, will provide access to the page links shown; however, not all links are available until you select an invoice type and reporting period to view.

|                      |                                       |                           | TPAdmini                           | strator.com      | Contact Us                   | My Profile Logged in as US | L <mark>og Out</mark><br>SER ID |
|----------------------|---------------------------------------|---------------------------|------------------------------------|------------------|------------------------------|----------------------------|---------------------------------|
| Overview             | Manufacturer Discount                 |                           |                                    |                  |                              |                            |                                 |
| Manufac              | turer Discount                        | Program: I                |                                    |                  |                              |                            |                                 |
| Welcome to the Man   | ufacturer Discount Portal where       | you can initiate a paymer | nt, check the status of payments a | nd receipt of pa | yments as well as v          | iew your reports.          |                                 |
|                      | ns, start by selecting a line item in | om the list.              | Invoice Type                       | Contract N       | mbar Baparting Ba            | ind Status                 |                                 |
| Home                 |                                       |                           | All                                | All              | <ul> <li>✓ 202304</li> </ul> | × All ×                    |                                 |
| Pending              | Show 10 🖌 entries                     |                           |                                    |                  |                              |                            | Csv                             |
| Payments             | Invoice Type                          | 🔶 Contract Numb           | er 🔶 Reporting Period              | ¢                | Status 🚺                     | Select                     |                                 |
| Payments             | Quarterly                             | 5                         | 202304                             |                  | Successful                   |                            |                                 |
| Receipts             | Quarterly                             | 4                         | 202304                             |                  | N/A                          |                            |                                 |
| Reports              | Showing 1 to 2 of 2 entries           |                           |                                    |                  | First Previo                 | us <b>1</b> Next L         | .ast                            |
| Dispute<br>Dashboard |                                       |                           |                                    |                  |                              |                            |                                 |
|                      | Reporting Periods wit                 | h no invoice line items   | View                               |                  |                              |                            |                                 |
|                      |                                       |                           |                                    |                  |                              |                            |                                 |
|                      |                                       |                           |                                    |                  |                              |                            |                                 |

For detailed information about the common features found on each page in the MPP, refer to *Table 1: Common Features on All Pages* in the Appendix.

For detailed information about the features available on then the Home page, refer to \_\_\_\_\_

*Table 2: Home* Page.

.....

To access the MPP, click on the **TPAdministrator.com** and click on the MPP Login.

If you need further instructions on logging in, choose the "Manufacturer Payment Portal (MPP) Introduction and Login User Guide" found on the MDP User Guides page to access the guide.

| Instruction                                                                                                    | Visuals                                                                                                    |     |
|----------------------------------------------------------------------------------------------------|----------------------------------------------------------------------------------------------------|-----|
| <ol> <li>After successfully logging in<br/>with your user ID, password<br/>and system generated multi-<br/>factor authentication (MFA)<br/>token, the MPP Overview<br/>Page will appear showing all<br/>program modules assigned to<br/>your user ID as cards on the<br/>page.</li> <li>Example of a user ID with access to the<br/>MDP only</li> </ol> | TPAdministrator.com Contact Us My Profile Log Ou   Cverview Manufacturer Discount     Manufacturer Discount Program   Report(s) Available.   View Reports | t   |
|                                                                                                    | Disclaimer Privacy Policy. Get Adobe Reader Terms of Use Version:                                                                                         | 193 |

| Instruction                                                                                         | Visuals                       |
|----------------------------------------------------------------------------------------------------|-------------------------------|
| 2. To review the data referenced<br>on the MDP card, select the<br>button at the bottom of the card | Manufacturer Discount Program |
| that displays the text <u>View</u> .<br><u>Reports</u> .                                            | Report(s) Available           |
|                                                                                                    | View Reports                  |
|                                                                                                    |                               |

| Instruction                                                                                                    | Visuals                                                                                                    |
|----------------------------------------------------------------------------------------------------|----------------------------------------------------------------------------------------------------|
| 3. After clicking the <u>View Reports</u><br>button on the program module<br>overview card, you will be                                      | TPAdministrator.com Contact Us My Profile Log Out<br>Logged in as USER ID                                                                                                    |
| directed to the MDP <b>Home</b> page.                                                                                                    | Overview       Manufacturer Discount         Manufacturer Discount Program: Home •         Welcome to the Manufacturer Discount Portal where you can initiate a payment, check the status of payments and receipt of payments as well as view your reports. For payment functions, start by selecting a line item from the list. |
|                                                                                                    | Home     Contract Number     Reporting Period     Status       All     All     All     All                                                                                                    |
|                                                                                                    | Pending<br>Payments     Show     10 wentries     Image: Contract Number     Reporting Period     Status     Select                                                                                                    |
|                                                                                                    | Payments Quarterly _5 202304 Successful O                                                                                                    |
|                                                                                                    | Receipts Quarterly4 202304 N/A O                                                                                                    |
|                                                                                                    | Reports     First     Previous     1     Next     Last       Dispute     Dashboard     Reporting Periods with no invoice line items     View                                                                                                    |
| <ol> <li>The Home page defaults to the current reporting period, as shown in the Invoice Filter's <u>Reporting Period</u> filter.</li> </ol> | Invoice TypeContract NumberReporting PeriodStatusAll✓All✓All✓                                                                                                    |

Centers for Medicare & Medicaid Services Third Party Administrator (TPA) MDP Sponsor Manufacturer Payment Portal User Guide

| Instruction                                                                                                    | Visuals                                                                                       |                                                                                                    |                                                                                                    |                                                                                                    |                                                                                            |
|----------------------------------------------------------------------------------------------------|-----------------------------------------------------------------------------------------------|----------------------------------------------------------------------------------------------------|----------------------------------------------------------------------------------------------------|----------------------------------------------------------------------------------------------------|--------------------------------------------------------------------------------------------|
| 5. Once you have verified the table displays your invoices of choice, populate the radio button in the <u>Select</u> column for one invoice line item.                                                                                                    | Home Pay an Invoice Pending Payments Completed Payments Receipts Reports Dispute Dashboard Re | now 10 v entries Invoice Type Contr Quarterly4 nowing 1 to 2 of 2 entries eporting Periods with no invoice li | act Number Reporting Per<br>202304<br>202304                                                                                                    | nvoice Type Contract Number R<br>All V All V<br>fiod Status<br>Successful<br>Incomplete<br>First                      | eporting Period Status<br>202304 V All V<br>Select<br>Select<br>Previous 1 Next Last       |
| <ul> <li>6. This action will allow the Pay an Invoice, Pending Payments, Completed Payments, and Receipts page links to be available for selection.</li> <li>The Reports and Dispute Dashboard page links are available for selection anytime.</li> </ul> | Home Pay an Invoice Pending Payments Completed Payments Receipts Reports Dispute Dashboard    | Home Pay an Invoice Pending Payments Completed Payments Receipts Reports Dispute Dashboard                    | <ul> <li>Home</li> <li>Pay an Invoice</li> <li>Pending<br/>Payments</li> <li>Completed<br/>Payments</li> <li>Receipts</li> <li>Reports</li> <li>Dispute<br/>Dashboard</li> </ul> | Home<br>Pay an Invoice<br>Pending<br>Payments<br>Completed<br>Payments<br>Receipts<br>Reports<br>Dispute<br>Dashboard | Home Pay an Invoice Pending Payments Completed Payments Receipts Reports Dispute Dashboard |

| Instruction                                                                                              | Visuals                                                                                                    |                                                                                                    |                              |                                                                                                    |                                                                                                    |                                                                                      |                                                                                                    |
|----------------------------------------------------------------------------------------------------|----------------------------------------------------------------------------------------------------|----------------------------------------------------------------------------------------------------|------------------------------|----------------------------------------------------------------------------------------------------|----------------------------------------------------------------------------------------------------|--------------------------------------------------------------------------------------|----------------------------------------------------------------------------------------------------|
| <ol> <li>Select the Pay an Invoice link<br/>to open the Pay an Invoice<br/>page, shown below.</li> </ol> |                                                                                                    |                                                                                                    |                              |                                                                                                    | TPAdministrator.com                                                                                     | Contact Us My                                                                        | Profile Log Out Logged in as USER ID                                                                   |
| to open the <b>Pay an Invoice</b> page, shown below.                                                     | Verview M<br>Annufactu<br>Home<br>Pay an Invoice<br>Pending<br>Payments<br>Completed<br>Payments<br>Receipts<br>Reports<br>Dispute<br>Dashboard | Anufacturer Di<br>rer Disc<br>Payment<br>\$588.71<br>Total Invoiced<br>\$0.00<br>Total Failed<br>Invoice Period: 2<br>Show 10 • en<br>P Number<br>P_7<br>P_1 | iscount<br>COUNT<br>Informat | Program: P<br>ion<br>ion<br>S0.00<br>Total Pending<br>\$0.00<br>Total Current Deferred<br>Payments Due: 06/08/2022<br>Payments Due: 06/08/2022 | Pay an Invoice         \$0.00         Total Successful         \$0.00         Total Previously Deferred | Contact Us My  Contact Us My  S588.71 Total Available  P Numbri All  All  MD 21021 A | Profile Log Out<br>Logged in as USER ID<br>er Contract No<br>H 4 √<br>R Per Res<br>Initiate<br>Payment |
|                                                                                                    |                                                                                                    | P4<br>P6<br>Showing 1 to 4 of                                                                                                    | \$214.33<br>f 4 entries      | \$0.00                                                                                                    | Up/19/2024 E Invalid Payee Data Update All Dates: mm/dd/yyyy                                            | MD2102                                                                               | 1 Next Last                                                                                            |

You have now discovered the features available on the **Home** page.

# Payments Process Navigation for Sponsors

The main purpose of the MPP is to serve as a central hub for distributing and paying qualified PDE invoices by participants. It offers information and instructions to help you review due invoices, initiate payments, track payment and receivables statuses, and generate reports.

The **Pay an Invoice** page offers payment functionalities, similar to an online bill-pay system, enabling you to select one, some, or all the invoices distributed for payment processing for a reporting period for one or more P Numbers. Invoices may be available for deferment, if the *Total Available* amount of *all invoices distributed* that are less than the systems deferred allowable amount of \$20.00.

**Note**: The TPA recommends that invoices are paid prior to the payment due date, not on the due date. Initiating payment prior to the due date will allow for error-free processing of module-initiated ACH payments.

Payments that fail on the due date are not recognized as initiated and will require special handling between the manufacturer and the TPA.

The **Pending Payments** page displays the invoices that you have initiated for payment, with either current or scheduled/future payment dates. These initiated invoices will be processed for payment each business day at 9:00 pm ET, based on the payment date you have selected the invoice to be drafted from your company's account.

Once this process completes, successfully processed initiated invoiced line items will move to the **Completed Payments** page for status tracking.

Prior to the payment processing at 9:00 pm ET, you may choose a stop payment on one, some, or all initiated line items, so they are not selected for payment by the payment process. These stopped items will re-appear on the **Pay an Invoice** page for you to re-initiate before the payment due date.

The **Pending Payments** page will be explained in detail, with the *Pending Payments Page*\_and instructions on using the features included in the page, in this user guide.

The **Completed Payments** page shows the status of payments that have completed the nightly payment processing. Invoices initiated for payment will remain in a <u>Pending</u> status until the funds are successfully received in the payee's bank account. At that time, the status of the invoiced line item will update to display <u>Successful</u>. The <u>Deferred</u> status appears for invoice line items that meet the deferral criteria. Deferment of invoices will be explained in the **Pay an Invoice** section of this manual.

The **Completed Payments** page will be explained in detail with the *Completed Payments Page for Sponsors* and instructions on using the features included in the page, in this user guide.

The **Receipts** page provides you a list of invoiced line items that are due to be paid to you by program-participating manufacturers.

- Invoice line items that have not been initiated by the manufacturer are listed as <u>Outstanding</u>.
- Payments that have been initiated are displayed as a <u>*Pending*</u> status.

- A *<u>Received</u>* status notes that funds should be available in your bank account.
- A <u>Deferred</u> status means that invoices were deferred until the next reporting period. These invoice items met the system criteria for deferral and have been processed as such by the manufacturer. These deferred items will be available for the manufacturer to initiate payment again on the deferred invoices in the next reporting period.
- A *Failed* status notes that issues occurred with payment processing.

The **Receipts** page will be explained in detail with the <u>*Receipts Page for Sponsors*</u> in this user guide.

#### Pay an Invoice Page Navigation for Sponsors

The **Pay an Invoice** page allows you to review and process payment information for invoice line items by sponsor contract number. The information accessible on the **Pay an Invoice** page varies between <u>Discount Program Payment Contact</u> role and <u>TPA Liaison</u> role users. Invoices are distributed through the TPA MPP, for more information on upcoming important program dates please reference The <u>CGDP and MDP Calendar 2024-2028</u> located on the <u>TPAdministrator.com website</u>.

Note: Sponsors that have not submitted their EFT form will not be able to pay until the information is submitted. Instructions for creating, submitting or updating banking data are on the <u>TPAdministrator.com</u> website. The "Banking Information" instructions are found in the <u>Manufacturer Payment Portal (MPP) Introduction and Login User Guide</u> located under User Guides

This difference is defined in these instructions: <u>MDP Module Discount Program Payment</u> <u>Contact and TPA Liaison Roles.</u>

The screen below uses the *Discount Program Payment Contact* role to display what will be available for you.

|                                   |                               |                    |                                         | TPAd                  | lministrator.co               | om Conta | act Us                           | My Profil<br>Logged | e Log Out           |
|-----------------------------------|-------------------------------|--------------------|-----------------------------------------|-----------------------|-------------------------------|----------|----------------------------------|---------------------|---------------------|
| Overview                          | Manufacturer D                | viscount           |                                         |                       |                               |          |                                  |                     |                     |
| Manufact                          | urer Dis<br>Payment           | COUNT<br>Informati | Program: P                              | ay an li              | nvoice                        | 9 0      |                                  |                     |                     |
| Pay an Invoice                    | \$588.71<br>Total Invoiced    |                    | <b>\$0.00</b><br>Total Pending          | <b>\$0.0</b><br>Total | <b>O</b><br>Successful        |          | <b>\$588.71</b><br>Total Availab | le                  |                     |
| Pending<br>Payments               | <b>\$0.00</b><br>Total Failed |                    | <b>\$0.00</b><br>Total Current Deferred | <b>\$0.0</b><br>Total | <b>0</b><br>Previously Defer  | red      |                                  |                     |                     |
| Completed<br>Payments<br>Receipts | Invoice Period:               | 202201             | Payments Due: 06/08/2022                |                       |                               |          | P Nu<br>All                      | umber<br>V          | Contract No         |
| Reports                           | Show 10 🗸 e                   | ntries             |                                         |                       |                               |          |                                  |                     | PDF CSV             |
| Dispute<br>Dashboard              | P Number                      | Invoiced<br>Amount | Previous Deferred<br>Amount             | Payment Date          | Defer                         | Failed E | FT ID                            |                     | Initiate<br>Payment |
|                                   | P7                            | \$188.57           | \$0.00                                  | 08/19/2024            | [] <sup>+</sup>               | M        | D21021                           | 4                   |                     |
|                                   | P1                            | \$9.58             | \$0.00                                  | 08/19/2024            | œ                             | M        | D21021                           | 4                   |                     |
|                                   | P4                            | \$176.23           | \$0.00                                  | 08/19/2024            | E.                            | M        | D21021                           | 4                   |                     |
|                                   | P6                            | \$214.33           | \$0.00                                  | Invalid Payee Data    |                               | M        | D21021                           | 4                   |                     |
|                                   | Showing 1 to 4 o              | of 4 entries       |                                         |                       |                               | First    | Previous                         | 1                   | Next Last           |
|                                   |                               |                    |                                         | Upd<br>mn             | ate All Dates:<br>n/dd/yyyy ⊡ | ] 🗌 Sel  | ect All Invoi                    | ices                | Submit              |

For detailed information about the common features found on each page in the MPP, refer to *Table 1: Common Features on All Pages* in the Appendix.

For detailed information about the features available on the **Pay an Invoice** page, refer to *Table 3: Pay an Invoice Page*.

Refer to the following instructions to guide you through the **Pay an Invoice** page for the following functions:

- <u>Select Individual, Multiple or All Invoice Line Items for Payment Initiation Instruction</u> <u>for Sponsors</u>
- Set Scheduled Future Dates for Individual Invoices Instruction for Sponsors
- <u>Update All Dates for All Invoice Line Items Payment Initiation Instruction for Sponsors</u>
- <u>Defer Eligible Invoices Total Available Less Than \$20.00 Instruction Sponsors</u>
- <u>Prior Reporting Period Defer No Payable Invoices Distributed for Reporting Period</u> <u>Instruction – Sponsors</u>
- <u>Prior Reporting Period Defer No Invoices Distributed for Current Reporting Period</u> <u>Instruction – Sponsors</u>

## **Pay an Invoice Instructions for Sponsors**

# Select Individual, Multiple or All Invoice Line Items for Payment Initiation Instruction for Sponsors

As a sponsor, you should initiate invoice line-item payments quarterly, within 38 calendar days of receiving distributed invoices, using the MDP module in the MPP.

The module allows you to process payments for individual invoice line items with a default payment date of the current calendar day.

The <u>Select All Invoices</u> feature is available to initiate payment for <u>all</u> invoice line items distributed to the MDP module for a reporting period.

This feature allows you to select <u>all</u> invoice line items in the <u>Invoice Initiation Table</u>, including those on additional pages that are not automatically visible, to initiate payment processing on the either the current date or a future scheduled date you select.

This instruction provides direction on the steps needed to process payments for individual, multiple or all invoice line items utilizing the current calendar day as the payment initiation date.

Note: Completion of this process is limited to sponsor associates assigned the *Discount Program Payment Contact* role.

To access the MPP, click on the **<u>TPAdministrator.com</u>** and click on the MPP Login.

If you need further instructions on logging in, choose the "Manufacturer Payment Portal (MPP) Introduction and Login User Guide" found on the MDP User Guides page to access the guide.

| Instructions                                                                                                    | Visuals                                                                                                    |                            |                                         |
|----------------------------------------------------------------------------------------------------|----------------------------------------------------------------------------------------------------|----------------------------|-----------------------------------------|
| <ol> <li>After successfully logging in with<br/>your user ID, password and system<br/>generated multi-factor authentication<br/>(MFA) token, the <b>MPP Overview</b><br/>page will appear showing all program<br/>modules assigned to your user ID as<br/>cards on the page.</li> <li>Select the "Manufacturer Discount"<br/>card's <u>View Reports</u> button or the</li> </ol> | Overview       Manufacturer Discount         Manufacturer Payment Portal         Manufacturer Discount Program         Report(s) Available.         View Reports | PAdministrator.com Contact | t Us My Profile Log Out<br>Logged in as |
| navigation bar and open the <b>Home</b> page.                                                                                                    | Disclaimer Privacy Policy Get Adobe Reader Terms of Use<br>PALMETTO GBA.<br>A COLEMAN DRIVE COMPANY                                                              |                            | Version: 1.9.3                          |

| Instructions                                                                                                    | Visuals                                                                                                    |
|----------------------------------------------------------------------------------------------------|----------------------------------------------------------------------------------------------------|
| 2. This is the <b>Home</b> page.                                                                                                    | TPAdministrator.com       Contact Us       My Profile       Log Out         Logged in as       USER ID             Overview       Manufacturer Discount             Manufacturer Discount Program: Home •    Welcome to the Manufacturer Discount Portal where you can initiate a payment, check the status of payments and receipt of payments as well as view your reports. For payment functions, start by selecting a line item from the list.                                                                                                    |
|                                                                                                    | Home   Pay an Invoice   Pending   Payments   Completed   Payments   Completed   Payments   Quarterly   Quarterly   Quarterly   4   202304   Showing 1 to 2 of 2 entries   First   Previous   Invoice Type   Provide Type   Completed   Payments   Quarterly                                                                                                    |
| <ul> <li>3. Populate the <u>Select</u> radio button for the applicable reporting period.</li> <li>The remainder of the Page Navigation links are activated.</li> <li>Select the Pay an Invoice link to view the invoice line items associated with the selected reporting period.</li> </ul> | Home       Invoice Type       Contract Number       Reporting Period       Status         Pay an Invoice       Show 10 • entries       Invoice Type       Invoice Type       Invoice Type         Payments       Invoice Type       Contract Number       Reporting Period       Status       Status         Completed       Payments       Invoice Type       Contract Number       Reporting Period       Status       Select         Quarterly       _5       202304       Successful       Incomplete       Incomplete         Reports       Showing 1 to 2 of 2 entries       First       Previous       1       Next       Last         Dispute       Dashboard       Reporting Periods with no invoice line items       View       View       1       Next       Last |

| Instructions                                                                                                    | suals                                                                                                    |                                                                                                    |
|----------------------------------------------------------------------------------------------------|----------------------------------------------------------------------------------------------------|----------------------------------------------------------------------------------------------------|
| 4. On the <b>Pay an Invoice</b> page, review<br>the <u>Payment Information</u> (1) and the<br><u>Invoice Initiation Table</u> (2) for | Overview Manufacturer Discount                                                                                                    | TPAdministrator.com Contact Us My Profile Log Out<br>Logged in as USER ID                                                                                                    |
| available invoice line items.                                                                                                    | Home       1         Payment Information       1         Payments       1         Completed Payments       \$0.00         Receipts       Invoice Period: 202201         Reports       Show 10 ventries | Voice ●<br>\$0.00 \$217,222.46<br>Total Successful Total Available<br>\$0.00<br>Total Previously Deferred<br>P Number Contract No<br>All → P_3 →<br>Contract No<br>All → P_3 → |
|                                                                                                    | Dispute<br>Dashboard P Number Invoiced Previous Deferred Payment                                                                                                    | : Date Defer Failed EFT ID Initiate<br>Payment                                                                                                    |
|                                                                                                    | 7 \$55,332.54 \$0.00 07/30/20                                                                                                    | 024 🖻 MD22013                                                                                                    |
|                                                                                                    | 8 \$7.162.09 \$0.00 [mvalid Rev                                                                                                    | yee Data MD22013                                                                                                    |
|                                                                                                    | 2) <u> </u>                                                                                                    | 024 🗊 MD22013                                                                                                    |
|                                                                                                    | \$4.30 \$0.00 07/30/20                                                                                                    | 024 🗊 MD22013                                                                                                    |
|                                                                                                    | 1 \$142,294.30 \$0.00 07/30/20                                                                                                    | 024 🖻 MD22013                                                                                                    |
|                                                                                                    | <u>2</u> \$671.33 \$0.00 07/30/20                                                                                                    | 024 🖻 MD22013                                                                                                    |
|                                                                                                    | Showing 1 to 6 of 6 entries                                                                                                    | First Previous 1 Next Last Update All Dates:                                                                                                    |
|                                                                                                    |                                                                                                    | mm/dd/yyyy 🖻 🗌 Select All Invoices Submit                                                                                                    |

#### Instructions

5. To choose individual invoice line items for payment processing (example (1)), select the checkbox in the <u>Initiate Payment</u> column for the applicable line item. You can select one or more invoice line items using the checkboxes in the <u>Initiate</u> Payment column.

Then, click the <u>Submit</u> button, located at the bottom right of the <u>Invoice</u> <u>Initiation Table</u>, to process the payment.

#### Visuals 1) **Payment Information** Home \$217,222.46 \$0.00 \$0.00 \$217,222.46 Pay an Invoice Total Invoiced **Total Pending** Total Successful Total Available Pending \$0.00 \$0.00 \$0.00 Payments Total Failed Total Current Deferred Total Previously Deferred Completed Payments Invoice Period: 202201 Payments Due: 06/08/2022 P Number Contract No All 🗸 H\_\_\_4 ~ Receipts Show 10 v entries Reports Initiate Invoiced **Previous Deferred** EFT ID Payment Date Failed Dispute P Numbe Defer Payment Amount Amount Dashboard ~ .... \_\_\_7 \$55,332.54 \$0.00 08/25/2024 MD2201 \_\_\_8 \$7,162.09 \$0.00 Invalid Pavee Data MD2201 ~ \$11,757.90 \$0.00 ... MD2201 \_\_\_9 08/25/2024 ... \_\_\_0 \$4.30 \$0.00 08/25/2024 MD2201 ... \$142,294.30 \$0.00 08/25/2024 MD2201 \_\_1 \$671.33 08/25/2024 ... 2 \$0.00 MD2201 Showing 1 to 6 of 6 entries 1 First Next Last Previous Update All Dates: Submit mm/dd/yyyy 🖃 Select All Invoices

#### Instructions

6. To choose all the invoice line items for payment processing, (example (2)), click the <u>Select All Invoices</u> checkbox to enter a checkmark. This action will place a checkmark in all invoice line item's checkboxes that are available for invoice initiation on all pages of the **Pay an Invoice** page.

The invoice line item on row two displaying "Invalid Payee Data" in the Payment Date column, is due to the sponsor's, or payee, bank account, not being able to accept funds until updates are made.

Clicking the <u>Select All Invoices</u> checkbox will populate <u>all</u> invoices on all the pages displayed in the pagination at the lower right of the <u>Invoice Initiation</u> <u>Table</u> for processing. You can use the <u>Show Entries</u> filter to select the number of invoice line items to display from 10 to All.

Even if you do not update the <u>Show</u> <u>Entries</u> filter to display more invoice line items than the default, clicking the <u>Select</u> <u>All Invoices</u> checkbox will activate the checkboxes in the <u>Initiate Payment</u> column to allow you to initiate all available invoices at once.

#### Visuals 2) **Payment Information** Home \$217,222.46 \$0.00 \$0.00 \$217,222.46 Pay an Invoice Total Invoiced Total Pending Total Successful Total Available Pending \$0.00 \$0.00 \$0.00 Payments Total Failed Total Previously Deferred Total Current Deferred Completed Invoice Period: 202201 Payments Due: 06/08/2022 Payments P Number Contract No All ~ H\_4 ~ Receipts entries Show 10 Reports **Previous Deferred** Initiate Invoiced Dispute Payment Date P Numbe Defer Eniled FFT ID Amount Amount Payment Dashboard ~ 08/25/2024 \_\_\_7 \$55,332.54 \$0.00 .... MD2201 \$7.162.09 \$0.00 MD2201 \_\_\_8 ~ \$11,757.90 \$0.00 ... MD2201 9 08/25/2024 ~ 0 \$4.30 \$0.00 08/25/2024 ... MD2201 ~ \$142,294.30 ... \$0.00 MD2201 08/25/2024 ~ ... \$671.33 \$0.00 08/25/2024 MD2201 Showing 1 to 6 of 6 entries 1 Next Last First Previous Update All Dates: Submit Select All Invoices mm/dd/yyyy 🖃

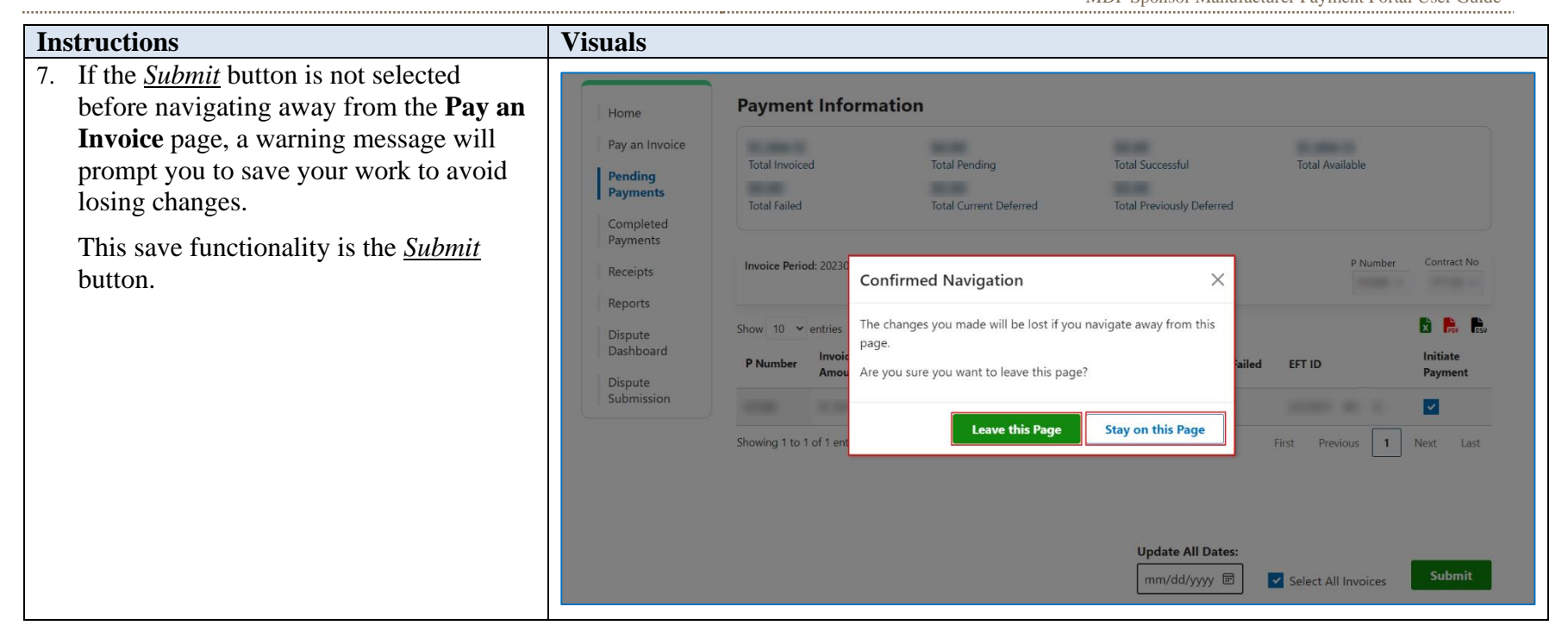
| Instructions                                                                                                    | Visuals                                                                                                    |                                                  |                                                                            |                                               |                      |
|----------------------------------------------------------------------------------------------------|----------------------------------------------------------------------------------------------------|--------------------------------------------------|----------------------------------------------------------------------------|-----------------------------------------------|----------------------|
| Instructions         8. To process the submission of the initiated payment(s), enter the <u>Payment Initiator</u> role's four-digit PIN in the <u>Enter PIN</u> form and select the <u>Validate</u> button. | Home         Pay an Invoice         Pending         Payments         Completed         Payments         Receipts         Reports         Dispute         Dashboard | Payment Inform<br>Total Invoiced<br>Total Failed | ation<br>Total Pending<br>Total Current Deferred<br>yments Due:<br>ter PIN | Total Successful<br>Total Previously Deferred | Total Ava            |
|                                                                                                    | Dispute<br>Dashboard                                                                                                    | Show 10 v entries                                | Cancel Validate                                                            | iailed                                        | EFT ID<br>First Prev |

| Instructions                                                                                                    | Visuals                                                                                                    |  |
|----------------------------------------------------------------------------------------------------|----------------------------------------------------------------------------------------------------|--|
| <ul> <li>9. The <u>Payment Information</u> section<br/>updates the <u>Total Pending</u> field with<br/>the amounts listed in the <b>Pending</b><br/><b>Payments</b> page.</li> <li>This example, (1), displays the <b>Pay</b><br/><b>an Invoice</b> page's <u>Total Pending</u> field<br/>and the <u>Invoice Initiation Table's</u><br/>contents after initiating two individual<br/>invoice line items.</li> </ul> | Poisuals         Home       Payment Information 1         Payments       \$217,222.46         Pending       \$0.00         Payments       \$0.00         Completed       \$0.00         Payments       Total Failed         Completed       Payments         Receipts       \$100         Reports       \$100         Dispute       Dispute         Dashboard       \$10.00         \$110       Previous Deferred         P Number       Invoice         Picolog       \$0.00         Reports       \$100         Dispute       Deferred         P Number       Invoice Previous Deferred         P Number       Previous Deferred         Amount       Payment Date       Defer         P Number       Invoice Previous Deferred         P Number       Stool 000       \$1000         P Number       Stool 000       \$1000         P Number       Invoice Previous Deferred       MD2201         P Number       \$1000       \$0.00       \$1000         P Number       Stool 000       \$1000       \$1000         P Number       Proviced       MD2201       4 |  |
|                                                                                                    | Update All Dates:                                                                                                    |  |
|                                                                                                    |                                                                                                    |  |

| Instructions                                                                                                    | Visuals                                                                                                    |                                                                                                    |                                                                                                    |                                                                                                    |                                                                                                    |                                            |
|----------------------------------------------------------------------------------------------------|----------------------------------------------------------------------------------------------------|----------------------------------------------------------------------------------------------------|----------------------------------------------------------------------------------------------------|----------------------------------------------------------------------------------------------------|----------------------------------------------------------------------------------------------------|--------------------------------------------|
| <ul> <li>10. Once the invoice line item has been submitted and the <u>Payment</u> <u>Information</u> section updates, the initiated invoices will move to the <b>Pending Payments</b> page for payment processing.</li> <li>This example (1) displays the <b>Pending Payments</b> page after the initiation of the two individual invoice line items.</li> </ul> | VISUAIS<br>Overview<br>Manufact<br>Home<br>Pay an Invoice<br>Pending<br>Payments<br>Completed<br>Payments<br>Receipts<br>Reports<br>Dispute<br>Dashboard | Manufacturer Discount<br>Urer Discoun<br>Pending Payme<br>Stop Payment Available U<br>Show 10 entries<br>P Number<br>7<br>9<br>Showing 1 to 2 of 2 entries | It Program:<br>nts 1)<br>Intil Approximately 9:00 PM<br>Authorization Amt<br>\$55,332.54<br>\$11,757.90 | TPAdministrator         Pending Pay         A ET of the current business date         Date Submitted         08/19/2024         08/19/2024 | Contact Us Contact Us | My Profile Log Out<br>Logged in as USER ID |
|                                                                                                    |                                                                                                    |                                                                                                    |                                                                                                    |                                                                                                    |                                                                                                    |                                            |

| Instructions                                                                                                    | Visuals                                                                                                    |
|----------------------------------------------------------------------------------------------------|----------------------------------------------------------------------------------------------------|
| 11. This example, (2), displays the <b>Pay</b><br><b>an Invoice</b> page <u>Total Pending</u> field<br>and the <u>Invoice Initiation Table's</u><br>contents after initiating all available<br>invoice line items.                                                                                                    | TPAdministrator.com       Contact Us       My Profile       Log Out         Overview       Manufacturer Discount                                                                                                    |
| <ul> <li>The invoice line item displaying the "Invalid Payee Data" remains unprocessed for payment. The manufacturer (payee) will have to update bank account information to be able to allow you to initiate the invoice.</li> <li>TPA Operations will work with both parties to communicate the status of the outstanding invoice.</li> </ul> | Home       Pay an Invoice       \$217,222.46       \$210,060.37       \$0.00       \$7,162.09         Pending<br>Payments       So.00       \$0.00       \$0.00       \$0.00       Total Successful         Completed<br>Payments       So.00       \$0.00       \$0.00       \$0.00       Total Available         Invoicee       Freeipts       Invoicee       Invoicee       Invoice       Invoice       Invoice         Dispute       Dispute       Dispute       Invoiceed       Previous Deferred       Payment Date       Defer       Failed       EFT ID       Initiate         8       \$7,162.09       \$0.00       \$0.00       \$0.00       Invoice       Invoice       Invoice       Invoice       Initiate       Payment       Initiate       Payment       Initiate       Payment       Initiate       Payment       Initiate       Payment       Initiate       Payment       Initiate       Payment       Initiate       Payment       Initiate       Payment       Initiate       Payment       Initiate       Payment       Initiate       Initiate       Payment       Initiate       Payment       Initiate       Payment       Initiate       Payment       Initiate       Payment       Initiate       Payment       Initiate       Initiate |
|                                                                                                    | Showing 1 to 1 of 1 entries First Previous 1 Next Last Update All Dates: mm/dd/yyyy  Select All Invoices Submit                                                                                                    |

| Instructions                                                                                       | Visuals               |                            |                            |                                   |                  |                                            |
|----------------------------------------------------------------------------------------------------|-----------------------|----------------------------|----------------------------|-----------------------------------|------------------|--------------------------------------------|
| 12. This example (2) is of the <b>Pending</b><br><b>Payments</b> page after clicking <u>Select</u> | CMS                   |                            |                            | TPAdministrato                    | r.com Contact Us | My Profile Log Out<br>Logged in as USER ID |
| <u>All involces</u> to initiate an available<br>invoice line items                                 | Overview              | Manufacturer Discount      |                            |                                   |                  |                                            |
| <b>Note:</b> Instructions for processing stop                                                      | Manufactu             | irer Discour               | nt Program                 | : Pending Pay                     | ments o          |                                            |
| payments are explained in the <i>Pending</i>                                                       | Home                  | Pending Paym               | ents 2)                    |                                   |                  |                                            |
| Payments Page for Sponsors navigation                                                              | Pay an Invoice        | Stop Payment Available     | Until Approximately 9:00 F | PM ET of the current business dat | e.               |                                            |
| and review the <u>Processing Stop</u>                                                              | Pending               | Show 10 🗸 entries          |                            |                                   |                  | R Por Csu                                  |
| <u>Payments for Sponsors</u> in this user guide.                                                   | Payments              | PNumber                    | Authorization Amt          | A Date Submitted                  | Payment Date     | Stop Payment                               |
|                                                                                                    | Completed<br>Payments | 7                          | \$55,332.54                | 08/30/2024                        | 08/30/2024       |                                            |
|                                                                                                    | Receipts              | 9                          | \$11,757.90                | 08/30/2024                        | 08/30/2024       |                                            |
|                                                                                                    | Receipts              | 0                          | \$4.30                     | 08/30/2024                        | 08/30/2024       |                                            |
|                                                                                                    | Reports               | 1                          | \$142,294.30               | 08/30/2024                        | 09/03/2024       |                                            |
|                                                                                                    | Dispute               | 2                          | \$671.33                   | 08/30/2024                        | 09/03/2024       |                                            |
|                                                                                                    | Dashboard             | Showing 1 to 5 of 5 entrie | 5                          |                                   | First Pre        | evious <b>1</b> Next Last                  |
|                                                                                                    |                       |                            |                            |                                   | Select All Payme | Stop Payment                               |

You have now initiated a payment of individual (1) or multiple (2) invoice line items.

# Set Scheduled Future Dates for Individual Invoices Instruction for Sponsors

The MPP allows you to schedule future dated payments for invoice line items by selecting a future date instead of the default date in the calendar feature.

## Please Note:

- Completion of this process is limited to sponsor associates assigned the *Discount Program Payment Contact* role.
- The calendar feature for each individual invoice line item works in conjunction with submitting selected invoice line items for payment initiation and processing.
- To save the updated dates in the <u>Payment Date</u> column for any invoices, ensure that the checkboxes in the <u>Initiate Payments</u> column are selected for the invoice line items to be processed when the <u>Submit</u> button is clicked.
- If you leave the MDP module without saving (submitting) your selections, you will be required to update the invoice line items payment dates and select them again for payment initiation.

The following instructions provide direction on the steps needed to select invoice line items for future calendar day invoice payment processing.

This instruction demonstrates the process for one invoice line item but can be repeated for multiple invoice line items as needed.

To access the MPP, click on the **<u>TPAdministrator.com</u>** and click on the MPP Login.

If you need further instructions on logging in, choose the "Manufacturer Payment Portal (MPP) Introduction and Login User Guide" found on the MDP User Guides page to access the guide.

| Instructions                                                                                                    | Visuals                                                                                                    |                                                                   |
|----------------------------------------------------------------------------------------------------|----------------------------------------------------------------------------------------------------|-------------------------------------------------------------------|
| <ol> <li>After successfully logging in with<br/>your user ID, password and<br/>system generated multi-factor<br/>authentication (MFA) token, the<br/><b>MPP Overview</b> page will appear<br/>showing all program modules<br/>assigned to your user ID as cards<br/>on the page. This example only<br/>shows MDP.</li> </ol> | Overview Manufacturer Discount     Manufacturer Discount Program     Report(s) Available.     View Reports | TPAdministrator.com Contact Us My Profile Log Out<br>Logged in as |
| card's <u>View Reports</u> button to access<br>MDP or the "Manufacturer Discount"<br>link in the blue navigation bar and<br>open the <b>Home</b> page.                                                                                                    | Disclaimer Privacy. Policy_Get Adobe Reader Terms of Use<br>PALMETTO GBA.<br>A CELEMONI PROGRESSION        | Version: 1.9.3                                                    |

| Visuals                                                                                                    |
|----------------------------------------------------------------------------------------------------|
| TPAdministrator.com     Contact Us     My Profile     Log Out       Logged in as     USER ID                                                                                                    |
| Home       Image: Show 10 we net ites       Completed       Payments       Image: Show 10 we net ites       Contract Number we provide the status of payment and receipt of payments as well as view your reports.         Image: Pending Payments       Image: Pending Payments       Image: Pe |
| Dispute<br>Dashboard<br>Reporting Periods with no invoice line items<br>View                                                                                                    |
| Pay an Invoice   Pending   Payments   Completed   Payments   Completed   Payments   Receipts   Reports   Dispute   Dispute   Disp                                                                                                    |
|                                                                                                    |

| Instructions                                                                                                    | Visuals     |                                                                              |              |                                                                    |                                                                                  |                                   |                                            |
|----------------------------------------------------------------------------------------------------|-------------|------------------------------------------------------------------------------|--------------|--------------------------------------------------------------------|----------------------------------------------------------------------------------|-----------------------------------|--------------------------------------------|
| 4. On the <b>Pay an Invoice</b> page,<br>review the <u>Payment Information</u> (1)<br>on the top portion of the screen and | Overview    | Manufacturer                                                                 | Discount     |                                                                    | <b>TPAdministrator.com</b>                                                       | Contact Us                        | My Profile Log Out<br>Logged in as USER ID |
| the <i>Invoice Initiation Table</i> (2) on<br>the lower portion of the screen for<br>available invoice line items.         | Manufacture | Paymen<br>\$5.60<br>Total Invoice<br>\$0.00<br>Total Failed<br>Invoice Perio | entries      | tion 1<br>\$0.00<br>Total Pending<br>\$0.00<br>Total Current Defen | an Invoice<br>\$0.00<br>Total Successful<br>\$20.00<br>Total Previously Deferred | <b>\$ 25.60</b><br>Total Availabl | P Number Contract No<br>All V P_3V         |
|                                                                                                    | Dashboard   | P Number                                                                     | Amount       | Amount                                                             | Payment Date Defer Faile                                                         | d EFT ID                          | Payment                                    |
|                                                                                                    |             | 7                                                                            | \$1.00       | \$20.00                                                            | 07/30/2024                                                                       | MD2201                            | _3                                         |
|                                                                                                    | 2)          | 9                                                                            | \$1.50       | \$0.00                                                             | 07/30/2024                                                                       | MD2201                            | 3                                          |
|                                                                                                    | 9           | 0                                                                            | \$0.50       | \$0.00                                                             | 07/30/2024                                                                       | MD2201                            | _3                                         |
|                                                                                                    |             | 1                                                                            | \$1.00       | \$0.00                                                             | 07/30/2024                                                                       | MD2201                            | _3                                         |
|                                                                                                    |             | 2                                                                            | \$1.10       | \$0.00                                                             | 07/30/2024                                                                       | MD2201                            | _3                                         |
|                                                                                                    |             | Showing 1 to 6                                                               | of 6 entries |                                                                    |                                                                                  | First Previous                    | <b>1</b> Next Last                         |
|                                                                                                    |             |                                                                              |              |                                                                    | Update All Dates:                                                                | Select All Invo                   | oices Submit                               |

#### Instructions Visuals 5. To update an invoice line-item **Payment Information** Home payment date, select the *Calendar* \$5.60 \$0.00 \$25.60 \$0.00 Pay an Invoice icon located on the right of the Total Successful Total Available Total Invoiced Total Pending Payment Date field for the \$0.00 \$0.00 \$20.00 Pending Total Failed Total Previously Deferred Payments Total Current Deferred specific invoice line item and Contract No P Number Completed Invoice Period: 202304 Payments Due: 07/20/2024 select the applicable date from the Payments All $\sim$ .P\_\_3 ∨ calendar. Receipts Show 10 🗙 entries Reports Invoiced **Previous Deferred** Initiate EFT ID P Number Payment Date Defer Failed Payment Amount Amount Dispute Dashboard MD22011\_\_\_\_3 \_\_7 \$1.00 \$20.00 08/19/2024 . \_\_\_8 \$0.50 \$0.00 August 2024 - $\downarrow$ MD22011\_\_\_\_\_3 Su Mo Tu We Th Fr Sa \$1.50 \$0.00 MD22011 3 \_\_\_9 1 2 3 \$0.50 \$0.00 MD22011 3 \_\_0 4 5 6 7 8 9 10 11 12 13 14 15 16 17 MD22011\_\_\_\_\_3 \$7.50 \$0.00 18 19 20 21 22 23 24 25 26 28 29 30 31 \$0.00 MD22011 \$1.20 \_\_2 2 4 5 6 7 Today 1 Next Last Showing 1 to 6 of 6 entries s Clea First Previous Update All Dates: Submit mm/dd/yyyy 🖃 Select All Invoices

| Instructions                                                                                                    | Visuals                                           |                      |                                                             |                                   |                                                   |                       |                                      |              |                     |
|----------------------------------------------------------------------------------------------------|---------------------------------------------------|----------------------|-------------------------------------------------------------|-----------------------------------|---------------------------------------------------|-----------------------|--------------------------------------|--------------|---------------------|
| 6. To process a scheduled future-                                                                                                    | Home                                              | Paymen               | t Informati                                                 | ion                               |                                                   |                       |                                      |              |                     |
| box in the <u>Initiate Payment</u><br>column and click the <u>Submit</u><br>button at the bottom right of the<br>Invoice Initiations Table | \$5.60<br>Total Invoice<br>\$0.00<br>Total Failed | d<br>d: 202304 Payme | \$0.00<br>Total Pending<br>\$0.00<br>Total Current Deferred | \$0.0<br>Total<br>\$20<br>d Total | 00<br>I Successful<br>0.00<br>I Previously Deferr | <b>\$ 25</b><br>Total | . <b>60</b><br>Available<br>P Number | Contract No  |                     |
| <u>mvoice milaitons Tuble</u> .                                                                                                    | Receipts Reports                                  | Show 10 🗸            | entries                                                     |                                   |                                                   |                       |                                      | All 🗸        | → 3 ×               |
| Dispute<br>Dashboard                                                                                                    | Dispute<br>Dashboard                              | P Number             | Invoiced Amount                                             | Previous Deferred<br>Amount       | Payment Date                                      | Defer                 | Failed EFT ID                        |              | Initiate<br>Payment |
|                                                                                                    |                                                   | 7                    | \$1.00                                                      | \$20.00                           | 08/31/2024                                        |                       | MD2201                               | 3            | <b>~</b>            |
|                                                                                                    |                                                   | 8                    | \$0.50                                                      | \$0.00                            | Invalid Payee Data                                |                       | MD2201                               | 3            |                     |
|                                                                                                    |                                                   | 9                    | \$1.50                                                      | \$0.00                            | 08/31/2024                                        |                       | MD2201                               | 3            |                     |
|                                                                                                    |                                                   | 0                    | \$0.50                                                      | \$0.00                            | 07/30/2024                                        | 1                     | MD2201                               | 3            |                     |
|                                                                                                    |                                                   | 1                    | \$7.50                                                      | \$0.00                            | 07/30/2024                                        | 1                     | MD2201                               | <u> </u>     |                     |
|                                                                                                    |                                                   | 2                    | \$1.20                                                      | \$0.00                            | 07/30/2024                                        |                       | MD2201                               | 3            |                     |
|                                                                                                    |                                                   | Showing 1 to 6       | of 6 entries                                                |                                   |                                                   |                       | First                                | Previous 1   | Next Last           |
|                                                                                                    |                                                   |                      |                                                             |                                   | [                                                 | Update All Dat        | es:                                  | All Invoices | Submit              |

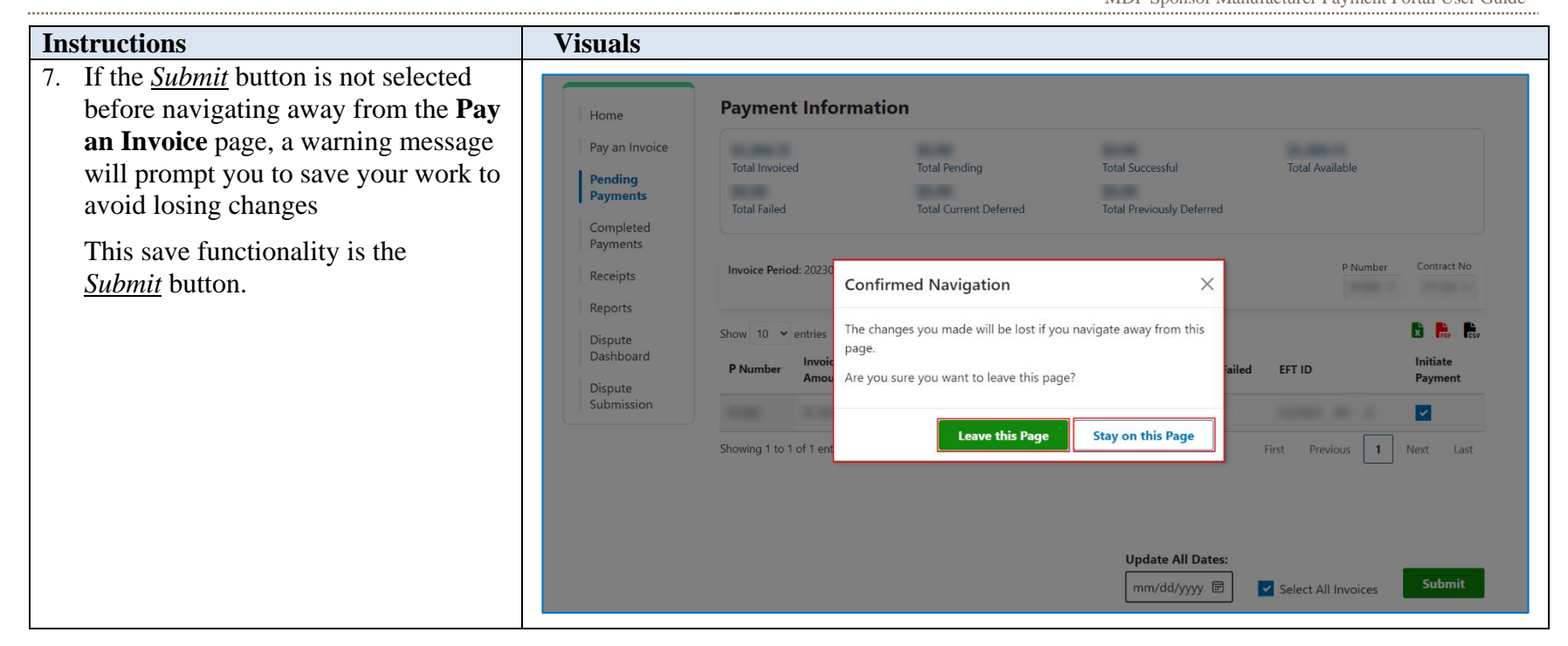

| Instructions                                                                                                    | Visuals                                                                                                    |                                                                                                    |                                                                                               |                                               |            |
|----------------------------------------------------------------------------------------------------|----------------------------------------------------------------------------------------------------|----------------------------------------------------------------------------------------------------|-----------------------------------------------------------------------------------------------|-----------------------------------------------|------------|
| <ul> <li>Instructions</li> <li>8. To process the submission of the initiated payment, enter the <u>Payment Initiator</u> role's four-digit PIN in the <u>Enter PIN</u> form and select the <u>Validate</u> button.</li> </ul> | Visuals<br>Home<br>Pay an Invoice<br>Pending<br>Payments<br>Completed<br>Payments<br>Receipts<br>Reports<br>Dispute<br>Dashboard | Payment Inform.<br>Total Invoiced<br>Total Failed<br>Invoice Period: Pay<br>Show 10 • entries<br>P Number Amou • | ation<br>Total Pending<br>Total Current Deferred<br>yments Due:<br>ter PIN<br>Cancel Validate | Total Successful<br>Total Previously Deferred | Total Ava  |
|                                                                                                    |                                                                                                    | Showing                                                                                                    |                                                                                               |                                               | First Prev |

| Instructions                                                                                                    | Visuals                                                                                                    |                                                                                                    |                                                                                                    |                                                                                                    |                                                                                                    |                                                                                                    |                                                           |
|----------------------------------------------------------------------------------------------------|----------------------------------------------------------------------------------------------------|----------------------------------------------------------------------------------------------------|----------------------------------------------------------------------------------------------------|----------------------------------------------------------------------------------------------------|----------------------------------------------------------------------------------------------------|----------------------------------------------------------------------------------------------------|-----------------------------------------------------------|
| <ul> <li>9. Once the scheduled future invoice line-item processes, the <u>Payment</u> <u>Information</u> section's <u>Total</u> <u>Pending</u> field will display the updated amounts and the items initiated will move from the <b>Pay</b> an Invoice page to the <b>Pending Payments</b> page.</li> </ul> | V ISUAIS<br>Home<br>Pay an Invoice<br>Pending<br>Payments<br>Completed<br>Payments<br>Receipts<br>Receipts<br>Dispute<br>Dashboard | Payment<br>\$5.60<br>Total Invoice<br>\$0.00<br>Total Failed<br>Invoice Period<br>Show 10 ~<br>Contract<br>Number<br> | Informati<br>d<br>202201 Payment<br>202201 Payment<br>20050<br>20050<br>200<br>20 | \$22.50           Total Pending           \$0.00           Total Current Deferred           \$0.00           \$0.00           \$0.00           \$0.00           \$0.00           \$0.00           \$0.00           \$0.00           \$0.00           \$0.00           \$0.00 | \$0.00<br>Total Successful<br>\$0.00<br>Total Previously Deferred         Payment Date       Defer       Failed         07/30/2024       07/30/2024       07/30/2024         07/30/2024       07/30/2024       07/30/2024         07/30/2024       07/30/2024       07/30/2024         07/30/2024       07/30/2024       07/30/2024         07/30/2024       07/30/2024       07/30/2024         07/30/2024       07/30/2024       07/30/2024 | \$3.10         Total Available         Contract No         All         Contract No         All         MD22013         MD22013         MD22013         First       Previous         First       Previous         Select All Invoices | P Number P Number I 3 V Initiate Payment Next Last Submit |

| Instructions                                                                                                    | Visuals                         |                             |                                    |                          |                  |            |             |                            |
|----------------------------------------------------------------------------------------------------|---------------------------------|-----------------------------|------------------------------------|--------------------------|------------------|------------|-------------|----------------------------|
| 10. The initiated invoice line items are visible on the <b>Pending Payments</b> page, once you select the link from the <i>Page Navigation</i> on the | Overview                        | Manufacturer Discount       |                                    | TPAc                     | dministrator.com | Contact Us | My Profile  | Log Out<br>I in as USER ID |
| left side of the screen.                                                                                                    | Manufactu                       | rer Discount P              | ogram: Pendin<br>s                 | g Paymen                 | ts o             |            |             |                            |
| Pending Payments page and processing stop payments are                                                                                                | Pay an Invoice                  | Stop Payment Available Un   | til Approximately 9:00 PM ET of th | ne current business date | 2.               |            | × 🛼 6       | Sv                         |
| explained in the <u>Pending Payments</u>                                                                                                    | Payments                        | P Number                    | Authorization Amt                  | Date Submitted           | Payment Date     | 🔶 Stop I   | Payment     |                            |
| <u>Page for Sponsors</u> .                                                                                                    | Completed<br>Payments           | 7                           | \$1.00                             | 07/30/2024               | 08/31/2024       |            |             |                            |
|                                                                                                    | Receipts                        | 9                           | \$1.50                             | 07/30/2024               | 08/31/2024       |            |             |                            |
|                                                                                                    | Reports<br>Dispute<br>Dashboard | Showing 1 to 2 of 2 entries |                                    |                          | First            | Previous 1 | Next Last   |                            |
|                                                                                                    |                                 |                             |                                    |                          | Select All Pa    | yments St  | top Payment |                            |

You have now completed payment initiation of an invoice line item with a future scheduled payment date.

# **Update All Dates for All Invoice Line Items Payment Initiation Instruction for Sponsors**

To update all invoice line items from the default current date, use the <u>Update All Dates</u> feature. This allows you to set a future payment initiation date for all invoice line items ready for processing.

To access the MPP, click on the **TPAdministrator.com** and click on the MPP Login.

If you need further instructions on logging in, choose the "Manufacturer Payment Portal (MPP) Introduction and Login User Guide" found on the MDP User Guides page to access the guide.

| Instructions                                                                                                    | Visuals                                                                                                    |  |
|----------------------------------------------------------------------------------------------------|----------------------------------------------------------------------------------------------------|--|
| <ol> <li>After successfully logging in<br/>with your user ID, password and<br/>system generated multi-factor<br/>authentication (MFA) token, the<br/>MPP Overview page will<br/>appear showing all program<br/>modules assigned to your user<br/>ID as cards on the page.</li> </ol> | TPAdministrator.com       Contact Us       My Profile       Log Out         Logged in as       Logged in as |  |
| Select either the "Manufacturer<br>Discount" card's <u>View Reports</u><br>button to access MDP or the<br>"Manufacturer Discount" link in<br>the blue navigation bar and open<br>the <b>Home</b> page.                                                                               | Usclaimer       Privacy Policy.       Get Adobe Reader       Terms of Use         Version: 1.9.3            |  |
|                                                                                                    |                                                                                                    |  |

| Instructions                                                                                                    | Visuals                                                                                                    |
|----------------------------------------------------------------------------------------------------|----------------------------------------------------------------------------------------------------|
| 2. This is the <b>Home</b> page.                                                                                                    | Image: Texture procession       Texture procession       Texture procession <thtexture procession<="" th="">       Texture procession       Texture procession       Texture procession       Texture procession       Texture procession       Texture procession       Texture procession       Texture procession       Texture procession       Texture procession       Texture procession       Texture procession       Texture procesion       Texture procession       <thtextu< th=""></thtextu<></thtexture> |
| <ul> <li>3. Populate the <u>Select</u> radio button for the applicable reporting period.</li> <li>The remainder of the Page Navigation links are activated.</li> <li>Select the Pay an Invoice link to view the invoice line items associated with the selected reporting period</li> </ul> | Home   Pay an Invoice   Pending   Payments   Completed   Payments   Completed   Payments   Quarterly                                                                                                    |

| Instructions                                                                                                    | Visuals                                                    |                                                                                                    |                      |                             |                                   |                                                                              |                                                                                                    |  |
|----------------------------------------------------------------------------------------------------|------------------------------------------------------------|----------------------------------------------------------------------------------------------------|----------------------|-----------------------------|-----------------------------------|------------------------------------------------------------------------------|----------------------------------------------------------------------------------------------------|--|
| <ol> <li>On the Pay an Invoice page<br/>select the calendar icon in the<br/><u>Update All Dates</u> field where the<br/>date shows MM/DD/YYYY to<br/>update <u>all</u> payment initiation<br/>dates to a future scheduled date.</li> </ol> | Overview<br>Manufactu                                      | Manufacturer D                                                                                                    | oiscount<br>COUNT    | Program: F                  | TPAdministrator.<br>Pay an Invoic | com Contact Us                                                               | My Profile Log Out<br>Logged in as USER ID                                                                                                    |  |
| This field is located below the <i>Invoice Initiation Table</i> .<br><b>Note</b> : The invoice line item                                                                                                    | Home<br>Pay an Invoice<br>Pending<br>Payments<br>Completed | Home Pay an Invoice Pending Payments Payments Payments Payments Payments Payments Payments Payments Payments Payments Payments Payments Payments Payments Payments Payments Payments Payments Payments Payment Information \$0.00 Total Pailed Total Current Deferred Payment Deferred Payment Payment |                      |                             |                                   | \$0.00\$588.71Total SuccessfulTotal Available\$0.00Total Previously Deferred |                                                                                                    |  |
| displaying the "Invalid Payee<br>Data" will be unavailable for the<br>Update All feature and payment.                                                                                                    | Payments<br>Receipts<br>Reports                            | Invoice Period:                                                                                                    | 202201<br>ntries     | Payments Due: 06/08/2022    |                                   | P                                                                            | Number     Contract No       All     H_4 v       Image: Contract No     Image: Contract No       Image: Contract No     Image: Contract No       Image: Contract No     Image: Contrate No       Image: Contract No |  |
| The manufacturer (payee) will have to update bank account                                                                                                    | Dispute<br>Dashboard                                       | P Number                                                                                                    | Invoiced<br>Amount   | Previous Deferred<br>Amount | Payment Date Defer                | Failed EFT ID                                                                | Initiate<br>Payment                                                                                                    |  |
| information to be able to allow you to initiate the invoice.                                                                                                    |                                                            | P7<br>P1                                                                                                    | \$188.57<br>\$9.58   | \$0.00<br>\$0.00            | 08/19/2024 📼<br>08/19/2024 🖻      | MD21021<br>MD21021                                                           | 4                                                                                                    |  |
| TPA Operations will work with                                                                                                    |                                                            | P4                                                                                                    | \$176.23<br>\$214.33 | \$0.00                      | 08/19/2024                        | MD21021                                                                      | 4                                                                                                    |  |
| both parties to communicate the status of the outstanding invoice                                                                                                    |                                                            | Showing 1 to 4 o                                                                                                    | of 4 entries         |                             | Update All Date:                  | First Previc                                                                 | voices                                                                                                    |  |

| Instructions                                                                                                    | Visuals                                                  |
|----------------------------------------------------------------------------------------------------|----------------------------------------------------------|
| 5. There are five features of the <u>Update All Dates</u> field and calendar that are available for you to use to select your future scheduled dates if you do not want to key in the date manually in the field | Update All Dates:<br>mm/dd/yyyy 📻 A<br>Show date picker  |
| A <i>Calendar</i> icon date nicker                                                                                                    | October 2024 ▼                                           |
| allows you to access the<br>calendar associated with the<br><i>Update All Dates</i> field.                                                                                                    | Su Mo Tu We Th Fr Show previous month<br>29 30 1 2 3 4 5 |
| B. <u>Show Previous Month</u> up arrow<br>is available for use when you                                                                                                    | 6 7 8 9 10 11 <b>12</b><br>13 14 15 16 17 18 19          |
| have first selected the <u>Show</u><br>Next Month down arrow and                                                                                                    | 20 21 22 23 24 25 26                                     |
| would like to return to a previous month. Not available if                                                                                                    | 27 28 29 30 31 1 2<br>3 4 5 6 7 8 9                      |
| you are on the current business day.                                                                                                    | Clear Today                                              |
| Future schedule dates available for<br>selection are displayed in black font<br>in the calendar.                                                                                                    | 10/12/2024                                               |
| The calendar will automatically<br>mark, in a grey box, the same day in<br>the next or previous month.                                                                                                    |                                                          |

| Instructions                                                 | Visuals |      |      |        |     |    |            |       |
|--------------------------------------------------------------|---------|------|------|--------|-----|----|------------|-------|
| C. <u>Show Next Month</u> down arrow is available for you to |         | Nove | embe | r 2024 | 4 🕶 |    | $\uparrow$ |       |
| move forward in the calendar<br>to view future scheduled     |         | Su   | Мо   | Tu     | We  | Th | Fr         | Sa Sa |
| dates in upcoming months.                                    |         | 27   | 28   | 29     | 30  | 31 | 1          | 2     |
| Future schedule dates in the                                 |         | 3    | 4    | 5      | 6   | 7  | 8          | 9     |
| calendar available for selection are                         |         | 10   | 11   | 12     | 13  | 14 | 15         | 16    |
| displayed in black font.                                     |         | 17   | 18   | 19     | 20  | 21 | 22         | 23    |
| The calendar will automatically                              |         | 24   | 25   | 26     | 27  | 28 | 29         | 30    |
| mark, in a grey box, the same day in                         |         | 1    | 2    | 3      | 4   | 5  | 6          | 7     |
| the next or previous month.                                  |         | Cle  | ar   |        |     |    | То         | day   |
|                                                              |         | 11/1 | 2/2  | 024    | ::- | j  |            |       |

| Instructions                                                                                                  | Visuals |      |      |        |      |    |            |              |  |
|----------------------------------------------------------------------------------------------------|---------|------|------|--------|------|----|------------|--------------|--|
| 6. The <u><i>Clear</i></u> link allows you to select the link and clear the <u>Undate All Dates</u> field and |         | Sept | embe | er 20: | 24 🔻 |    | $\uparrow$ | $\downarrow$ |  |
| return you to the current                                                                                     |         | Su   | Мо   | Tu     | We   | Th | Fr         | Sa           |  |
| business date on the calendar                                                                                 |         | 1    | 2    | 3      | 4    | 5  | 6          | 7            |  |
| popup.                                                                                                    |         | 8    | 9    | 10     | 11   | 12 | 13         | 14           |  |
| Current date is outlined in black with grey background.                                                       |         | 15   | 16   | 17     | 18   | 19 | 20         | 21           |  |
| Past dates in the calendar are not                                                                            |         | 22   | 23   | 24     | 25   | 26 | 27         | 28           |  |
| available for selection and display                                                                           |         | 29   | 30   | 1      | 2    | 3  | 4          | 5            |  |
| in a light grey font.                                                                                         |         | 6    | 7    | 8      | 9    | 10 | 11         | 12           |  |
|                                                                                                    |         | Cle  | ear  | D      |      |    | То         | day          |  |
|                                                                                                    |         | [mm  | /dd/ | ⁄ууу   | y 📼  | Ð  |            |              |  |

| Instructions                                                                                              | Visuals |      |      |        |      |    |            |              |  |
|----------------------------------------------------------------------------------------------------|---------|------|------|--------|------|----|------------|--------------|--|
| 7. The <i>Today</i> link allows you to select the link and return you to the current business date on the |         | Sept | embe | er 202 | 24 🕶 |    | $\uparrow$ | $\downarrow$ |  |
| calendar popup and in the <u>Update</u>                                                                   |         | Su   | Мо   | Tu     | We   | Th | Fr         | Sa           |  |
| <u>All Dates</u> field.                                                                                   |         | 1    | 2    | 3      | 4    | 5  | 6          | 7            |  |
|                                                                                                    |         | 8    | 9    | 10     | 11   | 12 | 13         | 14           |  |
|                                                                                                    |         | 15   | 16   | 17     | 18   | 19 | 20         | 21           |  |
|                                                                                                    |         | 22   | 23   | 24     | 25   | 26 | 27         | 28           |  |
|                                                                                                    |         | 29   | 30   | 1      | 2    | 3  | 4          | 5            |  |
|                                                                                                    |         | 6    | 7    | 8      | 9    | 10 | 11         | 12           |  |
|                                                                                                    |         | Cle  | ar   |        |      | E  | То         | day          |  |
|                                                                                                    |         | 09/1 | 2/2  | 024    |      | j  |            |              |  |

| Instructions                                                                                                    | Visuals                           |                            |                    |                                  |                                                                                                    |                                    |                                    |
|----------------------------------------------------------------------------------------------------|-----------------------------------|----------------------------|--------------------|----------------------------------|----------------------------------------------------------------------------------------------------|------------------------------------|------------------------------------|
| 8. Select the calendar icon in the <u>Update All Dates</u> field to select a future scheduled date for <u>all</u> the available payment initiations | Overview                          | Manufactu                  | rer Discount       |                                  | <b>TPAdministrator.com</b>                                                                                              | Contact Us My Pro                  | ofile Log Out<br>ged in as USER ID |
| On the calendar, select the                                                                                                    | Manufact                          | urer Dis                   | scount             | Program: F                       | Pay an Invoice 🛾                                                                                                    | )                                  |                                    |
| month and future scheduled date                                                                                                    | Home                              | Payment                    | Informat           | ion                              |                                                                                                    |                                    |                                    |
| to be updated for the involces.                                                                                                    | Pay an Invoice                    | \$588.71<br>Total Invoiced | I                  | <b>\$0.00</b><br>Total Pending   | <b>\$0.00</b><br>Total Successful                                                                                       | <b>\$588.71</b><br>Total Available |                                    |
|                                                                                                    | Payments                          | \$0.00<br>Total Failed     |                    | \$0.00<br>Total Current Deferred | <b>\$0.00</b><br>Total Previously Deferred                                                                              |                                    |                                    |
|                                                                                                    | Completed<br>Payments<br>Receipts | Invoice Period             | : 202201           | Payments Due: 06/08/2022         |                                                                                                    | P Number<br>All v                  | Contract No<br>H4 ~                |
|                                                                                                    | Reports                           | Show 10 🗸                  | entries            |                                  |                                                                                                    |                                    | DF CSV                             |
|                                                                                                    | Dispute<br>Dashboard              | P Number                   | Invoiced<br>Amount | Previous Deferred<br>Amount      | Payment Date Defer Fail                                                                                                 | ed EFT ID                          | Initiate<br>Payment                |
|                                                                                                    |                                   | P7                         | \$188.57           | \$0.00                           | 08/19/2024                                                                                                    | MD210214                           |                                    |
|                                                                                                    |                                   | P1                         | \$9.58             | \$0.00                           | 08/19/2024 📼                                                                                                    | MD210214                           |                                    |
|                                                                                                    |                                   | P4                         | \$176.23           | \$0.00                           | 08/19/2024 📰                                                                                                    | MD21021 4                          |                                    |
|                                                                                                    |                                   | Showing 1 to 4             | of 4 entries       | \$0.00                           | Invalid Payed Data                                                                                                    | First Previous 1                   | Next Last                          |
|                                                                                                    |                                   |                            |                    |                                  | Update All Dates:                                                                                                    |                                    |                                    |
|                                                                                                    |                                   |                            |                    |                                  | 08/19/2024                                                                                                    | Select All Invoices                | Submit                             |
|                                                                                                    |                                   |                            |                    |                                  | August 2024 ▼ ↑<br>Su Mo Tu We Th Fr                                                                                    | ↓<br>Sa —                          |                                    |
|                                                                                                    |                                   |                            |                    |                                  | 28 29 30 31 1 2                                                                                                    | 3                                  |                                    |
|                                                                                                    |                                   |                            |                    |                                  | 4 5 6 7 8 9<br>11 12 13 14 15 16                                                                                        | 10                                 |                                    |
|                                                                                                    |                                   |                            |                    |                                  | 18 19 20 21 22 23                                                                                                    | 24                                 |                                    |
|                                                                                                    |                                   |                            |                    |                                  | 25         26         27         28         29         30           1         2         3         4         5         6 | 7                                  |                                    |
|                                                                                                    |                                   |                            |                    |                                  | Clear Tod                                                                                                    | lay                                |                                    |
|                                                                                                    |                                   |                            |                    |                                  |                                                                                                    |                                    |                                    |

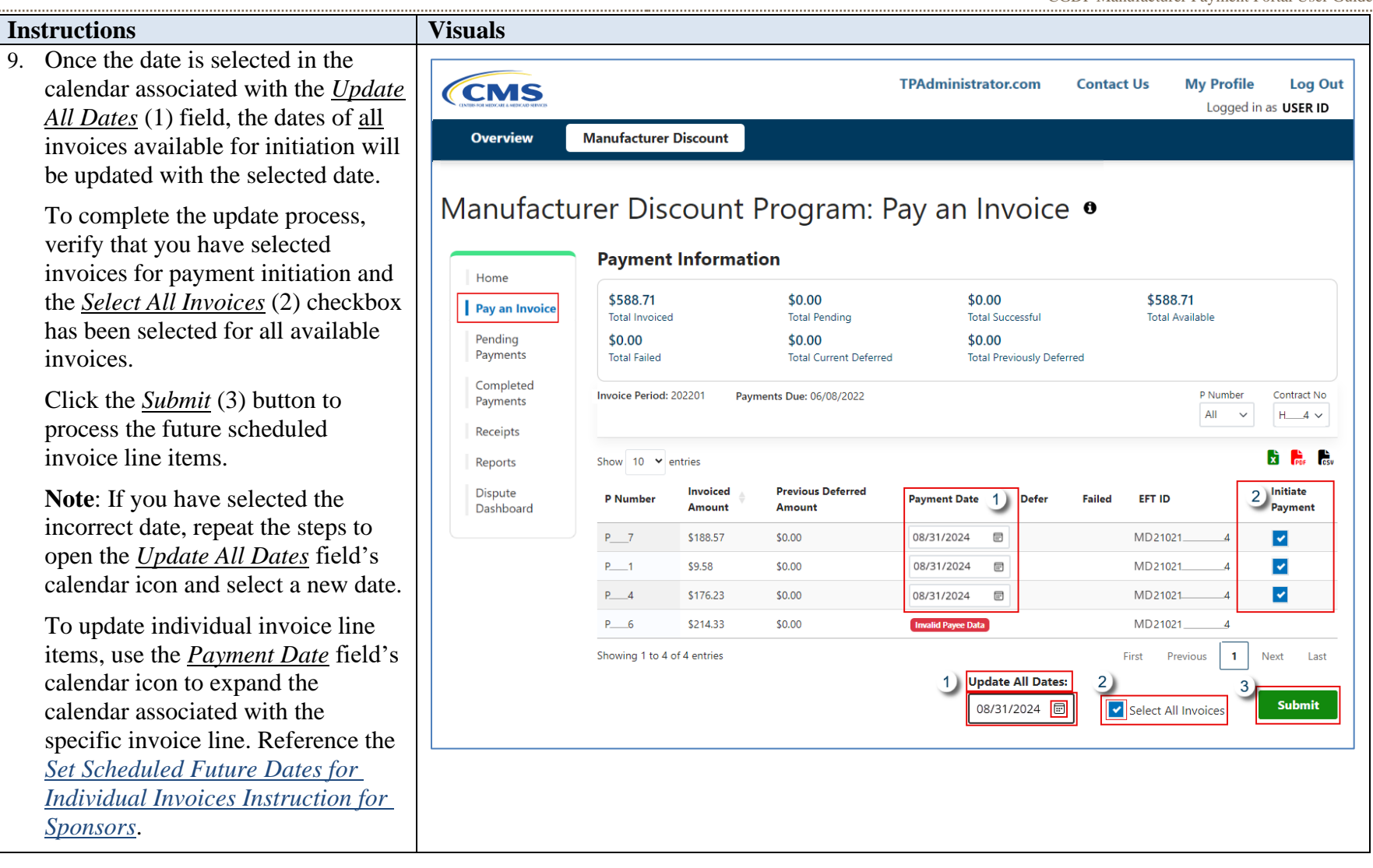

| Instructions                                                                                                    | Visuals                |                                                               |                                                        |                     |            |                                                     |
|----------------------------------------------------------------------------------------------------|------------------------|---------------------------------------------------------------|--------------------------------------------------------|---------------------|------------|-----------------------------------------------------|
| 10. The <b>Pending Payments</b> page will display the invoice line                                                                                                    |                        |                                                               |                                                        | TPAdministrator.com | Contact Us | My Profile Log Out Logged in as USER ID             |
| items processed for payment<br>with the updated payment date.                                                                                                    | Overview               | Manufacturer Discoun                                          | 2                                                      |                     |            |                                                     |
| Instructions to learn about<br>navigating the <b>Pending Payments</b><br>page is presented in the <u>Pending</u><br><u>Payments Page for Sponsors</u> in this<br>user guide. | Home<br>Pay an Invoice | Pending Paymer<br>Stop Payment Available<br>Show 10 • entries | nt Program: I<br>ents<br>Until Approximately 9:00 PM E | Pending Payn        | nents 0    | Stop Payment                                        |
|                                                                                                    | Completed              | 7                                                             | \$188.57                                               | 08/19/2024          | 10/08/2024 |                                                     |
|                                                                                                    | Payments               | 9                                                             | \$9.58                                                 | 08/19/2024          | 10/08/2024 |                                                     |
|                                                                                                    | Receipts               | 7                                                             | \$176.23                                               | 08/19/2024          | 10/08/2024 |                                                     |
|                                                                                                    | Dispute<br>Dashboard   | Showing 1 to 11 of 11 en                                      | ries                                                   |                     | First Pre  | vious <b>1</b> Next Last<br>nts <b>Stop Payment</b> |

You have now completed processing invoice line items utilizing the <u>Update All Dates</u> feature.

# **Processing Deferred Invoices for Sponsors**

The module provides the ability to defer payment of distributed invoice line items to a subsequent reporting period *when the following conditions are met*:

- The <u>*Total Available*</u> amount field in the <u>*Payment Information*</u> section totals less than the system-default allowable amount of less than \$20.00 USD and
- When a sponsor's bank's ACH has a specified minimum amount for using ACH to process payments and the selected total invoice amount for payment initiation is less than the bank's stated specified minimum dollar ACH

The defer process is available via a checkbox visible in the Defer column on the **Pay an Invoice** page's *Invoice Initiation Table*.

The most important facts to know before deferring an invoice:

- Defer functionality becomes available if the amount listed in the *Total Available* field is less than the system-default allowable amount, currently designated as \$20.00 USD.
- The payment initiation process used by the MPP initiates a lump sum debit from sponsor bank accounts for the total amount of payments initiated per day, not individual line item debits.
- All sponsors are responsible for verifying their banking institution's specific threshold for low-dollar ACH amounts permitted for processing.

The following instructions provided present different scenarios for how the defer process functionality works.

# Defer Eligible Invoices – <u>Total Available</u> Less Than \$20.00 Instruction – Sponsors

If the <u>*Total Available*</u> amount in the <u>*Payment Information*</u> table is less than the \$20.00 USD threshold, checkboxes will appear in the <u>*Defer*</u> column for all available invoice line items.

## Example:

A sponsor's banking institution has an ACH specified minimum processing for dollar amounts greater than \$10.00 USD. In this scenario, the *Total Available* amount of all invoices is less than the sponsor's bank ACH minimum threshold, so all invoice line items are eligible for the sponsor to defer the invoices to the subsequent quarter.

### Please Note:

- Sponsors are responsible for verifying with their banking institution the specific threshold for low-dollar ACH amounts permitted for processing.
- Completion of this process is limited to sponsor associates assigned the <u>Discount</u> <u>Program Payment Contact</u> role.

When the <u>Defer</u> checkbox is visible and the <u>Total Available</u> for all invoices exceeds your bank's minimum processing threshold, you should not use the <u>Defer</u> option. The TPA will draft funds as a lump sum for all selected invoices, not as individual line items.

To access the MPP, click on the **TPAdministrator.com** and click on the MPP Login.

If you need further instructions on logging in, choose the "Manufacturer Payment Portal (MPP) Introduction and Login User Guide" found on the MDP User Guides page to access the guide.

| Instructions                                                                                                    | Visuals                                                                                                    |                           |                                           |
|----------------------------------------------------------------------------------------------------|----------------------------------------------------------------------------------------------------|---------------------------|-------------------------------------------|
| <ul> <li>Instructions</li> <li>1. After successfully logging in with your user ID, password and system generated multi-factor authentication (MFA) token, the MPP Overview page will appear showing all program modules assigned to your user ID as cards on the page.</li> <li>Select the "Manufacturer Discount" card's <u>View Reports</u> button to access MDP and open the Home page.</li> </ul> | Visuals  TPAdmi  Overview Manufacturer Discount  Manufacturer Payment Portal  Manufacturer Discount Program  Report(s) Available  View Reports  Disclaimer Privacy Policy. Get Adobe Reader Terms of Use  COMMENTO GBA. | inistrator.com Contact Us | My Profile Log Out<br>Logged in as USERID |
|                                                                                                    |                                                                                                    |                           |                                           |

| Instructions                                                                    | Visuals                                                                                                    |                    |
|---------------------------------------------------------------------------------|----------------------------------------------------------------------------------------------------|--------------------|
| 2. This is the <b>Home</b> page.                                                | TPAdministrator.com       Contact Us       My Profile         Logged in as         Overview         Manufacturer Discount         Manufacturer Discount Program: Home •         Welcome to the Manufacturer Discount Portal where you can initiate a payment, check the status of payments and receipt of payments as well as view your reports. For payment functions, start by selecting a line item from the list. | Log Out<br>USER ID |
|                                                                                 | Home     Invoice Type     Contract Number     Reporting Period     Status       All     V     All     V     All     V                                                                                                    |                    |
|                                                                                 | Pending Show 10 v entries<br>Payments Invoice Type Contract Number Reporting Period Status C Select                                                                                                    | PDF CSV            |
|                                                                                 | Completed Payments Quarterly _5 202304 Successful O                                                                                                    |                    |
|                                                                                 | Receipts Quarterly3 202304 Available                                                                                                    |                    |
|                                                                                 | Reports         Showing 1 to 2 of 2 entries         First         Previous         1         Next                                                                                                    | Last               |
|                                                                                 | Dispute<br>Dashboard<br>Reporting Periods with no invoice line items                                                                                                    |                    |
| 3. Populate the <u>Select</u> radio button for the applicable reporting period. | Home     Contract Number     Reporting Period     Status       All     ✓     All     ✓     All                                                                                                    | ~                  |
| The remainder of the <b>Page</b><br><b>Navigation</b> links are activated.      | Pending<br>Payments     Show 10 ~ entries     Image: Contract Number     Reporting Period     Status 0     Select                                                                                                    | For Csv            |
| 8                                                                               | Completed Payments Quarterly _5 202304 Successful O                                                                                                    |                    |
| Select the <b>Dev on Invoice</b> link to view                                   | Receipts Quarterly <u>-3</u> 202304 Available                                                                                                    |                    |
| the invoice line items associated with<br>the selected reporting period         | Reports     First     Previous     1     Next       Dispute<br>Dashboard     Reporting Periods with no invoice line items     View                                                                                                    | Last               |
|                                                                                 |                                                                                                    |                    |

### Instructions

4. On the **Pay an Invoice** page, review the <u>Payment Information</u> section's <u>Total Available</u> field to note the total dollar amount of available invoices.

This example displays the available <u>Defer</u> column's checkbox for *all* available invoice line items that are less than the systems-default allowable amount of \$20.00 USD.

**Note**: The <u>*Defer*</u> column will display checkboxes only if the <u>*Total Available*</u> amount in the <u>*Payment Information*</u> section is less than \$20.00 USD.

**Remember**: When the <u>Defer</u> checkbox is visible and the <u>Total Available</u> for all invoices exceeds your bank's minimum processing threshold, you should not use the <u>Defer</u> option. The TPA will draft funds as a lump sum for all selected invoices, not as individual line items.

Before deferring invoice payments, ensure you know your bank's minimum ACH threshold.

| Visuals  |                       |                         |            |                                  |         |
|----------|-----------------------|-------------------------|------------|----------------------------------|---------|
| CEMIS    |                       | TPAdministrator.com     | Contact Us | <b>My Profile</b><br>Logged in a | Log Out |
| Overview | Manufacturer Discount |                         |            |                                  |         |
| Manufact | urer Discount         | Program: Pay an Invoice | •          |                                  |         |
|          | Dourmont Inform       | ation                   |            |                                  |         |

| Pay an Invoice        | \$4.20<br>Total Invoiced      |                    | <b>\$0.00</b><br>Total Pending        | <b>\$0.00</b><br>Total Pending |                        | <b>\$0.00</b><br>Total Successful |        | <b>\$4.20</b><br>Total Available |          |                     |
|-----------------------|-------------------------------|--------------------|---------------------------------------|--------------------------------|------------------------|-----------------------------------|--------|----------------------------------|----------|---------------------|
| Pending<br>Payments   | <b>\$0.00</b><br>Total Failed |                    | <b>\$0.00</b><br>Total Current Deferr | ed                             | \$0.00<br>Total Previo | usly Deferr                       | ed     |                                  |          |                     |
| Completed<br>Payments | Invoice Perio                 | d: 202304 Pay      | ments Due: 07/20/2024                 |                                |                        |                                   |        |                                  | P Number | Contract N          |
| Receipts              | Show 10 🗸                     | entries            |                                       |                                |                        |                                   |        |                                  |          | DF CSV              |
| Reports<br>Dispute    | P Number                      | Invoiced<br>Amount | Previous Deferred<br>Amount           | Payment Da                     | te [                   | Defer                             | Failed | EFT ID                           |          | Initiate<br>Payment |
| Dashboard             | 8                             | \$0.50             | \$0.00                                | 07/20/2024                     |                        |                                   |        | MD2304                           | 3        |                     |
|                       | 0                             | \$0.50             | \$0.00                                | 07/20/2024                     | æ                      |                                   |        | MD2304                           | 3        |                     |
|                       | 1                             | \$1.00             | \$0.00                                | 07/20/2024                     |                        |                                   |        | MD2304                           | 3        |                     |
|                       | 2                             | \$1.10             | \$0.00                                | 07/20/2024                     | Ē                      |                                   |        | MD2304                           | 3        |                     |
|                       | 2                             | \$1.10             | \$0.00                                | 07/20/2024                     | Ē                      |                                   |        | MD2304                           | 3        |                     |
|                       | Showing 1 to 5                | of 5 entries       |                                       |                                |                        |                                   |        | First Previo                     | ous 1    | Next Last           |
|                       |                               |                    |                                       |                                | Updat                  | e All Dat                         | es:    | Select All                       | Invoices | Submit              |
|                       |                               |                    |                                       |                                |                        |                                   |        |                                  |          |                     |

### Instructions

 Populate each of the <u>Defer</u> checkboxes with a checkmark to select the invoice line item(s) you plan to defer and select the <u>Submit</u> button, located at the bottom right of the <u>Invoice Initiation Table</u>.

**Note**: Invoice line items will no longer be available for deferment if the invoice line item(s) remains unprocessed for payment for a total of 17 reporting periods (initial reporting period plus 16 subsequent reporting periods). In such cases, payment arrangements outside of the MPP and the MDP module will need to be made between participating sponsors and manufacturers.

| Home                  | ¢ 4.20                        |                    | £0.00                                   |            | ¢0.00                                      |                                                                                                    | ¢ 4.20                    |                     |
|-----------------------|-------------------------------|--------------------|-----------------------------------------|------------|--------------------------------------------|----------------------------------------------------------------------------------------------------|---------------------------|---------------------|
| Pay an Invoice        | \$4.20<br>Total Invoice       | d                  | \$0.00<br>Total Pending                 |            | \$0.00<br>Total Succ                       | cessful                                                                                                    | \$4.20<br>Total Available |                     |
| Pending<br>Payments   | <b>\$0.00</b><br>Total Failed |                    | <b>\$0.00</b><br>Total Current Deferred |            | <b>\$0.00</b><br>Total Previously Deferred |                                                                                                    |                           |                     |
| Completed<br>Payments | Invoice Perio                 | d: 202304 Payme    | ents Due: 07/20/2024                    |            |                                            |                                                                                                    | P Numbe                   | Contract N          |
| Receipts              | Show 10 🗸                     | entries            |                                         |            |                                            |                                                                                                    |                           | 🔀 📴 Resu            |
| Reports<br>Dispute    | P Number                      | Invoiced<br>Amount | Previous Deferred<br>Amount             | Payment Da | te                                         | Defer Failed                                                                                                    | EFT ID                    | Initiate<br>Payment |
| Dashboard             | 8                             | \$0.50             | \$0.00                                  | 07/20/2024 | Ē                                          | <ul> <li>Image: A set of the set of the</li></ul> | MD23043                   |                     |
|                       | 0                             | \$0.50             | \$0.00                                  | 07/20/2024 |                                            |                                                                                                    | MD23043                   |                     |
|                       | 1                             | \$1.00             | \$0.00                                  | 07/20/2024 |                                            |                                                                                                    | MD23043                   |                     |
|                       | 2                             | \$1.10             | \$0.00                                  | 07/20/2024 |                                            |                                                                                                    | MD23043                   |                     |
|                       |                               |                    |                                         |            |                                            |                                                                                                    |                           |                     |
|                       | 2                             | \$1.10             | \$0.00                                  | 07/20/2024 | F                                          | ~                                                                                                    | MD23043                   |                     |

| Instructions                                                                                                    | Visuals                                                                                                    |
|----------------------------------------------------------------------------------------------------|----------------------------------------------------------------------------------------------------|
| <ul><li>6. The system will display a "Warning" message to you after you select the <u>Submit</u> button.</li></ul>                                                            | Warning:                                                                                                    |
| <b>Note</b> : Review the message and, if you agree with its contents, click OK to continue.                                                                                   | By selecting the 'OK' button below, you acknowledge that you<br>are unable to pay this amount because it falls below the<br>minimum amount your bank allows for ACH transactions.                                                                                                    |
| If the selected items are incorrect, click <u><i>Cancel</i></u> to exit and return to <u><i>Invoice</i></u> <u><i>Initiation Table</i></u> on the <b>Pay an Invoice</b> page. | You also acknowledge that this amount is still owed to the<br>payee and expected to be paid at such a time when:<br>1) Other small amounts can be combined which exceed your<br>bank's minimum payment restrictions or<br>2) The amount has been deferred for 16 quarters and the<br>deferred amount must be made by other means, mutually<br>agreeable to both parties. |
|                                                                                                    | OK Cancel                                                                                                    |

| Instructions                                                                                                    | Visuals                                                                                                    |                                                                                                    |                                                                                                    |                                            |           |
|----------------------------------------------------------------------------------------------------|----------------------------------------------------------------------------------------------------|----------------------------------------------------------------------------------------------------|----------------------------------------------------------------------------------------------------|--------------------------------------------|-----------|
| 7. After selecting <u>OK</u> on the warning message, enter your four-digit PIN in the <u>Enter PIN</u> field and click the <u>Validate</u> button to complete the submission process for deferring invoices.           | Home<br>Pay an Invoice<br>Pending<br>Payments<br>Completed<br>Payments<br>Receipts<br>Reports<br>Dispute<br>Dashboard | Payment Inform         Total Invoiced         Total Failed         Invoice Period:         P         Show 10         entries         Invoice         P Number         Amou         Showing | nation<br>Total Pending<br>Total Current Deferred<br>Payments Due:<br>Inter PIN<br>Cancel Validate | Total Successful Total Previously Deferred | Total Ava |
| <ol> <li>Once the defer process is complete,<br/>review the <u>Payment Information</u><br/>section's <u>Total Current Deferred</u><br/>and <u>Total Previously Deferred</u><br/>fields for updated amounts.</li> </ol> |                                                                                                    |                                                                                                    |                                                                                                    |                                            |           |

| Instructions | Visuals              |                                                                                                    |
|--------------|----------------------|----------------------------------------------------------------------------------------------------|
|              |                      | TPAdministrator.com Contact Us My Profile Log Out<br>Logged in as USER ID                                                                                                    |
|              | Overview             | Manufacturer Discount                                                                                                    |
|              | Manufactur           | rer Discount Program: Pay an Invoice 🖲                                                                                                    |
|              | Home                 | \$4.20     \$0.00     \$0.00       Total Invoiced     Total Pending     Total Successful       \$0.00     \$4.20     \$0.00       Total Failed     Total Current Deferred     Total Previously Deferred |
|              | Pending<br>Payments  | Invoice Period: 202304 Payments Due: 07/20/2024 P Number Contract No All V 3 V                                                                                                    |
|              | Payments             | Show 10 v entries<br>P Number Invoiced Previous Deferred Payment Date Defer Failed EFT ID Initiate Payment                                                                                              |
|              | Reports              | There are no more remaining invoice line items for the quarter.                                                                                                    |
|              | Dispute<br>Dashboard | Showing 0 to 0 of 0 entries     First     Previous     1     Next     Last       Update All Dates:       mm/dd/yyyy     Select All Invoices     Submit                                                  |

| Instructions                                                                                                    | Visuals                                                                    |                                                                              |                                                         |                          |              |                                                        |
|----------------------------------------------------------------------------------------------------|----------------------------------------------------------------------------|------------------------------------------------------------------------------|---------------------------------------------------------|--------------------------|--------------|--------------------------------------------------------|
| <ol> <li>To verify the deferred invoice line<br/>items, select the Completed<br/>Payments page for the current<br/>reporting period, and review the</li> </ol>                          | Overview                                                                   | Manufacturer Discount                                                        |                                                         | TPAdministrator.cor      | n Contact Us | My Profile Log O<br>Logged in as USER                  |
| data listed in the <u>Completed</u><br><u>Payments Table</u> .                                                                                                    | Manufact                                                                   | urer Discount                                                                | : Program: (                                            | Completed Pa             | ayments      | 0                                                      |
| This example displays the selected invoice line items as <u>Deferred</u> in the <u>Status</u> column. The <u>Payment Date</u> column displays the defer date of the invoice line items. | Pay an Invoice<br>Pending<br>Payments<br>Completed<br>Payments<br>Receipts | \$4.20<br>Total Invoiced<br>\$0.00<br>Total Failed<br>Invoice Period: 202304 | \$0.00<br>Total Received<br>\$0.00<br>Total Outstanding | \$4.20<br>Total Deferred | \$0<br>Tot   | .00<br>al Pending<br>P Number Contract No<br>All ~ ~ ~ |
|                                                                                                    | Reports                                                                    | Show 10 v entries P Number                                                   | Invoiced Amount                                         | 🔷 Payment Date 🍦         | Status 🕕     | 😫 🛼 🗞                                                  |
|                                                                                                    | Dashboard                                                                  | 8                                                                            | \$0.50                                                  | 08/31/2024               | Deferred     | MD230413                                               |
|                                                                                                    |                                                                            | 0                                                                            | \$0.50                                                  | 08/31/2024               | Deferred     | MD230413                                               |
|                                                                                                    |                                                                            | 1                                                                            | \$1.00                                                  | 08/31/2024               | Deferred     | MD230413                                               |
|                                                                                                    |                                                                            | 2                                                                            | \$1.10                                                  | 08/31/2024               | Deferred     | MD230413                                               |
|                                                                                                    |                                                                            | 2                                                                            | \$1.10                                                  | 08/31/2024               | Deferred     | MD230413                                               |
|                                                                                                    |                                                                            | Showing 1 to 5 of 5 entries                                                  |                                                         |                          | First        | Previous <b>1</b> Next Last                            |

You have now completed processing deferred invoice line items.

# **Prior Reporting Period Defer – No Payable Invoices Distributed for Reporting Period Instruction – Sponsors**

<u>Defer Instruction Scenario – No payable invoices distributed:</u>

The **Home** page displays a status of not available (N/A) for an invoice line item when the current period contains only distributed invoices for receipt from manufacturers. No payable invoices are available, however invoices deferred from prior reporting period(s) require additional processing.

The **Pay an Invoice** page's *Total Available* field amount of all invoices for a *prior reporting period* is less than a sponsor's bank's ACH specified minimum threshold, so all invoice line items are again eligible for deferment.

# Please Note:

- Completion of this process is limited to sponsor associates assigned the *Discount Program Payment Contact* role.
- Sponsors are responsible for verifying with their banking institution the specific threshold for low-dollar ACH amounts permitted for processing.

The following instructions provide direction on how to process previously deferred items when the current reporting period has no payable invoice activity available.
To access the MPP, click on the **TPAdministrator.com** and click on the MPP Login.

If you need further instructions on logging in, choose the "Manufacturer Payment Portal (MPP) Introduction and Login User Guide" found on the MDP User Guides page to access the guide.

| Instructions                                                                                                    | Visuals                                                  |                   |            |                                           |
|----------------------------------------------------------------------------------------------------|----------------------------------------------------------|-------------------|------------|-------------------------------------------|
| 1. After successfully logging in<br>with your user ID, password<br>and system generated multi-<br>factor authentication (MFA) | Overview         Manufacturer Discount                   | Administrator.com | Contact Us | My Profile Log Out<br>Logged in as USERID |
| token, the <b>MPP Overview</b><br>page will appear showing all<br>program modules assigned to                                 | Manufacturer Payment Portal                              |                   |            |                                           |
| your user ID as cards on the                                                                                                  | Manufacturer Discount Program                            |                   |            |                                           |
| page.                                                                                                    | Report(s) Available                                      |                   |            |                                           |
| Select the "Manufacturer<br>Discount" card's <u>View Reports</u><br>button to access MDP and open<br>the <b>Home</b> page.    | View Reports                                             |                   |            |                                           |
|                                                                                                    | Disclaimer Privacy Policy. Get Adobe Reader Terms of Use |                   |            |                                           |

| Instructions                     | Visuals                                                                                                    |
|----------------------------------|----------------------------------------------------------------------------------------------------|
| 2. This is the <b>Home</b> page. | TPAdministrator.com Contact Us My Profile Log Out<br>Logged in as USER ID                                                                                                    |
|                                  | Overview Manufacturer Discount                                                                                                    |
|                                  | Home       Image: Status       Image: Status |
|                                  | Dashboard Reporting Periods with no invoice line items View                                                                                                    |
|                                  |                                                                                                    |

| Instructions                                                                                                    | Visuals                                                                                               |
|----------------------------------------------------------------------------------------------------|----------------------------------------------------------------------------------------------------|
| 3. Populate the radio button in the <u>Select</u> column for the invoice line item with the                                                                                                    | Invoice Type     P Number     Reporting Period     Status       All     ✓     All     ✓               |
| status of <u>N/A</u> .                                                                                                    | Pay an Invoice<br>Show 10 V entries                                                                   |
| The <u><math>N/A</math></u> status corresponds to the sponsor not receiving                                                                                                    | Payments Invoice Type Contract Number Reporting Period Status () Select                               |
| payable invoices for the                                                                                                    | Payments Quarterly P_4 202304 N/A                                                                     |
| reporting period.                                                                                                    | Receipts     Showing 1 to 2 of 2 entries     First     Previous     1     Next     Last       Reports |
| The remainder of the <b>Page</b><br><b>Navigation</b> links are<br>activated.                                                                                                    | Dispute<br>Dashboard Reporting Periods with no invoice line items VIEW                                |
| Select the <b>Pay an Invoice</b><br>link to view the invoice line<br>items associated with the<br>selected reporting period.                                                                                                    |                                                                                                    |
| <b>Note</b> : When there are no<br>payable invoices distributed for<br>the current reporting period, it is<br>necessary that you verify there<br>are no deferred or outstanding<br>items that appear on the <b>Pay an</b><br><b>Invoice</b> page for prior pariods |                                                                                                    |

| Instructions                                                                              | Visuals                                                                                                    |
|-------------------------------------------------------------------------------------------|----------------------------------------------------------------------------------------------------|
| 4. On the <b>Pay an Invoice</b> page, review the <i>Payment</i>                           | TPAdministrator.com Contact Us My Profile Log Out Logged in as USER ID                                                                                                    |
| Information section.                                                                      | Overview Manufacturer Discount                                                                                                    |
| Please Note:<br>• That the <u>Total Invoiced</u><br>(A) field contains                    | Manufacturer Discount Program: Pay an Invoice  Payment Information Payment Information                                                                                                    |
| zeros, due to the<br>sponsor not receiving<br>payable invoices for                        | Home       \$0.00       \$0.00       \$0.00       \$10.00       C         Pay an Invoice       Total Invoiced       Total Pending       Total Successful       Total Available         Pending       \$0.00       \$0.00       \$10.00       B         Total Failed       Total Current Deferred       Total Previously Deferred |
| <ul><li>the reporting period.</li><li>However, the <i>Total</i></li></ul>                 | Completed<br>Payments     Invoice Period: 202304     Payments Due: 07/20/2024     P Number     Contract No       Receipts     Contract No     All     4                                                                                                    |
| <u>Available</u> (B) and (C)<br><u>Total Previously</u><br><u>Deferred</u> fields display | Reports       Dispute       Dashboard                                                                                                    |
| the total dollar amount<br>of invoices deferred<br>from the prior period.                 |                                                                                                    |

- Review the invoice line items in the <u>Invoice Initiation Table</u> and notice that the <u>Defer</u> checkboxes are available when the <u>Payment</u> <u>Information</u> section's <u>Total</u> <u>Available</u> field displays an amount less than \$20.00.
  - This example displays active <u>Defer</u> checkboxes for the invoice line items visible in the <u>Previous Deferred</u> <u>Amount</u> column that is less than the system allowable amount of \$20.00 and that may be below a sponsor's bank ACH minimum threshold amount.

### **Please Note:**

- There are no payable <u>Invoiced Amount</u>s available in this scenario.
- Just because the <u>Defer</u> check box is available, does not mean it should be used. Sponsors are responsible for verifying with their banking institution the specific threshold for low-dollar ACH amounts permitted for processing. If the sponsor's

| lanufactu                         | rer Disco              | ount P             | rogram:                                     | Pay an Invoi                   | ce                                       | 9           |        |             |                   |                     |
|-----------------------------------|------------------------|--------------------|---------------------------------------------|--------------------------------|------------------------------------------|-------------|--------|-------------|-------------------|---------------------|
| Home                              | Paymen                 | t Inform           | ation                                       |                                |                                          |             |        |             |                   |                     |
| Pay an Invoice                    | \$0.00                 | A                  | \$0.00                                      | \$0                            | 0.00                                     |             |        | \$10.00     | C                 |                     |
| Pending<br>Payments               | \$0.00<br>Total Failed | ed                 | Total Pendi<br><b>\$0.00</b><br>Total Curre | ng To<br>\$1<br>nt Deferred To | tal Succe<br>  <b>0.00</b><br>tal Previo | ously Defer | red    | lotal Avai  | lable             |                     |
| Completed<br>Payments<br>Receipts | Invoice Period         | d: 202304 Payme    | ents Due: 07/20/2024                        |                                |                                          |             |        |             | P Number<br>All V | Contract No         |
| Reports                           | Show 10 🗸              | entries            | — B —                                       |                                |                                          | C)          |        |             |                   | DF PDF              |
| Dispute<br>Dashboard              | P Number               | Invoiced<br>Amount | Previous Defe<br>Amount                     | rred Payment Date              |                                          | Defer       | Failed | EFT ID      |                   | Initiate<br>Payment |
|                                   | 7                      | \$0.00             | \$1.00                                      | 08/30/2024                     | Ē                                        |             |        | MD2304I     | 4                 |                     |
|                                   | 8                      | \$0.00             | \$0.50                                      | 08/30/2024                     | F                                        |             |        | MD23041     | 4                 |                     |
|                                   | 9                      | \$0.00             | \$1.50                                      | 08/30/2024                     |                                          |             |        | MD2304I     | 4                 |                     |
|                                   | 0                      | \$0.00             | \$0.50                                      | 08/30/2024                     |                                          |             |        | MD23041     | 4                 |                     |
|                                   | 1                      | \$0.00             | \$1.00                                      | 08/30/2024                     | E                                        |             |        | MD23041     | 4                 |                     |
|                                   | 2                      | \$0.00             | \$1.10                                      | 08/30/2024                     | Ē                                        |             |        | MD23041     | 4                 |                     |
|                                   | 2                      | \$0.00             | \$1.10                                      | 08/30/2024                     |                                          |             |        | MD23041     | 4                 |                     |
|                                   | 6                      | \$0.00             | \$1.10                                      | 08/30/2024                     |                                          |             |        | MD23041     | 4                 |                     |
|                                   | 2                      | \$0.00             | \$1.10                                      | 08/30/2024                     | Ħ                                        |             |        | MD23041     | 4                 |                     |
|                                   | 4                      | \$0.00             | \$1.10                                      | 08/30/2024                     |                                          |             |        | MD23041     | 4                 |                     |
|                                   | Showing 1 to 1         | 10 of 10 ontring   | ÷                                           |                                |                                          |             |        | First Drovi |                   | Next La             |

| Visuals |
|---------|
|         |
|         |
|         |
|         |
|         |
|         |
|         |
|         |
|         |
|         |
|         |

#### Instructions

6. Populate the <u>Defer</u> column's checkboxes with checkmarks to select all invoice line item(s) for deferment and select the <u>Submit</u> button, located at the bottom right of the <u>Invoice Initiation Table</u>.

> Note: The <u>Select All Invoices</u> feature will not populate the <u>Defer</u> checkboxes, only the <u>Initiate Payment</u> column's checkboxes.

**Note**: Selecting <u>Defer</u> is <u>only</u> applicable when the <u>Total</u> <u>Available</u> field's total is less than \$20.00 <u>and</u> the total selected by the sponsor will not be processed according to their bank's specific threshold for low-dollar ACH amounts permitted for processing.

| Pay an Invoice                    | \$ <b>0.00</b><br>Total Invoice | d                  |         | <b>\$0.00</b><br>Total Pending        | \$<br>To     | 0.00<br>otal Succ  | essful       |        | <b>\$10.00</b><br>Total Availa | able     |                     |
|-----------------------------------|---------------------------------|--------------------|---------|---------------------------------------|--------------|--------------------|--------------|--------|--------------------------------|----------|---------------------|
| Pending<br>Payments               | <b>\$0.00</b><br>Total Failed   |                    |         | <b>\$0.00</b><br>Total Current Deferm | \$<br>ed To  | 10.00<br>otal Prev | iously Defer | red    |                                |          |                     |
| Completed<br>Payments<br>Receipts | Invoice Period                  | l: 202304 Paym     | nents E | <b>Due:</b> 07/20/2024                |              |                    |              |        |                                | P Number | Contract 1          |
| Reports                           | Show 10 🗸                       | entries            |         |                                       |              |                    |              |        |                                |          |                     |
| Dispute<br>Dashboard              | P Number                        | Invoiced<br>Amount | \$      | Previous Deferred<br>Amount           | Payment Date |                    | Defer        | Failed | EFT ID                         |          | Initiate<br>Payment |
|                                   | 7                               | \$0.00             |         | \$1.00                                | 08/30/2024   | ÷                  |              |        | MD23041                        | 4        |                     |
|                                   | 8                               | \$0.00             |         | \$0.50                                | 08/30/2024   | Ē                  |              |        | MD23041                        | 4        |                     |
|                                   | 9                               | \$0.00             |         | \$1.50                                | 08/30/2024   | Ē                  |              |        | MD23041                        | 4        |                     |
|                                   | 0                               | \$0.00             |         | \$0.50                                | 08/30/2024   | Ē                  |              |        | MD23041                        | 4        |                     |
|                                   | 1                               | \$0.00             |         | \$1.00                                | 08/30/2024   | Ē                  |              |        | MD23041                        | 4        |                     |
|                                   | 2                               | \$0.00             |         | \$1.10                                | 08/30/2024   | Ē                  |              |        | MD23041                        | 4        |                     |
|                                   | 2                               | \$0.00             |         | \$1.10                                | 08/30/2024   | Ē                  |              |        | MD23041                        | 4        |                     |
|                                   | 6                               | \$0.00             |         | \$1.10                                | 08/30/2024   | Ē                  |              |        | MD23041                        | 4        |                     |
|                                   | 2                               | \$0.00             |         | \$1.10                                | 08/30/2024   | Ŧ                  |              |        | MD23041                        | 4        |                     |
|                                   | 4                               | \$0.00             |         | \$1.10                                | 08/30/2024   | Ē                  |              |        | MD23041                        | 4        |                     |
|                                   | Showing 1 to 1                  | 0 of 10 entries    | 5       |                                       |              |                    | L]           |        | First Previo                   | us 1     | Next L              |

| Instructions                                                                                                    | Visuals                                                                                                    |                                                                                                    |                                                                                |                                               |                     |
|----------------------------------------------------------------------------------------------------|----------------------------------------------------------------------------------------------------|----------------------------------------------------------------------------------------------------|--------------------------------------------------------------------------------|-----------------------------------------------|---------------------|
| <ul> <li>Instructions</li> <li>7. To complete the submission process for the invoice deferment, enter the <u>Payment Initiator</u> role's four-digit PIN in the <u>Enter PIN</u> form and select the Validate button.</li> </ul> | Visuals<br>Home<br>Pay an Invoice<br>Pending<br>Payments<br>Completed<br>Payments<br>Receipts<br>Receipts<br>Reports<br>Dispute<br>Dashboard | Payment Inform<br>Total Invoiced<br>Total Failed<br>Invoice Period: Paint<br>Show 10 	entries<br>Invoic<br>P Number Amou | ation Total Pending Total Current Deferred yments Due: ter PIN Cancel Validate | Total Successful<br>Total Previously Deferred | Total Ava<br>EFT ID |
|                                                                                                    |                                                                                                    | Showing                                                                                                    |                                                                                |                                               | First Prev          |

| Instructions                                                                                                    | Visuals                                                                                                    |
|----------------------------------------------------------------------------------------------------|----------------------------------------------------------------------------------------------------|
| <ol> <li>The system displays a<br/>"Warning" message to you<br/>after you select the <u>Submit</u><br/>button.</li> <li>Note: Selecting the <u>OK</u><br/>button to defer the invoice<br/>line item to the subsequent<br/>period creates an irreversible<br/>event.</li> <li>If it is determined that the<br/>selected line is not the correct<br/>deferrable invoice to process,<br/>utilize the <u>Cancel</u> button to exit<br/>the message screen and update<br/>the invoice line item.</li> </ol> | Warning:<br>By selecting the 'OK' button below, you acknowledge that you<br>are unable to pay this amount because it falls below the<br>minimum amount your bank allows for ACH transactions.<br>You also acknowledge that this amount is still owed to the<br>payee and expected to be paid at such a time when:<br>1) Other small amounts can be combined which exceed your<br>bank's minimum payment restrictions or<br>2) The amount has been deferred for 16 quarters and the<br>deferred amount must be made by other means, mutually<br>agreeable to both parties. |

| Instructions                                                                                                    | /isuals                                                                                                    |  |
|----------------------------------------------------------------------------------------------------|----------------------------------------------------------------------------------------------------|--|
| <ul> <li>Instructions</li> <li>9. Select <u>OK</u> to defer the selected invoice line item.</li> <li>10. Once the defer process is complete, review the <u>Payment Information</u> section's <u>Total Previously</u> <u>Deferred</u> and <u>Total Available</u> fields for updated amounts.</li> </ul> | Finals         Pay an Invoice         Pending         Payments         Completed         Payments         Completed         Payments         Dispute         Dispute      < |  |
|                                                                                                    |                                                                                                    |  |

#### Visuals Instructions 11. Because the deferred items CMS TPAdministrator.com Contact Us My Profile Log Out were associated to a prior Logged in as USER ID reporting period, you will Overview Manufacturer Discount want to review that quarter's **Completed Payments** page Manufacturer Discount Program: Home to verify the deferred invoice Welcome to the Manufacturer Discount Portal where you can initiate a payment, check the status of payments and receipt of payments as well as view your reports. line items. Return to the For payment functions, start by selecting a line item from the list. Home page and select the Status Invoice Type Contract Number Reporting Period prior quarter in the <u>Reporting</u> Home 202303 🗸 All ΔII ΔII Period filter and populate the Pay an Invoice Show 10 🗸 entries Select button for the Pending Payments Invoice Type Contract Number **Reporting Period** Status 🕕 Select applicable invoice line item. Completed Quarterly 202303 Successful 5 Payments \_\_\_4 Successful Quarterly 202303 Receipts Showing 1 to 2 of 2 entries First Previous 1 Next Last Reports Dispute Dashboard **Reporting Periods with no invoice line items** View

| Instructions                                                                                                    | Visuals                                                        |                                                             |                                                         |                           |                                                       |
|----------------------------------------------------------------------------------------------------|----------------------------------------------------------------|-------------------------------------------------------------|---------------------------------------------------------|---------------------------|-------------------------------------------------------|
| 12. Select the <b>Completed</b><br><b>Payments</b> page and review                                                                                                    |                                                                |                                                             | Т                                                       | PAdministrator.com        | Contact Us My Profile Log Out<br>Logged in as USER ID |
| the data listed in the<br><u>Completed Transactions</u><br><u>Table</u> .<br>This example displays the<br>selected invoice line items as<br>Deformed in the State endower | Overview<br>Manufactu<br>Home                                  | Manufacturer Discount<br>rer Discount I<br>Payment Informat | Program: Cor<br>ion for н                               | npleted Pa                | iyments 🖲                                             |
| <u>Note</u> : The <u>Payment Date</u><br>column displays the most recent<br>deferred date.                                                                                | Pay an Invoice<br>Pending<br>Payments<br>Completed<br>Payments | \$10.00<br>Total Invoiced<br>\$0.00<br>Total Failed         | \$0.00<br>Total Received<br>\$0.00<br>Total Outstanding | \$10.00<br>Total Deferred | \$0.00<br>Total Pending P Number Contract No All      |
| The <b>Completed Payments</b> page<br>will be presented later in this                                                                                                    | Reports                                                        | Show 10 v entries<br>P Number                               | Invoiced Amount                                         | Payment Date 🔶            | Status 🕄 🔶 EFT ID                                     |
| user guide for sponsors.                                                                                                    | Dashboard                                                      | 7                                                           | \$1.00                                                  | 08/30/2024                | Deferred MD23034                                      |
|                                                                                                    |                                                                | 9                                                           | \$0.50                                                  | 08/30/2024                | Deferred MD2303 4                                     |
|                                                                                                    |                                                                | 0                                                           | \$0.50                                                  | 08/30/2024                | Deferred MD23034                                      |
|                                                                                                    |                                                                | 1                                                           | \$1.00                                                  | 08/30/2024                | Deferred MD23034                                      |
|                                                                                                    |                                                                | 2                                                           | \$1.10                                                  | 08/30/2024                | Deferred MD23034                                      |
|                                                                                                    |                                                                | 2                                                           | \$1.10                                                  | 08/30/2024                | Deferred MD23034                                      |
|                                                                                                    |                                                                | 6                                                           | \$1.10                                                  | 08/30/2024                | Deferred MD23034                                      |
|                                                                                                    |                                                                | 2                                                           | \$1.10                                                  | 08/30/2024                | Deferred MD23034                                      |
|                                                                                                    |                                                                | Showing 1 to 10 of 10 entries                               |                                                         |                           | First Previous <b>1</b> Next Last                     |

You have now completed processing a previously deferred invoice line item in the following reporting period that received no payable invoice line items.

# **Prior Reporting Period Defer – No Invoices Distributed for Current Reporting Period Instruction – Sponsors**

This instruction provides direction on how to process previously deferred items when the current reporting period has no invoice activity available.

### **Defer Instruction Scenario – No Invoices Distributed:**

The current reporting period did not receive distributed invoices available for payment or receipt, however invoices deferred from a prior reporting period require additional processing.

The MDP module updates the prior reporting period status to *Incomplete*. Users are required to review any reporting periods with statuses other than *Successful* and perform processing as necessary to remain in program compliance.

In this scenario, the prior period's deferred items require processing, even though the current period has no invoices distributed for payment or receipt. The <u>Total Available</u> amount of all invoices is less than <u>this</u> sponsor's bank's ACH minimum threshold of \$15.00 USD, so all invoice line items are eligible for deferment.

**<u>Remember</u>**: Sponsors are responsible for verifying with their banking institution the specific threshold for low-dollar ACH amounts permitted for processing.

Note: Completion of this process is limited to sponsor associates assigned the *Discount Program Payment Contact* role.

To access the MPP, click on the **TPAdministrator.com** and click on the MPP Login.

If you need further instructions on logging in, choose the "Manufacturer Payment Portal (MPP) Introduction and Login User Guide" found on the MDP <u>User Guides</u> page to access the guide.

| Instructions                                                                                                    | Visuals                                                 |                     |            |                                             |
|----------------------------------------------------------------------------------------------------|---------------------------------------------------------|---------------------|------------|---------------------------------------------|
| 1. After successfully logging in with your user ID, password and system generated multi-factor                               | Overview Manufacturer Discount                          | TPAdministrator.com | Contact Us | My Profile Log Out<br>Logged in as LC691322 |
| MPP Overview page will appear<br>showing all program modules<br>assigned to your user ID as cards<br>on the page.            | Manufacturer Payment Portal                             |                     |            |                                             |
| Select the "Manufacturer Discount"<br>card's <u>View Home Page</u> button to<br>access MDP and open the <b>Home</b><br>page. | No Report(s) Available                                  |                     |            |                                             |
|                                                                                                    | Disclaimer Privacy.Policy Get Adobe Reader Terms of Use |                     |            |                                             |
|                                                                                                    |                                                         |                     |            |                                             |

### Instructions

2. This is the **Home** page.

When the current reporting period has received no invoices (payable or receivable), the <u>Reporting</u> <u>Periods with no invoice line items</u> section located at the bottom of the **Home** page will list reporting periods that have not received payable and receivable invoices.

Select the "View" button to open the <u>Reporting Periods with no</u> <u>invoice line items</u>.

| STOR MEDICARE & MEDICARD SERVICES       |                                                                                                    | TPAdministrator.com                       | Contact Us           | My Profile Log Out Logged in as USER ID |
|-----------------------------------------|----------------------------------------------------------------------------------------------------|-------------------------------------------|----------------------|-----------------------------------------|
| verview                                 | Aanufacturer Discount                                                                                                    |                                           |                      |                                         |
|                                         |                                                                                                    |                                           |                      |                                         |
| anufactu                                | rer Discount Program: Home 🏻 🛛                                                                                                |                                           |                      |                                         |
| ome to the Manufa<br>payment functions, | turer Discount Portal where you can initiate a payment, check the status of p<br>tart by selecting a line item from the list. | ayments and receipt of payments as well a | s view your reports. |                                         |
|                                         |                                                                                                    | Invoice Type Contract No                  | Reporting Peric      | od Status                               |
| Home                                    |                                                                                                    | All 🗸 All 🗸                               | 202304 🗸             | All 🗸                                   |
| Pending                                 | Show 10 v entries                                                                                                    |                                           |                      |                                         |
| Payments                                | Invoice Type 🔶 Contract Number 🔶 I                                                                                            | Reporting Period 🔶                        | Status 🕕             | Select                                  |
| Payments                                | No                                                                                                    | ) data available in table                 |                      |                                         |
| Receipts                                | Showing 0 to 0 of 0 entries                                                                                                   |                                           | First Pr             | evious Next Last                        |
|                                         |                                                                                                    |                                           |                      |                                         |
| Reports                                 |                                                                                                    |                                           |                      |                                         |

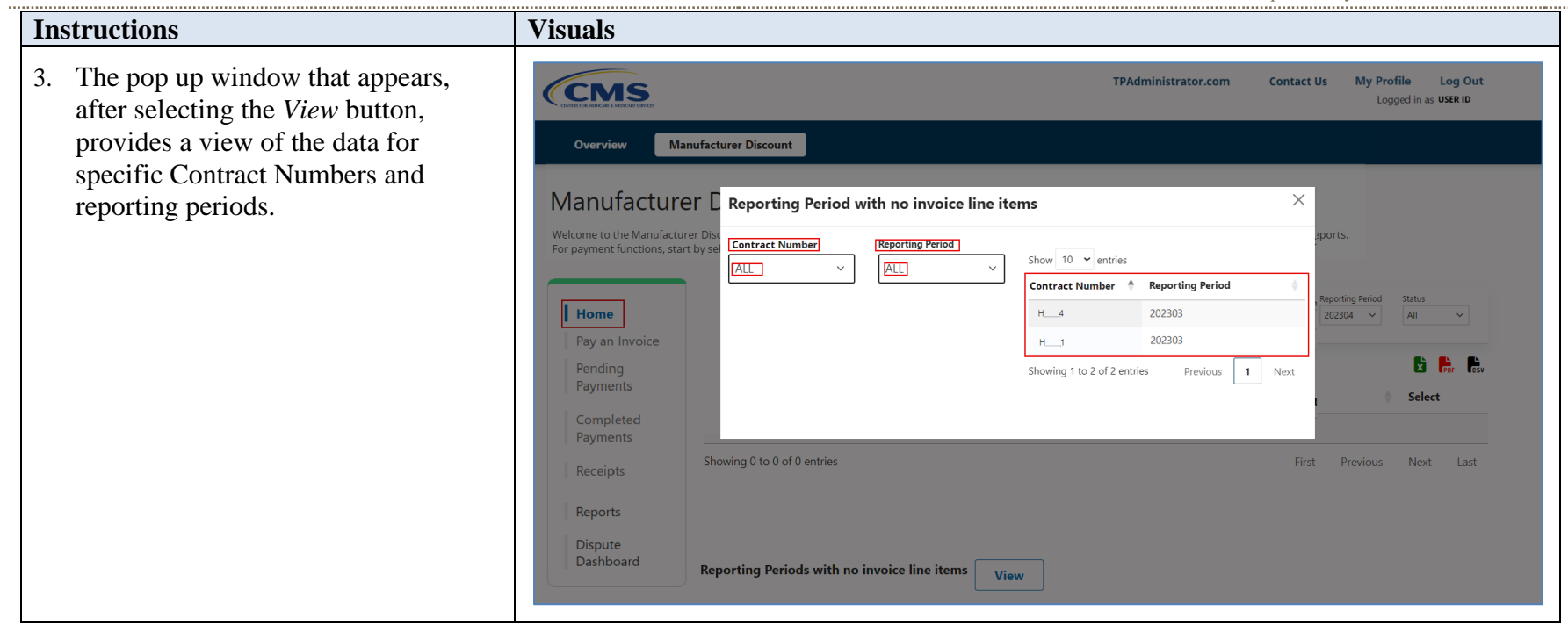

| Instructions                                                                                                    | Visuals                                                                                                    |
|----------------------------------------------------------------------------------------------------|----------------------------------------------------------------------------------------------------|
| 4. We recommend that you return to the <b>Home</b> page and update the <u>Reporting</u> <u>Period</u> filter to "All" to display all reporting periods for any items that may require your review and action | TPAdministrator.com     Contact Us     My Profile     Log Out       Logged in as     USER ID                                                                                                    |
| Review the <u>Status</u> column for any<br>line items that do not appear with<br><u>Successful</u> listed.                                                                                                   | Manufacturer Discount Program: Home $\$<br>Welcome to the Manufacturer Discount Portal where you can initiate a payment, check the status of payments and receipt of payments as well as view your reports.<br>For payment functions, start by selecting a line item from the list.                                                                                                    |
| These line items should be selected<br>and reviewed for additional action, as<br>you are responsible for initiating<br>successful payments to sponsors for<br>all invoiced amounts.                          | Home       Invoice Type       Contract Number       Reporting Period       Status         Pay an Invoice       Pending       Show 10 • entries       Image: Contract Number       Image: Contract Number |
|                                                                                                    | Reports       Quarterly       _5       202302       Successful         Reports       Showing 1 to 2 of 2 entries       First       Previous       1       Next       Last         Dispute       Dashboard       Reporting Periods with no invoice line items       VIEW       VIEW       VIEW                                                                                                    |

| Instructions                                                                                                    | Visuals                                                              |                                                                                                    |                                                                                      |                     |                                                                                           |                             |
|----------------------------------------------------------------------------------------------------|----------------------------------------------------------------------|----------------------------------------------------------------------------------------------------|--------------------------------------------------------------------------------------|---------------------|-------------------------------------------------------------------------------------------|-----------------------------|
| <ul> <li>Instructions</li> <li>5. On the Pay an Invoice page,<br/>review the <u>Payment Information</u><br/>section's <u>Total Invoiced</u> (A) and<br/><u>Total Available</u> (B) fields to note<br/>the total dollar amount of<br/>available invoices.</li> </ul> | Visuals                                                              | Manufacturer Discount<br>er Discount Pro<br>Payment Informati<br>S10.00<br>Total Invoiced<br>S0.00<br>Total Failed | ogram: Pay an I<br>on<br>\$0.00<br>Total Pending<br>\$0.00<br>Total Current Deferred | TPAdministrator.com | Contact Us My Profile<br>Logge<br>\$10.00<br>Total Available<br>P Number Cor<br>All ~ Cor | Log Out<br>ed in as USER ID |
|                                                                                                    | Completed<br>Payments<br>Receipts<br>Reports<br>Dispute<br>Dashboard | Invoice Period: 202303 Paymen                                                                                      | nts Due: 10/09/2024                                                                  |                     | P Number Cor                                                                              | ntract No                   |

### Instructions

- Review the invoice line items in the <u>Invoice Initiation Table</u> and note that the <u>Defer</u> column's check box is only available when the <u>Payment Information</u> section's <u>Total Available</u> field displays an amount less than \$20.00 USD.
  - This example displays active <u>Defer</u> checkboxes for invoice line items that fall below the systems allowable amount of \$20.00 and falls below this sponsor's bank ACH minimum threshold amount.

**Remember**: Just because the <u>Defer</u> checkbox is available does not mean it should be used. As a sponsor, you are responsible for verifying with your banking institution the specific threshold for low-dollar ACH amounts permitted for processing. Initiated invoices are processed as a lump sum debit, not individual line items.

If your banking institution can process the amount displayed for the <u>Total Available</u> field, then you should not utilize the <u>Defer</u> process.

| Inding yments       SO.00       SO.00                                                                                                    | an Invoice      | \$10.00<br>Total Invoid       | A                  | <b>\$0.00</b><br>Total Pending         | \$0<br>Tot    | .00<br>al Suco          | essful     |        | <b>\$10.00</b><br>Total Avail | B<br>able |                   |
|----------------------------------------------------------------------------------------------------|-----------------|-------------------------------|--------------------|----------------------------------------|---------------|-------------------------|------------|--------|-------------------------------|-----------|-------------------|
| Invoice Period: 202303       Payments Due: 10/09/2024       Pixumber       Pixumber       All       All                                                                                                    | ling<br>nents   | <b>\$0.00</b><br>Total Failed |                    | <b>\$0.00</b><br>Total Current Deferre | \$C<br>ed Tot | <b>).00</b><br>al Previ | ously Defe | rred   |                               |           |                   |
| P Number         Invoiced<br>Amount         Previous Deferred<br>Amount         Payment Date         Defer         Failed         EFT ID         Invoiced           -7         \$1.00         \$0.00         08/30/2024         □         MD230314         □           -8         \$0.50         \$0.00         08/30/2024         □         MD230314         □           -9         \$1.50         \$0.00         08/30/2024         □         MD230314         □           -9         \$1.50         \$0.00         08/30/2024         □         MD230314         □           -0         \$0.50         \$0.00         08/30/2024         □         MD230314         □           -0         \$0.50         \$0.00         08/30/2024         □         MD230314         □           -1         \$1.00         \$0.00         08/30/2024         □         MD230314         □           -2         \$1.10         \$0.00         08/30/2024         □         MD230314         □           -2         \$1.10         \$0.00         08/30/2024         □         MD230314         □           -2         \$1.10         \$0.00         08/30/2024         □         MD230314         □ <th>pleted<br/>nents</th> <th>Invoice Perio</th> <th>od: 202303 Pa</th> <th>yments Due: 10/09/2024</th> <th></th> <th></th> <th></th> <th></th> <th></th> <th>P Number</th> <th>Contrac</th>                                                                                                    | pleted<br>nents | Invoice Perio                 | od: 202303 Pa      | yments Due: 10/09/2024                 |               |                         |            |        |                               | P Number  | Contrac           |
| Its         Invoiced<br>Amount         Previous Deferred<br>Amount         Payment Date         Defer         Feiled         EFT ID         Invoiced<br>Imposed          7         \$1.00         \$0.00         08/30/2024         Imposed         MD230314         Imposed         Imposed <td< th=""><th>ots</th><th>Show 10</th><th>ontrios</th><th></th><th></th><th></th><th></th><th></th><th></th><th></th><th></th></td<>                                                                                                    | ots             | Show 10                       | ontrios            |                                        |               |                         |            |        |                               |           |                   |
| 7       \$1.00       \$0.00       08/30/2024       Imperiod        8       \$0.50       \$0.00       08/30/2024       Imperiod        9       \$1.50       \$0.00       08/30/2024       Imperiod        9       \$1.50       \$0.00       08/30/2024       Imperiod        9       \$1.50       \$0.00       08/30/2024       Imperiod        9       \$1.50       \$0.00       08/30/2024       Imperiod        10       \$1.00       \$0.00       08/30/2024       Imperiod        11       \$1.00       \$0.00       08/30/2024       Imperiod        11       \$1.00       \$0.00       08/30/2024       Imperiod        11       \$1.00       \$0.00       08/30/2024       Imperiod        11       \$1.10       \$0.00       08/30/2024       Imperiod        11       \$1.10       \$0.00       08/30/2024       Imperiod        11       \$1.10       \$0.00       08/30/2024       Imperiod        11       \$1.10       \$0.00       08/30/2024       Imperiod       Mperiod        11       \$1.10       \$0.00       08/30/2024       Imperiod       Mperiod                                                                                                    |                 | P Number                      | Invoiced<br>Amount | Previous Deferred<br>Amount            | Payment Date  |                         | Defer      | Failed | EFT ID                        |           | Initiate<br>Payme |
| 8       \$0.50       \$0.00       \$08/30/2024       Image: Constraint of the constraint of the constraint o        |                 | 7                             | \$1.00             | \$0.00                                 | 08/30/2024    | Ħ                       |            |        | MD23031                       | 4         |                   |
| -9       \$1.50       \$0.00       08/30/2024       Impediation         -0       \$0.50       \$0.00       08/30/2024       Impediation         -11       \$1.00       \$0.00       08/30/2024       Impediation         -2       \$1.10       \$0.00       08/30/2024       Impediation         -2       \$1.10       \$0.00       08/30/2024       Impediation         -2       \$1.10       \$0.00       08/30/2024       Impediation         -2       \$1.10       \$0.00       08/30/2024       Impediation         -2       \$1.10       \$0.00       08/30/2024       Impediation         -2       \$1.10       \$0.00       08/30/2024       Impediation         -2       \$1.10       \$0.00       08/30/2024       Impediation         -2       \$1.10       \$0.00       08/30/2024       Impediation         -2       \$1.10       \$0.00       08/30/2024       Impediation         -2       \$1.10       \$0.00       08/30/2024       Impediation         -2       \$1.10       \$0.00       08/30/2024       Impediation         -2       \$1.10       \$0.00       08/30/2024       Impediation         -2       \$1.10                                                                                                    |                 | 8                             | \$0.50             | \$0.00                                 | 08/30/2024    | ÷                       |            |        | MD23031                       | 4         |                   |
| 0       \$0.50       \$0.00       08/30/2024       Image: Constraint of the constraint of the constraint o          |                 | 9                             | \$1.50             | \$0.00                                 | 08/30/2024    |                         |            |        | MD23031                       | 4         |                   |
| 1       \$1.00       \$0.00       08/30/2024       Image: Constraint of the constraint of the constraint o          |                 | 0                             | \$0.50             | \$0.00                                 | 08/30/2024    |                         |            |        | MD23031                       | 4         |                   |
| 2       \$1.10       \$0.00       08/30/2024       Image: Constraint of the constraint of the constraint of         |                 | 1                             | \$1.00             | \$0.00                                 | 08/30/2024    |                         |            |        | MD23031                       | 4         |                   |
| 2       \$1.10       \$0.00       08/30/2024       Image: Constraint of the constraint of the constraint of         |                 | 2                             | \$1.10             | \$0.00                                 | 08/30/2024    | Ħ                       |            |        | MD23031                       | 4         |                   |
| 6       \$1.10       \$0.00       08/30/2024       Image: Constraint of the state of the state         |                 | 2                             | \$1.10             | \$0.00                                 | 08/30/2024    |                         |            |        | MD23031                       | 4         |                   |
| 2         \$1.10         \$0.00         08/30/2024         Image: Model and Model and M |                 | 6                             | \$1.10             | \$0.00                                 | 08/30/2024    |                         |            |        | MD23031                       | 4         |                   |
| 4 \$1.10 \$0.00 08/30/2024                                                                                                    |                 | 2                             | \$1.10             | \$0.00                                 | 08/30/2024    | Ŧ                       |            |        | MD23031                       | 4         |                   |
|                                                                                                    |                 | 4                             | \$1.10             | \$0.00                                 | 08/30/2024    |                         |            |        | MD23031                       | 4         |                   |
| Showing 1 to 10 of 10 entries First Previous 1 Ne                                                                                                    |                 | Showing 1 to                  | 10 of 10 entries   |                                        |               |                         |            |        | First Previo                  | ous 1     | Next              |
| Update All Dates:                                                                                                    |                 |                               |                    |                                        |               | Upda                    | ate All D  | ates:  | Soloct All I                  | nvoices   | Subr              |
| mm/dd/yyyy 🗊 🗌 Select All Invoices                                                                                                    |                 |                               |                    |                                        |               | mm                      | ı/dd/yyyy  |        | Select All I                  | nvoices   | Su                |

### Instructions

7. Populate the <u>Defer</u> checkboxes with a check mark to select all invoice line item(s) for deferment and select the <u>Submit</u> button, located at the bottom right of the <u>Invoice Initiation Table</u>.

Note: Selecting <u>Defer</u> is <u>only</u> applicable when the <u>Total</u> <u>Available</u> field's total is less than \$20.00 <u>and</u> the total selected by the sponsor will be processed according to their bank's specific threshold for low-dollar ACH amounts permitted for processing

| Home                            | \$10.00                       |                    | \$0.00                                |            | \$0.00                      |              |        | \$10.00     |          |                     |
|---------------------------------|-------------------------------|--------------------|---------------------------------------|------------|-----------------------------|--------------|--------|-------------|----------|---------------------|
| Pay an Invoice                  | Total Invoice                 | ed                 | Total Pending                         |            | Total Succ                  | essful       |        | Total Ava   | ilable   |                     |
| Pending<br>Payments             | <b>\$0.00</b><br>Total Failed |                    | <b>\$0.00</b><br>Total Current Deferr | ed         | <b>\$0.00</b><br>Total Prev | iously Defer | red    |             |          |                     |
| Completed<br>Payments           | Invoice Peric                 | d: 202303 Paym     | ents Due: 10/09/2024                  |            |                             |              |        |             | P Number | Contract M          |
| Receipts                        |                               |                    |                                       |            |                             |              |        |             |          |                     |
| Reports<br>Dispute<br>Dashboard | P Number                      | Invoiced<br>Amount | Previous Deferred<br>Amount           | Payment Da | te                          | Defer        | Failed | EFT ID      |          | Initiate<br>Payment |
|                                 | 7                             | \$1.00             | \$0.00                                | 08/30/2024 | F                           |              |        | MD23031     | 4        |                     |
|                                 | 8                             | \$0.50             | \$0.00                                | 08/30/2024 |                             | ~            |        | MD23031     | 4        |                     |
|                                 | 9                             | \$1.50             | \$0.00                                | 08/30/2024 |                             |              |        | MD23031     | 4        |                     |
|                                 | 0                             | \$0.50             | \$0.00                                | 08/30/2024 |                             |              |        | MD23031     | 4        |                     |
|                                 | 1                             | \$1.00             | \$0.00                                | 08/30/2024 | Ē                           |              |        | MD23031     | 4        |                     |
|                                 | 2                             | \$1.10             | \$0.00                                | 08/30/2024 | Ē                           |              |        | MD23031     | 4        |                     |
|                                 | 2                             | \$1.10             | \$0.00                                | 08/30/2024 | Ē                           |              |        | MD23031     | 4        |                     |
|                                 | 6                             | \$1.10             | \$0.00                                | 08/30/2024 | E                           |              |        | MD23031     | 4        |                     |
|                                 | 2                             | \$1.10             | \$0.00                                | 08/30/2024 | Ŧ                           |              |        | MD23031     | 4        |                     |
|                                 | 4                             | \$1.10             | \$0.00                                | 08/30/2024 | E                           |              |        | MD23031     | 4        |                     |
|                                 | Showing 1 to 1                | 10 of 10 entries   |                                       |            |                             |              |        | First Previ | ious 1   | Next L              |

| Instructions                                                                                                    | Visuals                                                                                                    |                                                                                             |                                         |                                               |           |
|----------------------------------------------------------------------------------------------------|----------------------------------------------------------------------------------------------------|---------------------------------------------------------------------------------------------|-----------------------------------------|-----------------------------------------------|-----------|
| Instructions         8. To complete the submission process for the invoice deferment, enter the <u>Discount Program</u> <u>Payment Contact</u> role's four-digit         PIN in the <u>Enter PIN</u> form and select the <u>Validate</u> button. | Visuals<br>Home<br>Pay an Invoice<br>Pending<br>Payments<br>Completed<br>Payments<br>Receipts<br>Receipts<br>Reports<br>Dispute<br>Dashboard | Payment Inform<br>Total Invoiced<br>Total Failed<br>Invoice Period: Pa<br>Show 10 ~ entries | Total Pending<br>Total Current Deferred | Total Successful<br>Total Previously Deferred | Total Ava |
|                                                                                                    |                                                                                                    | P Number Amou Showing                                                                       | Cancel Validate                         | iailed                                        | EFT ID    |

| Instructions                                                                                                    | Visuals                                                                                                    |
|----------------------------------------------------------------------------------------------------|----------------------------------------------------------------------------------------------------|
| Instructions         9. The system displays a "Warning" message to you after you select the <u>Submit</u> button.         Note: Selecting the <u>OK</u> button to defer the invoice line item to the subsequent period creates an irreversible event.                                 | Visuals          Warning:         By selecting the 'OK' button below, you acknowledge that you are unable to pay this amount because it falls below the minimum amount your bank allows for ACH transactions.         You also acknowledge that this amount is still owed to the                                                                                                    |
| <ul> <li>If it is determined that the selected line is not the correct deferrable invoice to process, utilize the <i>Cancel</i> button to exit the message screen and update the invoice line item.</li> <li>10. Select <u>OK</u> to defer the selected invoice line item.</li> </ul> | <ul> <li>Not also acknowledge that this amount is still owed to the payee and expected to be paid at such a time when:</li> <li>1) Other small amounts can be combined which exceed your bank's minimum payment restrictions or</li> <li>2) The amount has been deferred for 16 quarters and the deferred amount must be made by other means, mutually agreeable to both parties.</li> </ul> |

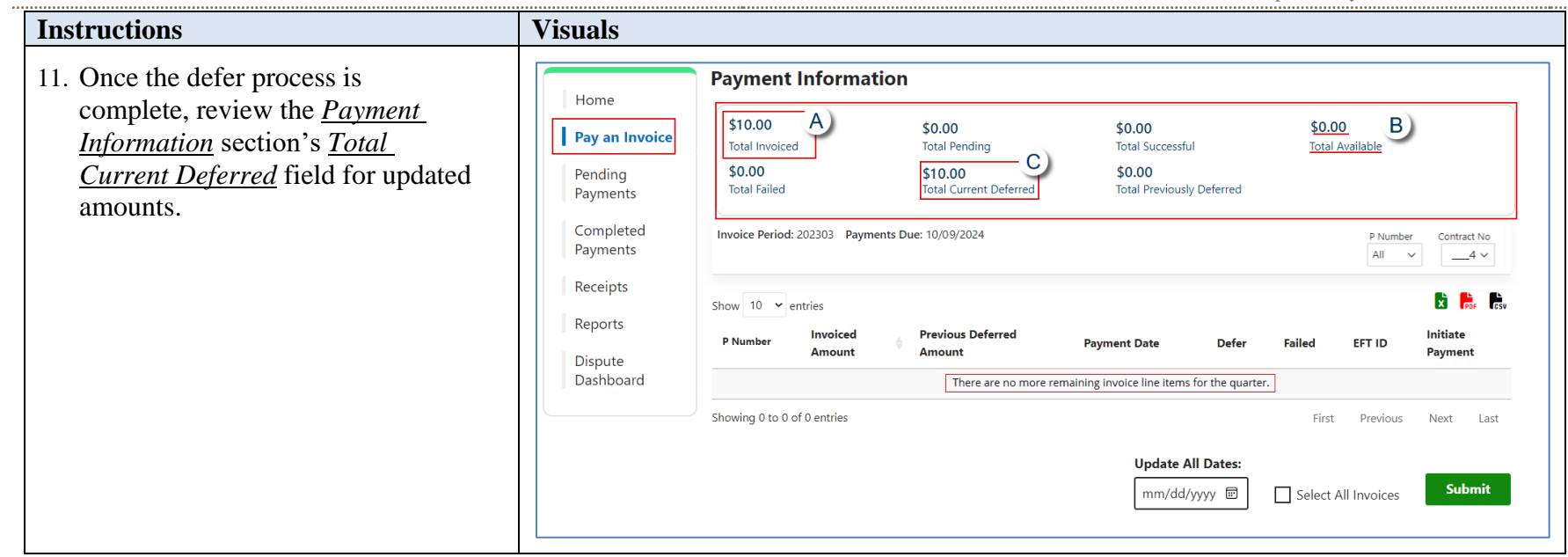

| Instructions                                                                                                    | Visuals                               |                                                     |                                                         |                           |                     |                                            |
|----------------------------------------------------------------------------------------------------|---------------------------------------|-----------------------------------------------------|---------------------------------------------------------|---------------------------|---------------------|--------------------------------------------|
| 12. Select the <b>Completed Payments</b><br>page and review the data listed in<br>the <u>Completed Transactions</u><br><u>Table</u> . | Overview                              | Manufacturer Discount                               |                                                         | TPAdministrator.con       | n Contact Us        | My Profile Log Out<br>Logged in as USER ID |
| This example displays the selected invoice line items as <u>Deferred</u> in the <u>Status</u> column.                                 | Manufactu                             | Payment Informa                                     | Program: C                                              | ompleted P                | ayments             | 0                                          |
| <b>Note</b> : The <u>Payment Date</u> column displays the most recent deferred date.                                                  | Pay an Invoice<br>Pending<br>Payments | \$10.00<br>Total Invoiced<br>\$0.00<br>Total Failed | \$0.00<br>Total Received<br>\$0.00<br>Total Outstanding | \$10.00<br>Total Deferred | <b>\$0.</b><br>Tota | <b>00</b><br>Pending                       |
|                                                                                                    | Completed<br>Payments<br>Receipts     | Invoice Period: 202303                              |                                                         |                           |                     | P Number Contract No                       |
|                                                                                                    | Reports                               | P Number                                            | Invoiced Amount                                         | Payment Date              | Status 🕄            |                                            |
|                                                                                                    | Dispute<br>Dashboard                  | 7                                                   | \$1.00                                                  | 08/30/2024                | Deferred            | MD23034                                    |
|                                                                                                    |                                       | 8                                                   | \$0.50                                                  | 08/30/2024                | Deferred            | MD23034                                    |
|                                                                                                    |                                       | 9                                                   | \$1.50                                                  | 08/30/2024                | Deferred            | MD23034                                    |
|                                                                                                    |                                       | 0                                                   | \$0.50                                                  | 08/30/2024                | Deferred            | MD23034                                    |
|                                                                                                    |                                       | 1                                                   | \$1.00                                                  | 08/30/2024                | Deferred            | MD23034                                    |
|                                                                                                    |                                       | 2                                                   | \$1.10                                                  | 08/30/2024                | Deferred            | MD23034                                    |
|                                                                                                    |                                       | 2                                                   | \$1.10                                                  | 08/30/2024                | Deferred            | MD23034                                    |
|                                                                                                    |                                       | 6                                                   | \$1.10                                                  | 08/30/2024                | Deferred            | MD23034                                    |
|                                                                                                    |                                       | 2                                                   | \$1.10                                                  | 08/30/2024                | Deferred            | MD23034                                    |
|                                                                                                    |                                       | 4                                                   | \$1.10                                                  | 08/30/2024                | Deferred            | MD23034                                    |
|                                                                                                    |                                       | Showing 1 to 10 of 10 entri                         | es                                                      |                           | First               | Previous 1 Next Last                       |

| Instructions                                                    | Visuals                                                                                                    |                                                                                                    |                                                                                                    |                                                                                                    |                                            |
|-----------------------------------------------------------------|----------------------------------------------------------------------------------------------------|----------------------------------------------------------------------------------------------------|----------------------------------------------------------------------------------------------------|----------------------------------------------------------------------------------------------------|--------------------------------------------|
| 13. To verify the status of the reporting period, return to the |                                                                                                    |                                                                                                    | TPAdministrator.com                                                                                                    | Contact Us                                                                                                    | My Profile Log Out<br>Logged in as USER ID |
| column                                                          | Overview                                                                                                    | Manufacturer Discount                                                                                                    |                                                                                                    |                                                                                                    |                                            |
|                                                                 | Manufactur<br>Welcome to the Manufactur<br>For payment functions, star<br>Home<br>Pay an Invoice<br>Pending<br>Payments<br>Completed<br>Payments<br>Receipts<br>Reports<br>Dispute<br>Dashboard | er Discount Portal where you can in<br>t by selecting a line item from the lis<br>Show 10 v entries<br>Invoice Type C<br>Quarterly F<br>Quarterly F<br>Showing 1 to 2 of 2 entries<br>Reporting Periods with no invoi | Invoice Type   Invoice Type   All   P Number   All   P Sumber   All   Pontract Number   Pontract Number   Pon | and receipt of payments          Reporting Period         All         Status         Successfu         Successfu         Successfu         First       Previous | as well as view your reports.              |

You have now completed processing a previously deferred invoice line item when the current reporting period received no invoice line items.

# **Pending Payments Page for Sponsors**

# **Pending Payments Page**

The **Pending Payments** page displays the initiated invoices pending payment processing that were selected from the *Invoice Initiation Table*, located on the **Pay an Invoice** page. The **Pending Payments** page provides you with the ability to review those invoices pending payment processing and, if needed, perform a stop payment in the module, so that invoices will not be included in the nightly payment cycle.

This page contains eight fields used to display invoice line items pending payment processing.

|          |                       | TPAdministrator.com | Contact Us | My Profile<br>Logged in as | Log Out<br>USER ID |  |
|----------|-----------------------|---------------------|------------|----------------------------|--------------------|--|
| Overview | Manufacturer Discount |                     |            |                            |                    |  |

## Manufacturer Discount Program: Pending Payments •

| Home                      | Pending Payme                 | ents                       |            |                      |                   |            |              |
|---------------------------|-------------------------------|----------------------------|------------|----------------------|-------------------|------------|--------------|
| Pay an Invoice            | Stop Payment Available U      | ntil Approximately 9:00 PM | 1 ET of th | e current business d | ate.              |            |              |
| Pending<br>Payments       | Show 10 🗸 entries             |                            |            |                      |                   |            | PDF CSV      |
| Completed                 | PNumber                       | Authorization Amt          | +          | Date Submitted       | Payment Date      | Stop       | Payment      |
| Payments                  | 4                             | \$1.25                     |            | 08/30/2024           | 09/03/2024        |            |              |
| Possints                  | 7                             | \$1.25                     |            | 08/30/2024           | 09/03/2024        |            |              |
| Receipts                  | 4                             | \$1.25                     |            | 08/30/2024           | 09/03/2024        |            |              |
| Reports                   | 7                             | \$1.25                     |            | 08/30/2024           | 09/03/2024        |            |              |
| Dispute<br>Dashboard      | Showing 1 to 4 of 4 entries   |                            |            |                      | First P           | Previous 1 | Next Last    |
|                           |                               |                            |            |                      | Select All Paymen | ts         | Stop Payment |
| Disclaimer Privacy Policy | Get Adobe Reader Terms of Use |                            |            |                      |                   |            |              |

# **Pending Payments Page Instructions for Sponsors**

# **Reviewing Invoices**

To access the MPP, click on the **TPAdministrator.com** and click on the MPP Login.

If you need further instructions on logging in, choose the "Manufacturer Payment Portal (MPP) Introduction and Login User Guide" found on the MDP User Guides page to access the guide.

| Instructions                                                                                                    | Visuals                                                                                                    |
|----------------------------------------------------------------------------------------------------|----------------------------------------------------------------------------------------------------|
| <ol> <li>After successfully logging in with<br/>your user ID, password and system<br/>generated multi-factor authentication<br/>(MFA) token, the <b>MPP Overview</b><br/>page will appear showing all<br/>program modules assigned to your<br/>user ID as cards on the page.</li> <li>Select the "Manufacturer Discount"<br/>card's <u>View Reports</u> button to access<br/>MDP and open the <b>Home</b> page.</li> </ol> | <page-header><page-header><text><text><text><text><text></text></text></text></text></text></page-header></page-header> |
|                                                                                                    |                                                                                                    |

MDP Sponsor Manufacturer Payment Portal User Guide

| Instructions                                                                                                    | Visuals                                                                                                    |
|----------------------------------------------------------------------------------------------------|----------------------------------------------------------------------------------------------------|
| 2. This is the <b>Home</b> page.                                                                                                    | TPAdministrator.com       Contact Us       My Profile       Log Out         Logged in as       USER ID             Overview       Manufacturer Discount                                                                                                    |
|                                                                                                    | Welcome to the Manufacture Discourt Portal where you can initiate a payment, check the status of payments and receipt of payments as well as view your reports.<br>For payment functions, start by selecting a line item from the list.<br>Invoice Type Contract Number Reporting Period Status<br>Pending Payments<br>Completed<br>Payments<br>Completed<br>Payments<br>Receipts<br>Reports<br>Dispute<br>Dashboard<br>Reporting Periods with no invoice line items<br>View                         |
| 3. Select the invoice line item for<br>review on the <b>Home</b> page, then<br>select the <b>Pending Payments</b> page<br>link. The <b>Pending Payments</b> page's<br>content relies on payment initiation<br>of invoices located on the <b>Pay an</b><br><b>Invoice</b> page. | Home         Pay an Invoice         Pending         Payments         Completed         Payments         Quarterly       _5         Quarterly       _3         Showing 1 to 2 of 2 entries         First         Previous         Previous         Incomplete         Quarterly         _3         202304         Incomplete         Payments         Reports         Showing 1 to 2 of 2 entries         First       Previous         Previous         Previous         Incomplete         Paymboard |

MDP Sponsor Manufacturer Payment Portal User Guide

| Instructions                                                                                                    | Visuals                                                                                                    |            |
|----------------------------------------------------------------------------------------------------|----------------------------------------------------------------------------------------------------|------------|
| 4. If you have initiated invoices for payment processing, they will appear on the <i>Pending Payments Table</i> until the data displayed in the <i>Payment</i>                                  | TPAdministrator.com     Contact Us     My Profile     Log of       Logged in as USER II       Overview                                                                                                    | Out<br>ID  |
| <u>Date</u> column equals the current<br>business date.                                                                                                    | Manufacturer Discount Program: Pending Payments  Pending Payments Stop Payment Available Until Approximately 9:00 PM ET of the current business date.                                                                                                    |            |
|                                                                                                    | Pending Show 10 v entries                                                                                                    | Por Csu    |
|                                                                                                    | Completed                                                                                                    |            |
|                                                                                                    | Payments                                                                                                    |            |
|                                                                                                    | Receipts 4 \$1.25 08/30/2024 09/03/2024                                                                                                    |            |
|                                                                                                    | Reports        7         \$1.25         08/30/2024         09/03/2024                                                                                                    |            |
|                                                                                                    | Dashboard Stop Payn Select All Payments Stop Payn                                                                                                    | nent       |
| 5. If you have not initiated invoice for<br>payment processing, the <b>Pending</b><br><b>Payments</b> page will appear with the<br>message "There are no pending<br>transactions at this time." | Home   Pay an Invoice   Pending   Payments   Completed   Payments   Receipts   Dispute   Dispute   Dispute   Dispute      Payments   Stop Payment Available Until Approximately 9:00 PM ET of the current business date.   Show 10 • entries   Payments   Payments   Receipts   Dispute   Dispute   Date Submath   Payments   First Previous Next Last   Stop Payment | resv<br>st |

6. Review the <u>Payment Date</u> column's date. If the date is the same as the current business date, you have until approximately 9:00 PM ET to perform a stop payment on any or all invoices with the same date as the current business date.

Once the <u>Payment Date</u> is equal to the current business date, then they will be processed for payment withdrawal from your bank account as a lump sum for the total amount initiated.

When working with current business dated initiated invoices, it is imperative that if you wish to stop selected invoices from processing, that you do so prior to the 9:00 PM ET time. Once the invoices are no longer visible on the <u>Pending Payments Table</u> the stop payment feature in the module is no longer available for those specific invoices.

When reviewing the <u>Payment Date</u> column, if the date is a future calendar date scheduled for payment initiation, you can also stop payment any invoices with future dates.

The <u>Processing Stop Payments for</u> <u>Sponsors</u> instruction for the **Pending** 

| Pay an Invoice        | Stop Payment Availa     | ble Until Approximately 9:00 PM | 1 ET of th | e current business date. |              |                   |
|-----------------------|-------------------------|---------------------------------|------------|--------------------------|--------------|-------------------|
| Pending<br>Payments   | Show 10 🖌 entries       |                                 |            |                          |              | Х Рог             |
| aymento               | PNumber                 | Authorization Amt               | ÷          | Date Submitted           | Payment Date | Stop Payment      |
| Completed<br>Payments | 4                       | \$1.25                          |            | 08/30/2024               | 08/30/2024   |                   |
| Receipts              | 7                       | \$1.25                          |            | 08/30/2024               | 08/30/2024   |                   |
| (eccipts              | 4                       | \$1.25                          |            | 08/30/2024               | 09/03/2024   |                   |
| Reports               | 7                       | \$1.25                          |            | 08/30/2024               | 09/03/2024   |                   |
| Dispute<br>Dashboard  | Showing 1 to 4 of 4 ent | ries                            |            |                          | First        | Previous 1 Next L |

#### Centers for Medicare & Medicaid Services Third Party Administrator (TPA)

MDP Sponsor Manufacturer Payment Portal User Guide

| Instructions                                                                                                    | Visuals                                                                                                    |
|----------------------------------------------------------------------------------------------------|----------------------------------------------------------------------------------------------------|
| Instructions         Payments page is provided next.         7. Once either payment processing or stop payment has been completed for all invoices displayed in the <u>Pending</u> <u>Payments Table</u> , this screen message will appear: | Home         Pay an Invoice         Pending         Payments         Completed         Payments         Receipts         Reports         Dispute         Dispute         Dispute         Dispute |
|                                                                                                    |                                                                                                    |

You have now completed reviewing pending invoices on the **Pending Payments** page.

# **Processing Stop Payments for Sponsors**

The MDP module allows you to stop the processing of both current and future schedule dated initiated invoice line items prior to the completion of the payment process, which commences at approximately 9:00 PM ET on the scheduled <u>Payment Date</u>.

The <u>Stop Payment</u> feature is available for any initiated invoice that appears on the **Pending Payment** page. Selecting a pending invoice line item for stop payment will reassign the stopped invoice line item to the <u>Invoice Initiation Table</u> on the **Pay an Invoice** page for reprocessing.

The following instructions provide you information on the steps needed to process stop payments for pending invoice line-item payments.

### **Please Note:**

• Completion of this process is limited to sponsor associates assigned the *Discount Program Payment Contact* role.

### **Stop Payments for Individual and Multiple Invoices Instructions – Sponsors**

To access the MPP, click on the **TPAdministrator.com** and click on the MPP Login.

If you need further instructions on logging in, choose the "Manufacturer Payment Portal (MPP) Introduction and Login User Guide" found on the MDP User Guides page to access the guide.

| Instructions                                                                                                    | Visuals                                                                                                    |                     |            |                                            |
|----------------------------------------------------------------------------------------------------|----------------------------------------------------------------------------------------------------|---------------------|------------|--------------------------------------------|
| <ul> <li>1. After successfully logging in with your user ID, password and system generated multi-factor authentication (MFA) token, the MPP Overview page will appear showing all program modules assigned to your user ID as cards on the page.</li> <li>Select the "Manufacturer Discount" card's <u>View Reports</u> button to access MDP and open the Home page.</li> </ul> | Verview<br>Coverage Gap Discount<br>Coverage Gap Discount<br>Manufacturer Discount Program<br>Report(s) Available.<br>View Reports<br>View Reports | TPAdministrator.com | Contact Us | My Profile Log Out<br>Logged in as USER ID |

MDP Sponsor Manufacturer Payment Portal User Guide

| Instructions                                                                                                    | Visuals                                                                                                    |                                    |                                                                |
|----------------------------------------------------------------------------------------------------|----------------------------------------------------------------------------------------------------|------------------------------------|----------------------------------------------------------------|
| 2. This is the <b>Home</b> page.                                                                                       | Overview Manufacturer Discount Pr<br>Manufacturer Discount Pr                                                                                        | TPAdministrat                      | cor.com Contact Us My Profile Log Out<br>Logged in as USER ID  |
|                                                                                                    | For payment functions, start by selecting a line item from the pool       Home       Pay an Invoice       Pending       Payments   Show 10 v entries | Invoice Type       All             | Contract Number Reporting Period Status<br>All v 202304 All RI |
|                                                                                                    | Completed Invoice Type                                                                                                    | Contract Number 🔶 Reporting Period | Status I  Select                                               |
|                                                                                                    | Payments Quarterly                                                                                                    | 5 202304                           | Successful                                                     |
|                                                                                                    | Receipts Quarterly                                                                                                    | 3 202304                           | Incomplete                                                     |
|                                                                                                    | Dispute<br>Dashboard<br>Reporting Periods with no                                                                                                    | invoice line items View            |                                                                |
| 3. Select the invoice line item for review on the <b>Home</b> page, then select the <b>Pending Payments</b> page link. | Pay an Invoice<br>Pending<br>Payments                                                                                                    | Invoice Type<br>All Y              | Contract Number Reporting Period Status<br>All                 |
|                                                                                                    | Completed Invoice Type                                                                                                    | Contract Number Reporting Period   | Status I Select                                                |
|                                                                                                    | Payments Quarterly                                                                                                    | 5 202304                           | Successful                                                     |
|                                                                                                    | Receipts Quarterly                                                                                                    | <u></u> 202304                     |                                                                |
|                                                                                                    | Reports         Showing 1 to 2 of 2 entries           Dispute         Dashboard           Reporting Periods with no                                  | invoice line items View            | riist Previous i Next Läst                                     |

MDP Sponsor Manufacturer Payment Portal User Guide

| Instructions                                                                                                    | Visuals                                                      |                                                                                                    |                                       |                              |                       |                                            |
|----------------------------------------------------------------------------------------------------|--------------------------------------------------------------|----------------------------------------------------------------------------------------------------|---------------------------------------|------------------------------|-----------------------|--------------------------------------------|
| 4. Review the <b>Pending Payments</b><br>page to verify invoice line items<br>have been either initiated for                                                                                                    | Overview                                                     | Manufacturer Dis                                                                                                    | count                                 | <b>TPAdministrator.co</b>    | m Contact Us          | My Profile Log Out<br>Logged in as USER ID |
| payment processing or scheduled for<br>a future processing date and are still<br>displayed in the region. Invoice line<br>items available for stop payment<br>processing will display in the<br><u>Pending Payments Table</u> . | Manufacture<br>Home<br>Pay an Invoice<br>Pending<br>Payments | Urer Discount Program: Pending Payments         Pending Payments         Stop Payment Available Until Approximately 9:00 PM ET of the current business date.         Show 10 venties         PNumber       Authorization Amt |                                       |                              |                       |                                            |
|                                                                                                    | Completed                                                    | 4                                                                                                    | \$1.25                                | 08/30/2024                   | 08/30/2024            |                                            |
|                                                                                                    | rayments                                                     | 7                                                                                                    | \$1.25                                | 08/30/2024                   | 08/30/2024            |                                            |
|                                                                                                    | Receipts                                                     | 4                                                                                                    | \$1.25                                | 08/30/2024                   | 09/03/2024            |                                            |
|                                                                                                    | Reports                                                      | 7                                                                                                    | \$1.25                                | 08/30/2024                   | 09/03/2024            |                                            |
|                                                                                                    |                                                              |                                                                                                    |                                       |                              | Select All Paymen     | Stop Payment                               |
| <ol> <li>To process a stop payment for<br/>individual invoice line items,<br/>populate the checkbox in the <u>Stop</u><br/>Payment column with a checkmark</li> </ol>                                                           | Home<br>Pay an Invoice<br>Pending                            | Pending Payme<br>Stop Payment Available U<br>Show 10 • entries                                                                                                    | ents<br>Jntil Approximately 9:00 PM E | T of the current business da | te.                   | B 📙 6.                                     |
| and select the Stop Payment button,                                                                                                    | Payments                                                     | P Number                                                                                                    | Authorization Amt                     | Date Submitted               | Payment Date          | Stop Payment                               |
| located at the bottom right of the                                                                                                    | Completed<br>Payments                                        | 4                                                                                                    | \$1.25                                | 08/30/2024                   | 08/30/2024            |                                            |
| <b>Pending Payments</b> page.                                                                                                    | Dessists                                                     | 7                                                                                                    | \$1.25                                | 08/30/2024                   | 08/30/2024            |                                            |
|                                                                                                    | Receipts                                                     | 4                                                                                                    | \$1.25                                | 08/30/2024                   | 09/03/2024            |                                            |
|                                                                                                    | Reports<br>Dispute<br>Dashboard                              | 7<br>Showing 1 to 4 of 4 entries                                                                                                    | \$1.25                                | 08/30/2024                   | 09/03/2024<br>First I | Previous 1 Next Last                       |
|                                                                                                    |                                                              |                                                                                                    |                                       |                              | Select All Paymer     | ts Stop Payment                            |

Instructions Visuals 6. Now if all the invoice line items **Pending Payments** Home appearing on the **Pending** Stop Payment Available Until Approximately 9:00 PM ET of the current business date. **Payments** page need to be stopped, Pay an Invoice Show 10 v entries you can use the Select All Payments Pending Payments P Number Authorization Amt Date Submitted Payment Date Stop Payment checkbox to populate all the ~ Completed 08/30/2024 \$1.25 08/30/2024 checkboxes in the Stop Payment \_\_\_4 Payments ~ \_\_\_\_7 \$1.25 08/30/2024 08/30/2024 column with a checkmark in the Receipts \$1.25 08/30/2024 • \_\_\_4 09/03/2024 Pending Payments Table. ~ 09/03/2024 Reports \_\_\_\_7 \$1.25 08/30/2024 Showing 1 to 4 of 4 entries 1 First Next Last Dispute Previous Dashboard Stop Payment Select All Payments 7. To process stop payments, select the **Pending Payments** Stop Payment button, located at the Home Stop Payment Available Until Approximately 9:00 PM ET of the current business date. bottom right of the **Pending** Pay an Invoice Show 10 ¥ entries Payments page. Pending Payments P Number Authorization Amt Date Submitted **Payment Date** Stop Payment 08/30/2024 ~ Completed \$1.25 08/30/2024 \_\_\_4 Payments ~ \_\_\_\_7 \$1.25 08/30/2024 08/30/2024 Receipts \$1.25 08/30/2024 ~ \_\_\_4 09/03/2024 09/03/2024 ~ \$1.25 08/30/2024 Reports \_\_\_7 Showing 1 to 4 of 4 entries 1 First Previous Next Last Dispute Dashboard Stop Payment Select All Payments
#### Centers for Medicare & Medicaid Services Third Party Administrator (TPA) MDP Sponsor Manufacturer Payment Portal User Guide

| Instructions                                                                                                    | Visuals                                                                                                    |
|----------------------------------------------------------------------------------------------------|----------------------------------------------------------------------------------------------------|
| <ol> <li>The system will display a message requesting additional action after selecting the <u>Stop Payment</u> button. Select the <u>OK</u> button to process the stop payment for the invoice line item.</li> </ol>  | Warning:<br>Are you sure you want to stop this payment?<br>Please click "OK" to acknowledge and continue.<br>Please click "Cancel" to return to the prior page. |
| If it is determined that the selected<br>invoice line is not the correct<br>invoice to process for stop payment,<br>select the <u>Cancel</u> button to exit the<br>message screen and choose the<br>correct line item. | OK Cancel                                                                                                    |
| <i>Note</i> : Selecting the OK button to<br>stop pay the invoice line item<br>creates an irreversible event. If the<br>OK button is selected in error, re-<br>process the invoice line item this<br>instruction:       |                                                                                                    |
| <u>Select Individual, Multiple or All</u><br><u>Invoice Line Items for Payment</u><br><u>Initiation Instruction for Sponsors</u> .                                                                                     |                                                                                                    |

#### Centers for Medicare & Medicaid Services Third Party Administrator (TPA)

MDP Sponsor Manufacturer Payment Portal User Guide

| Instructions                                                                                                    | Visuals                                                                                                    |                                                                                                    |                                                                                |                                                                                                  |                                                                   |              |
|----------------------------------------------------------------------------------------------------|----------------------------------------------------------------------------------------------------|----------------------------------------------------------------------------------------------------|--------------------------------------------------------------------------------|--------------------------------------------------------------------------------------------------|-------------------------------------------------------------------|--------------|
| 9. For individual stop payments, the <b>Pending Payments</b> page will no longer contain the individual invoice line item(s) previously selected once the stop payment request is processed.                                                                                     | Home<br>Pay an Invoice<br>Pending<br>Payments<br>Completed<br>Payments<br>Receipts<br>Reports<br>Dispute<br>Dashboard | Pending Payn<br>Stop Payment Availab<br>Show 10 • entries<br>P Number<br>4<br>7<br>Showing 1 to 2 of 2 entri | Nents<br>le Until Approximately 9:00 PM E<br>Authorization Amt<br>\$1.25<br>ss | I of the current business da         Image: Date Submitted         08/30/2024         08/30/2024 | Payment Date O9/03/2024 O9/03/2024 First Prev Select All Payments | Stop Payment |
| <ul> <li>10. For stop payments using the <u>Select</u><br/><u>All Payments</u>, the <b>Pending</b><br/><b>Payments</b> page will display this<br/>message after processing the<br/>request.<br/>Message states: "There are no<br/>pending transactions at this time."</li> </ul> | Home<br>Pay an Invoice<br>Pending<br>Payments<br>Completed<br>Payments<br>Receipts<br>Reports<br>Dispute<br>Dashboard | Pending Paymen<br>Stop Payment Available Unt<br>Show 10 v entries<br>P Number<br>Showing 0 to 0 of 0 entries | ts<br>I Approximately 9:00 PM ET of the of<br>Authorization Amt                | current business date.<br>Date Submitted                                                         | Payment Date                                                      | Stop Payment |

MDP Sponsor Manufacturer Payment Portal User Guide

#### Instructions Visuals 11. For individual stop payment CMS TPAdministrator.com Contact Us **Mv** Profile Log Out requests, select the Pay an Invoice Logged in as USER ID page link in the navigation, and Overview Manufacturer Discount verify that the invoices stopped now appear in the *Invoice Initiation* Manufacturer Discount Program: Pay an Invoice • Table and the Total Available field and in the Payment Information **Payment Information** Home section. \$5.00 \$0.00 \$2.50 \$2.50 Pay an Invoice Total Successful Total Available Total Invoiced Total Pending Pending \$0.00 \$0.00 \$0.00 Payments Total Failed Total Current Deferred Total Previously Deferred Completed P Number Contract No Invoice Period: 202304 Payments Due: 03/10/2024 Payments All $\sim$ \_\_3 ~ Receipts Show 10 v entries Reports Invoiced **Previous Deferred** Initiate P Number Payment Date Defer Failed EFT ID Dispute Amount Amount Payment Dashboard \$1.25 \$0.00 CG23041\_\_\_ 3 08/30/2024 4 7 \$1.25 \$0.00 08/30/2024 CG23041\_\_ 3 First Previous 1 Next Last Showing 1 to 2 of 2 entries Update All Dates: Submit mm/dd/yyyy 🖃 Select All Invoices

MDP Sponsor Manufacturer Payment Portal User Guide

| Instructions                                                                                                    | Visuals                                       |                                                    |                    |                                                             |                                                           |                                     |                          |                          |                                |
|----------------------------------------------------------------------------------------------------|-----------------------------------------------|----------------------------------------------------|--------------------|-------------------------------------------------------------|-----------------------------------------------------------|-------------------------------------|--------------------------|--------------------------|--------------------------------|
| 12. For stop payments using the <u>Select</u><br><u>All Payments</u> , the <b>Pay an Invoice</b>                                                                         |                                               |                                                    |                    |                                                             | TPAdministr                                               | ator.com                            | Contact Us               | My Profile               | e Log Out<br>ged in as USER ID |
| page link in the navigation, and<br>verify that the invoices stopped now<br>appear in the <u>Invoice Initiation</u><br><u>Table</u> and the <u>Total Available</u> field | overview<br>Manufactu                         | Manufact                                           | urer Discount      | rogram: Pa                                                  | ay an Inv                                                 | voice                               | 0                        |                          |                                |
| To re-process the invoice line items                                                                                                    | Home<br>Pay an Invoice<br>Pending<br>Payments | \$5.00<br>Total Invoiced<br>\$0.00<br>Total Failed | Informatior        | \$0.00<br>Total Pending<br>\$0.00<br>Total Current Deferred | <b>\$0.00</b><br>Total Suc<br><b>\$0.00</b><br>Total Prev | cessful<br>viously Deferred         | <b>\$5.00</b><br>Total A | )<br>vailable            |                                |
| Individual, Multiple or All Invoice<br>Line Items for Payment Initiation                                                                                                 | Payments                                      | Invoice Period:<br>Show 10 🗸 er                    | 202304 Payments I  | Due: 03/10/2024                                             |                                                           |                                     |                          | P Number<br>All ~        | Contract No                    |
| Instruction for Sponsors.                                                                                                    | Reports                                       | PNumber                                            | Invoiced<br>Amount | Previous Deferred<br>Amount                                 | Payment Date                                              | Defer                               | Failed EFT ID            |                          | Initiate<br>Payment            |
|                                                                                                    | Dashboard                                     | 4                                                  | \$1.25             | \$0.00                                                      | 08/30/2024                                                |                                     | MD2304                   | 14                       |                                |
|                                                                                                    |                                               | 4                                                  | \$1.25             | \$0.00                                                      | 09/03/2024                                                |                                     | MD2304                   | 14                       |                                |
|                                                                                                    |                                               | 7                                                  | \$1.25             | \$0.00                                                      | 09/03/2024                                                |                                     | MD2304                   | 14                       |                                |
|                                                                                                    |                                               | Showing 1 to 4 of                                  | 4 entries          |                                                             | <b>Upd</b>                                                | <b>late All Date</b><br>n/dd/yyyy 匝 | First Pr                 | evious 1<br>All Invoices | Next Last Submit               |

You have now completed stop payments of individual invoice line items and all invoice line items using the <u>Select All Payments</u> checkmark.

# **Completed Payments Page for Sponsors**

The **Completed Payments** page allows you to review completed payment information for invoice line items by contract number and status.

|                                   |                                                 |                                                      | TPAdministrator.cor | n Contact U | s My Profile Log C<br>Logged in as USER |
|-----------------------------------|-------------------------------------------------|------------------------------------------------------|---------------------|-------------|-----------------------------------------|
| Overview                          | Manufacturer Discour                            | nt                                                   |                     |             |                                         |
| lanufact                          | urer Discount<br>Payment Informat               | Program: C                                           | ompleted Pa         | ayments     | 5 <b>0</b>                              |
| Pay an Invoice                    | \$11,613.86                                     | \$2,469.37                                           | \$0.00              | \$9         | 9,144.49                                |
| Pending<br>Payments               | Total Invoiced<br><b>\$0.00</b><br>Total Failed | Total Received<br><b>\$0.00</b><br>Total Outstanding | Total Deferred      | To          | al Pending                              |
| Completed<br>Payments<br>Receipts | Invoice Period: 202402                          |                                                      |                     |             | P Number Contract No                    |
| Reports                           | Show 10 🗸 entries                               |                                                      |                     |             |                                         |
| Dispute<br>Dashboard              | P Number 🛔                                      | Invoiced Amount                                      | Payment Date   🍦    | Status      | EFT ID                                  |
|                                   | 4                                               | \$42.30                                              | 08/30/2024          | Successful  | MD240212                                |
|                                   | 8                                               | \$1,731.73                                           | 08/30/2024          | Successful  | MD240212                                |
|                                   | 4                                               | \$439.80                                             | 08/30/2024          | Successful  | MD240212                                |
|                                   | 8                                               | \$873.53                                             | 09/03/2024          | Pending     | MD240212                                |
|                                   | 4                                               | \$255.54                                             | 08/30/2024          | Successful  | MD240212                                |
|                                   | 7                                               | \$37.90                                              | 09/03/2024          | Pending     | MD240212                                |
|                                   | 1                                               | \$6.15                                               | 09/03/2024          | Pending     | MD240212                                |
|                                   | 4                                               | \$7,671.33                                           | 09/03/2024          | Pending     | MD240212                                |
|                                   | 4                                               | \$48.49                                              | 09/03/2024          | Pending     | MD240212                                |
|                                   | 1                                               | \$507.09                                             | 09/03/2024          | Pending     | MD240212                                |
|                                   | Showing 1 to 10 of 10 entries                   |                                                      |                     | First F     | revious <b>1</b> Next Last              |

The **Completed Payments** page has 15 fields, forms and columns for your use. Refer to *Table 5: Completed Payments* to review the features available.

#### **Completed Payment Page Instructions for Sponsors**

#### **Reviewing Invoices**

Sponsors can utilize the MDP module to view the status of invoice line items that have completed processing. The **Completed Payments** page provides sponsors with the capability to view the status of Quarterly invoices, such as <u>Deferred</u>, <u>Pending</u>, or <u>Successful</u> quarterly invoice payments. The following instructions provide direction on accessing and reviewing the **Completed Payments** and its contents in reference to Quarterly invoices.

To access the MPP, click on the **TPAdministrator.com** and click on the MPP Login.

If you need further instructions on logging in, choose the "Manufacturer Payment Portal (MPP) Introduction and Login User Guide" found on the MDP User Guides page to access the guide.

| Instructions                                                                                                  | Visuals                                                                                                    |
|----------------------------------------------------------------------------------------------------|----------------------------------------------------------------------------------------------------|
| 2. This is the <b>Home</b> page.                                                                              | TPAdministrator.com       Contact Us       My Profile       Log Out         Logged in as USER ID         Overview       Manufacturer Discount         Manufacturer Discount Program: Home           Welcome to the Manufacturer Discount Portal where you can initiate a payment, check the status of payments and receipt of payments as well as view your reports                                                                                                    |
|                                                                                                    | For payment functions, start by selecting a line item from the list.                                                                                                    |
|                                                                                                    | Completed<br>Payments     Quarterly     _5     202402     Available       Receipts     Quarterly     _2     202402     Available       Showing 1 to 2 of 2 entries     First     Previous     1                                                                                                    |
|                                                                                                    | Dispute<br>Dashboard<br>Reporting Periods with no invoice line items View                                                                                                    |
| 3. Select the invoice line item for review on the <b>Home</b> page, then select the <b>Completed Payments</b> | Home     Invoice Type     Contract No     Reporting Period     Status       All     All     All     202402     All                                                                                                    |
| page link.                                                                                                    | Pending     Show     10     entries     Image: Show     Image: Show     Ima |
|                                                                                                    | Completed<br>Payments     Quarterly     _5     202402     Successful       Quarterly     _2     202402     Successful                                                                                                    |
|                                                                                                    | Receipts     Showing 1 to 2 of 2 entries     First     Previous     1     Next     Last       Reports                                                                                                    |
|                                                                                                    | Dispute<br>Dashboard Reporting Periods with no invoice line items View                                                                                                    |

|                                                                                | Visuals                                       |                                                                                              |                                                                                        |                                          |                         |                                           |
|--------------------------------------------------------------------------------|-----------------------------------------------|----------------------------------------------------------------------------------------------|----------------------------------------------------------------------------------------|------------------------------------------|-------------------------|-------------------------------------------|
| . On the <b>Completed Payments</b> page and view the <i>Completed Payments</i> |                                               |                                                                                              |                                                                                        | TPAdministrator.con                      | n Contact Us            | My Profile Log Ou<br>Logged in as USER II |
| Table for invoice line-item data                                               | Overview                                      | Manufacturer Discour                                                                         | ıt                                                                                     |                                          |                         |                                           |
| displaying on the page.                                                        | Home<br>Pay an Invoice<br>Pending<br>Payments | urer Discount<br>Payment Informat<br>\$11,613.86<br>Total Invoiced<br>\$0.00<br>Total Failed | Program: Co<br>ion for2<br>\$2,469.37<br>Total Received<br>\$0.00<br>Total Outstanding | sompleted Pa<br>\$0.00<br>Total Deferred | ayments<br>\$9,<br>Tota | <b>6</b><br>144.49<br>Pending             |
|                                                                                | Payments           Receipts           Reports | Invoice Period: 202402                                                                       |                                                                                        |                                          |                         | P Number Contract No                      |
|                                                                                | Dispute                                       | Show 10 ventries                                                                             | Invoiced Amount                                                                        | Payment Date                             | Status                  |                                           |
|                                                                                | Dashboard                                     | 4                                                                                            | \$42.30                                                                                | 08/30/2024                               | Successful              | MD24021 2                                 |
|                                                                                |                                               | 8                                                                                            | \$1,731.73                                                                             | 08/30/2024                               | Successful              | MD240212                                  |
|                                                                                |                                               | 4                                                                                            | \$439.80                                                                               | 08/30/2024                               | Successful              | MD240212                                  |
|                                                                                |                                               | 8                                                                                            | \$873.53                                                                               | 09/03/2024                               | Pending                 | MD240212                                  |
|                                                                                |                                               | 4                                                                                            | \$255.54                                                                               | 08/30/2024                               | Successful              | MD240212                                  |
|                                                                                |                                               | 7                                                                                            | \$37.90                                                                                | 09/03/2024                               | Pending                 | MD240212                                  |
|                                                                                |                                               | 1                                                                                            | \$6.15                                                                                 | 09/03/2024                               | Pending                 | MD240212                                  |
|                                                                                |                                               | 4                                                                                            | \$7,671.33                                                                             | 09/03/2024                               | Pending                 | MD240212                                  |
|                                                                                |                                               | 4                                                                                            | \$48.49                                                                                | 09/03/2024                               | Pending                 | MD240212                                  |
|                                                                                |                                               | 4                                                                                            | \$507.09                                                                               | 09/03/2024                               | Pending                 | MD24021 2                                 |

| Instructions                                                                                                    | Visuals                                                                                                    |
|----------------------------------------------------------------------------------------------------|----------------------------------------------------------------------------------------------------|
| <ul> <li>5. On the Completed Payments page review the <u>Payment Information</u> section for <u>Pending</u> and <u>Successful</u> (<u>Received</u>) invoice line items.</li> <li>Note: <u>Defer</u> for invoice line items are <u>only</u> available when the Pay an Invoice page's <u>Total Available</u> field's total is less than \$20.00 USD and the sponsor's bank ACH process prevents processing total amounts selected for payment initiation that fall below their bank's specified minimum ACH processing amount.</li> </ul> | Home         Pay an Invoice         Pending         Payments         Completed         Payments         Receipts         Beports         Dispute         Dashboard |

| Instructions                                                                              | Visuals                                            |                                                         |                                                                           |                                 |                       |                      |         |
|-------------------------------------------------------------------------------------------|----------------------------------------------------|---------------------------------------------------------|---------------------------------------------------------------------------|---------------------------------|-----------------------|----------------------|---------|
| 7. Review the invoice line items in the <i>Completed Payments Table</i> and               | Home                                               | Payment Informat                                        | ion for <u>2</u>                                                          |                                 |                       |                      |         |
| locate an invoice line item with the <u>Status</u> column populated with <u>Pending</u> . | Pay an Invoice<br>Pending<br>Payments<br>Completed | \$11,613.86<br>Total Invoiced<br>\$0.00<br>Total Failed | <b>\$2,469.37</b><br>Total Received<br><b>\$0.00</b><br>Total Outstanding | <b>\$0.00</b><br>Total Deferred | <b>\$9,1</b><br>Total | 44.49 B              |         |
| A <u><i>Pending</i></u> status represents that payment is initiated for the line          | Payments           Receipts                        | Invoice Period: 202402                                  |                                                                           |                                 |                       | P Number Contract    | No<br>V |
| item, but the debiting process,<br>holding period and crediting                           | Dispute                                            | Show 10 v entries                                       | Invoiced Amount                                                           | Payment Date 🝦                  | Status 0              | EFT ID               | CSV     |
| processes remain to be completed.                                                         |                                                    | 4<br>8                                                  | \$42.30<br>\$1,731.73                                                     | 08/30/2024                      | Successful            | MD240212<br>MD240212 | _       |
|                                                                                           |                                                    | 4                                                       | \$439.80<br>\$873.53                                                      | 08/30/2024<br>09/03/2024        | Successful<br>Pending | MD240212<br>MD240212 | B)      |
|                                                                                           |                                                    | 4                                                       | \$255.54<br>\$37.90                                                       | 08/30/2024<br>09/03/2024        | Successful<br>Pending | MD240212<br>MD240212 |         |
|                                                                                           |                                                    | 1                                                       | \$6.15                                                                    | 09/03/2024                      | Pending               | MD240212             | B       |
|                                                                                           |                                                    | 4                                                       | \$48.49                                                                   | 09/03/2024                      | Pending               | MD240212             |         |
|                                                                                           |                                                    | 1<br>Showing 1 to 10 of 10 entries                      | *201.0a                                                                   | <u>u9/U3/2024</u>               | Pending<br>First Prev | vious 1 Next L       | .ast    |

| Instructions                                                                                                    | Visuals                                                    |                                                                      |                                                                   |                                        |                                  |                                  |
|----------------------------------------------------------------------------------------------------|------------------------------------------------------------|----------------------------------------------------------------------|-------------------------------------------------------------------|----------------------------------------|----------------------------------|----------------------------------|
| <ol> <li>In reporting periods where the amount displayed in <u>Total</u><br/><u>Available</u> field on the <b>Pay an</b><br/><b>Invoice</b> page for the distributed invoices equals less than \$20.00</li> </ol>               | Home<br>Pay an Invoice<br>Pending<br>Payments<br>Completed | Payment Inform<br>\$4.20<br>Total Invoiced<br>\$0.00<br>Total Failed | \$0.00<br>\$0.00<br>Total Received<br>\$0.00<br>Total Outstanding | <b>\$4.20</b><br>Total Deferre         | , C)                             | \$0.00<br>Total Pending          |
| deferred, the <u>Status</u> column in the<br><u>Completed Payments Table</u> will<br>display <u>Deferred</u> .                                                                                                    | Payments<br>Receipts<br>Reports                            | Invoice Period: 202304                                               | 🕴 Invoiced Amount                                                 | 🔶 Payment Date                         | 🔶 Status 🚺                       | P Number Contract No<br>All      |
| Example of a sponsor with deferred invoice line items.                                                                                                    | Dashboard                                                  | 8<br>0                                                               | \$0.50<br>\$0.50                                                  | 08/31/2024<br>08/31/2024               | Deferred<br>Deferred             | MD230413<br>MD230413             |
| <b>Please Note</b> : <u><i>Defer</i></u> is applicable <u>only</u><br>if the amount in the <u><i>Total Available</i></u>                                                                                                    |                                                            | 1<br>2<br>2                                                          | \$1.00<br>\$1.10<br>\$1.10                                        | 08/31/2024<br>08/31/2024<br>08/31/2024 | Deferred<br>Deferred<br>Deferred | MD230413<br>MD230413<br>MD230413 |
| field for all invoices distributed is less<br>than \$20.00 USD <u>and</u> your bank ACH<br>process prevents processing of invoice<br>line items that fall below your banking<br>institution's minimum ACH<br>processing amount. |                                                            | Showing 1 to 5 of 5 entries                                          |                                                                   |                                        | First                            | Previous 1 Next Last             |

You have now completed reviewing completed invoice line items.

## **Receipts Page for Sponsors**

The **Receipts** page allows you to review your Quarterly invoice line item amounts due from manufacturers. Invoice receipt information is displayed by P Number in the <u>*Receipts Table*</u>.

The invoice line item selected on the **Home** page drives the information displayed on the **Receipts** page. However, you can use the <u>Contract Number</u> filter field to choose other Contract Numbers assigned to your User ID.

For detailed information about the fields on the Receipts page, refer to <u>*Table 6: Receipts*</u> in the Appendix.

|                                                    |                                                                        |                              | TPAdministrator.com             | Contact Us           | My Profile Log Out<br>Logged in as USER ID |
|----------------------------------------------------|------------------------------------------------------------------------|------------------------------|---------------------------------|----------------------|--------------------------------------------|
| Overview                                           | Manufacturer                                                           | Discount                     |                                 |                      |                                            |
| Manufactu                                          | ırer Discoun                                                           | t Program: F                 | Receipts 🛛                      |                      |                                            |
| Home                                               | Receipt Inform                                                         | ation for3                   |                                 |                      |                                            |
| Pay an Invoice<br>Pending<br>Payments<br>Completed | <b>\$ 4,919.10</b><br>Total Owed<br><b>\$0.00</b><br>Total Outstanding | \$3,115.56<br>Total Received | <b>\$0.00</b><br>Total Deferred | <b>\$1</b> ,<br>Tota | 803.54<br>I Pending                        |
| Payments Receipts Reports                          | Invoice Period: 202304                                                 |                              |                                 |                      | P Number Contract No<br>All V H_3 V        |
| Dispute<br>Dashboard                               | P Number                                                               | Invoiced Amount              | Payment Date                    | Status 🕄             | ♦ EFT ID                                   |
|                                                    | 6                                                                      | \$1,802.02                   | 10/28/2024                      | Received             | MD230416H3                                 |
|                                                    | 3                                                                      | \$1,803.54                   |                                 | Pending              | MD230413H3                                 |
|                                                    | 3                                                                      | \$1,313.54                   | 10/30/2024                      | Received             | MD230413H3                                 |
|                                                    | Showing 1 to 3 of 3 entries                                            | 5                            |                                 | First                | Previous <b>1</b> Next Last                |

# High Dollar Invoice Line Item (\$100M+) Receipts Information for Sponsors

Sponsors may receive invoice payments from manufacturers that total more than \$100,000,000 (\$100M+) in a reporting period. This occurs when the invoice line items are too large to process, due to National Automated Clearing House Association (Nacha) size limits of no more than \$99,999,999.99 for a single ACH transaction. Any invoice line item that is equal to or exceeds \$100M+ is considered a high-dollar invoice line item and will be split to process and pay. These line items may appear to be duplicate invoice line items that have been paid to the same sponsor in a specific quarter, but they are not. The original invoice line item over \$100M+ will be split into smaller invoice line items and will be formatted in **bold** to stand out from other line items, as seen in the screenshot below.

The split line items will appear to be a duplicate amount if the \$100M+ high dollar invoice line item was an even dollar amount or will have a \$0.01 difference in totals if the \$100M+ high dollar invoice line item was an odd dollar amount. If after the initial split, the new invoices remain over the \$100M+ amount, they will be split again, creating additional invoice line items that will be payable to the same sponsor.

|                                                    |                                                                                       |                                 | <b>TPAdministrator.com</b>      | Contact Us My Profile<br>Logged in | Log Out<br>as USER ID |
|----------------------------------------------------|---------------------------------------------------------------------------------------|---------------------------------|---------------------------------|------------------------------------|-----------------------|
| Overview M                                         | lanufacturer Discount                                                                 |                                 |                                 |                                    |                       |
| Manufacture                                        | er Discount Pr<br>Receipt Inform                                                      | ogram: Receipts •               | •                               |                                    |                       |
| Pay an Invoice<br>Pending<br>Payments<br>Completed | <b>\$106,122,574.10</b><br>Total Owed<br><b>\$106,122,574.10</b><br>Total Outstanding | <b>\$0.00</b><br>Total Received | <b>\$0.00</b><br>Total Deferred | <b>\$0.00</b><br>Total Pending     |                       |
| Payments           Receipts           Reports      | Invoice Period: 202303                                                                |                                 |                                 | P Number<br>All V                  | Contract No           |
| Dispute<br>Dashboard                               | Show 10 v entries P Number                                                            | Invoiced Amount                 | Payment Date 🔶 Statu            | us 🕄 🔶 EFT ID                      | Y PDF CSV             |
|                                                    | P10                                                                                   | \$1,384.13                      | Outs                            | tanding MD23031 <u>4</u> H         | _6                    |
|                                                    | P11                                                                                   | \$53,060,594.98                 | Outs                            | tanding MD23031_1H_                | _6                    |
|                                                    | P11                                                                                   | \$53,060,594.99                 | Outs                            | tanding MD230311H                  | _6                    |
|                                                    | Showing 1 to 3 of 3 entri                                                             | es                              |                                 | First Previous 1                   | Next Last             |
| Disclaimer Privacy Policy                          | Get Adobe Reader Terms                                                                | of Use                          |                                 |                                    |                       |

The **Receipts** page will display the split invoice line items due from manufacturers to sponsors

as <u>Outstanding</u> until the manufacturer initiates payment for the invoices based on the payment date. The status of the invoices will be updated based payment processing with a <u>Pending</u> status for tracking, until the processing distribution of funds to the sponsor's bank account is completed. Once the invoice line item processes successfully, the **Receipts** page will display an updated status on the applicable invoice line item of <u>Successful</u>.

The Data report available on the **Reports** page will contain the original invoice showing the single high-dollar invoice line-item amount, not the split dollar amounts. The Invoice report will not have any changes to its format and is available to download via the **Reports** page.

#### **Reviewing Receipts Instruction for Sponsors**

To access the MPP, click on the **TPAdministrator.com** and click on the MPP Login.

If you need further instructions on logging in, choose the "Manufacturer Payment Portal (MPP) Introduction and Login User Guide" found on the MDP User Guides page to access the guide.

| Instructions                                                                                                    | Visuals                                                                                              |                     |            |                                            |
|----------------------------------------------------------------------------------------------------|----------------------------------------------------------------------------------------------------|---------------------|------------|--------------------------------------------|
| <ol> <li>After successfully logging in with<br/>your user ID, password and<br/>system generated multi-factor<br/>authentication (MFA) token, the<br/><b>MPP Overview</b> page will appear<br/>showing all program modules<br/>assigned to your user ID as cards<br/>on the page.</li> <li>Select the "Manufacturer<br/>Discount" card's <u>View Reports</u><br/>button to access MDP and open<br/>the <b>Home</b> page.</li> </ol> | <image/> <image/> <section-header></section-header>                                                  | TPAdministrator.com | Contact Us | My Profile Log Out<br>Logged in as USER ID |
|                                                                                                    | Disclaimer Privacy Policy. Get Adobe Reader Terms of Use<br>PALMETTO GBA.<br>A CELEMAN GROUP COMPANY |                     |            |                                            |

| Instructions                                                                                                    | Visuals                                                                                                    |
|----------------------------------------------------------------------------------------------------|----------------------------------------------------------------------------------------------------|
| 2. This is the <b>Home</b> page.                                                                                                    | TPAdministrator.com Contact Us My Profile Log Out Logged in as USER ID                                                                                                    |
|                                                                                                    | Overview       Manufacturer Discount       Program: Home •         Welcome to the Manufacturer Discount Portal where you can initiate a payment, check the status of payments and receipt of payments as well as view your reports. For payment functions, start by selecting a line item from the list.         Image: Pay an Invoice Payments       Image: Payments         Pay an Invoice Payments       Image: Payments         Payments       Image: Payments         Payments       Image: Payments         Receipts       Showing 1 to 2 of 2 entries         Dispute       First         Dispute       Showing 1 to 2 of 2 entries         Dispute       First         Dispute       Showing 1 to 2 of 2 entries         Dispute       First         Dispute       Showing 1 to 2 of 2 entries         Dispute       First         Dispute       Showing 1 to 2 of 2 entries         Dispute       First         Dispute       Showing 1 to 2 of 2 entries         Dispute       Showing 1 to 2 of 2 entries         Dispute       First         Dispute       Showing 1 to 2 of 2 entries         Dispute       Showing 1 to 2 of 2 entries         Dispute       Showing 1 to 2 of 2 entries                                           |
| 3. Select the radio button next to the invoice line item for review on the <b>Home</b> page, then select the <b>Receipts</b> page link. | Home       All       Contract Number       Reporting Period       Status         Pay an Invoice       Pending       All       202304       All       Image: Contract Number         Payments       Show 10 • entries       Image: Contract Number       Reporting Period       Status       Status |

| Instructions                                                                           | Visuals                                            |                                                         |                              |                                 |            |                                            |
|----------------------------------------------------------------------------------------|----------------------------------------------------|---------------------------------------------------------|------------------------------|---------------------------------|------------|--------------------------------------------|
| 4. On the <b>Receipts</b> page, view the <u><i>Receipts Table</i></u> for invoice line |                                                    |                                                         |                              | TPAdministrator.com             | Contact Us | My Profile Log Out<br>Logged in as USER ID |
| item data displaying on the page.                                                      | Overview                                           | Manufacturer [                                          | Discount                     |                                 |            |                                            |
|                                                                                        | Manufactu                                          | irer Discoun                                            | t Program: F                 | Receipts o                      |            |                                            |
|                                                                                        | Home                                               | Receipt Inform                                          | ation for3                   | ·                               |            |                                            |
|                                                                                        | Pay an Invoice<br>Pending<br>Payments<br>Completed | \$4,919.10<br>Total Owed<br>\$0.00<br>Total Outstanding | \$3,115.56<br>Total Received | <b>\$0.00</b><br>Total Deferred | \$<br>To   | 51,803.54<br>otal Pending                  |
|                                                                                        | Payments Receipts Reports                          | Invoice Period: 202304                                  |                              |                                 |            | P Number Contract No                       |
|                                                                                        | Dispute                                            | Show 10 💙 entries                                       |                              |                                 |            | Der Cosv                                   |
|                                                                                        | Dashboard                                          | P Number                                                | Invoiced Amount              | Payment Date                    | Status 🚯   | ♦ EFT ID                                   |
|                                                                                        |                                                    | 6                                                       | \$1,802.02                   | 10/28/2024                      | Received   | MD230416H3                                 |
|                                                                                        |                                                    | 3                                                       | \$1,803.54                   |                                 | Pending    | MD230413H3                                 |
|                                                                                        |                                                    | Showing 1 to 3 of 3 entries                             | 51,313,54                    | 10/30/2024                      | First      | Previous 1 Next Last                       |

| Instructions                                                                                                    | Visuals                                                                                                    |                                                                                                    |
|----------------------------------------------------------------------------------------------------|----------------------------------------------------------------------------------------------------|----------------------------------------------------------------------------------------------------|
| <ul> <li>5. To <i>Export</i> the data that is visible in the table, select one of the three icons <i>Reference</i>.</li> <li>Note: This action will only export the columns that are discharged in the Particle To the select of To the select of the three discrete the select of the select of the</li></ul> | Home<br>Pay an Invoice<br>Pending<br>Payments<br>Completed<br>Payments<br>Receipts                                    | Receipt Information for      3         \$4,919.10       \$3,115.56       \$0.00       \$1,803.54         Total Owed       Total Received       Total Deferred       Total Pending         \$0.00       Total Outstanding       P.Number       Contract No |
| displayed in the <u><i>Receipts Table</i></u> .                                                                                                    | Reports<br>Dispute<br>Dashboard                                                                                       | Invoice Period: 202304                                                                                                    |
| <ol> <li>You can review your Quarterly receipts by comparing the <u>Receipt</u><br/><u>Information</u> section to the <u>Receipt</u><br/><u>Table</u> contents.</li> </ol>                                                                                                    | Home<br>Pay an Invoice<br>Pending<br>Payments<br>Completed<br>Payments<br>Receipts<br>Reports<br>Dispute<br>Dashboard | Receipt Information for      3         \$4,919.10       \$3,115.56       \$0.00         Total Owed       \$1,803.54         \$0.00       Total Deferred         Total Outstanding       P Number         Invoice Period: 202304       Contract No         |

| Instructions                                                                                                  | Visuals                                                                                                    |                                                                                                    |
|----------------------------------------------------------------------------------------------------|----------------------------------------------------------------------------------------------------|----------------------------------------------------------------------------------------------------|
| Instructions         7. In this example, there are two received invoice line items and one pending line item. | Visuals<br>Home<br>Pay an Invoice<br>Pending<br>Payments<br>Completed<br>Payments<br>Receipts<br>Reports<br>Dispute<br>Dashboard | Receipt Information for       3         \$4,919.10       \$3,115.56         Total Owed       \$3,115.56         Total Owed       \$1,803.54         \$0.00       Total Deferred         Total Outstanding       PNumber         Invoice Period: 202304       PNumber         Show       10 • entries         P Number       Invoiced Amount         Payment Date       Status         Status       EFT ID         Show       10/28/2024         Received       B         MD23041_6H_3         3       \$1803.54 |
|                                                                                                    |                                                                                                    |                                                                                                    |
|                                                                                                    |                                                                                                    | Showing 1 to 3 of 3 entries First Previous 1 Next Last                                                                                                    |

| Instructions                                                                                                    | Visuals                                                                                                    |
|----------------------------------------------------------------------------------------------------|----------------------------------------------------------------------------------------------------|
| <ul> <li>8. Review the <u>Status</u> column's Information icon to view the statuses that may be visible in the <u>Receipts Table</u>.</li> <li>To review the statuses and their definitions, refer to <u>Table 6</u>: <u>Receipts</u>.</li> </ul> | Deferred: Payer has determined that         the amount owed is below their bank's         ACH minimums.         Failed: Debiting of the Payer's account         or crediting of your account was         unsuccessful.         Outstanding: Payer has not yet initiated         payment.         Pending: Payer has initiated payment.         The debiting process, holding period         and crediting process still remain.         Received: Funds should now be         available in your account. |

You have now completed reviewing Quarterly invoice line item receipts.

### **Reports for Sponsors**

The **Reports** page in the MDP module allows sponsors to view and select Invoice, Data, and Tracking reports based on Contract Numbers assigned to their User ID for both Quarterly and BY Closeout Invoice Reports.

The following instructions will demonstrate how to review and download reports available on the Reports page:

- Invoice
- Data
- Tracking
- Manufacturer 1099 Information (covered in a separate instruction)

The <u>Invoice</u> and <u>Data</u> reports are provided in their original file format on the MPP available to download as a text file. Refer to the <u>Manufacturer Discount Quarterly Invoice Reports</u> <u>Layouts</u> topic on the <u>TPAdministrator.com</u> website for assistance with reading and understanding the format. The Tracking reports layouts are also located under the same topic on the <u>TPAdministrator.com</u> website.

The **Reports** page is available for both *Discount Program Payment Contact* and *TPA Liaison* roles.

|          |                       | TPAdministrator.com | Contact Us | My Profile<br>Logged in a | Log Out<br>as USER ID |
|----------|-----------------------|---------------------|------------|---------------------------|-----------------------|
| Overview | Manufacturer Discount |                     |            |                           |                       |

#### Manufacturer Discount Program: Reports •

| Pay an Invoice        | 08/31/2024<br>Invoice Distribution       | 12/31/2024<br>Invoice Payment Dea                                                             | dline Dispute Submis | sion Deadline Dispute [ | <b>i/2024</b><br>e Disposition Distribution |  |
|-----------------------|------------------------------------------|-----------------------------------------------------------------------------------------------|----------------------|-------------------------|---------------------------------------------|--|
| Pending<br>Payments   |                                          |                                                                                               |                      |                         |                                             |  |
| Completed<br>Payments | Reporting Type Contract<br>Invoice V All | Number         Reporting Period         Invoice           V         All         V         All | Туре                 | Manufac                 | turer 1099 Informatio                       |  |
| Receipts              | Show 10 🗸 entries                        |                                                                                               |                      |                         |                                             |  |
| Reports               | Invoice Type                             | Contract Number                                                                               | Reporting Period     | Date Loaded             | Download                                    |  |
| Dispute<br>Dashboard  | BY Closeout                              | H1                                                                                            | 2022                 | 08/29/2022              | ₿.                                          |  |
| Dashboard             | BY Closeout                              | H2                                                                                            | 2022                 | 04/26/2022              | e.                                          |  |
|                       | Quarterly                                | H2                                                                                            | 202301               | 04/27/2023              | e,                                          |  |
|                       | Quarterly                                | H2                                                                                            | 202203               | 10/25/2022              | e,                                          |  |
|                       | Quarterly                                | Н1                                                                                            | 202204               | 01/26/2023              | e,                                          |  |
|                       | Quarterly                                | H2                                                                                            | 202204               | 01/26/2023              | e,                                          |  |
|                       | Quarterly                                | H2                                                                                            | 202202               | 08/29/2022              | e.                                          |  |
|                       | Quarterly                                | H2                                                                                            | 202302               | 11/06/2023              | e,                                          |  |
|                       | Quarterly                                | H2                                                                                            | 202304               | 03/13/2024              | e.                                          |  |
|                       | Quarterly                                | H1                                                                                            | 202304               | 11/11/2024              | e,                                          |  |
|                       | Showing 1 to 10 of 15 entri              | es                                                                                            |                      | First Previous          | 1 2 Next La                                 |  |

| <u>Disclaimer</u> | Privacy Policy | Get Adobe Reader | Terms of Use |
|-------------------|----------------|------------------|--------------|
|                   | LMETTO GE      | BA.              |              |

For detailed information about the fields on the Reports page, refer to <u>*Table 7: Reports*</u> in the Appendix.

To access the MPP, click on the **TPAdministrator.com** and click on the MPP Login.

If you need further instructions on logging in, choose the "Manufacturer Payment Portal (MPP) Introduction and Login User Guide" found on the MDP <u>User Guides</u> page to access the guide.

| Instructions                                                                                                    | Visuals                                                                                                    |
|----------------------------------------------------------------------------------------------------|----------------------------------------------------------------------------------------------------|
| <ul> <li>Instructions</li> <li>1. After successfully logging in with your user ID, password and system generated multi-factor authentication (MFA) token, the MPP Overview page will appear showing all program modules assigned to your user ID as cards on the page.</li> <li>Select the "Manufacturer Discount" card's <u>View Reports</u> button to access MDP and open the Home page.</li> </ul> | Visitais TPAdministrator.com Contact Us My Profile Log Out<br>Logged in as USER ID Overview Coverage Gap Discount Manufacturer Payment Portal Manufacturer Discount Program Report(s) Available. View Reports |
|                                                                                                    | Disclaimer Privacy Policy. Get Adobe Reader Jerms of Use           PALMETTO GBA.           A CILLINAN BROUP COMPANY                                                                                           |

| Instructions                               | Visuals                                                                                                    |                |
|--------------------------------------------|----------------------------------------------------------------------------------------------------|----------------|
| 2. The <b>Home</b> page will be displayed. | TPAdministrator.com Contact Us My Profile Logged in as USE                                                                                                    | ig Out<br>R ID |
|                                            | Overview       Manufacturer Discount         Manufacturer Discount Program: Home •         Welcome to the Manufacturer Discount Portal where you can initiate a payment, check the status of payments and receipt of payments as well as view your reports. For payment functions, start by selecting a line item from the list.         Image: Pay an Invoice         Pay an Invoice         Pay an Invoice         Pay an Invoice | Ē              |
|                                            | Payments         Invoice Type         Contract Number         Reporting Period         Status         Select                                                                                                    | _              |
|                                            | Payments     Quarterly     _5     202402     Available       Receipts     Quarterly     _2     202402     Available                                                                                                    | -              |
|                                            | Reports         First         Previous         1         Next         Last                                                                                                    | /st            |
|                                            | Dispute<br>Dashboard<br>Reporting Periods with no invoice line items                                                                                                    |                |

| 3. Select the <b>Reports</b> link to view the <b>Reports</b> page and the report types available to view for the selected reporting period.          Important Dates (Quarter 202402)         Important Dates (Quarter 202402)         Important Dates (Quarter 202402)         Important Dates (Quarter 202402)         Important Dates (Quarter 202402)         Important Dates (Quarter 202402)         Important Dates (Quarter 202402)         Important Dates (Quarter 202402)         Important Dates (Quarter 202402)         Important Dates (Quarter 202402)         Important Dates (Quarter 202402)                                                                                                    | .og Out       |
|----------------------------------------------------------------------------------------------------|---------------|
| types available to view for the selected reporting period.<br>Manufacturer Discount Program: Reports •  Important Dates (Quarter 202402)  Namufacturer Discount Program: Reports •  Important Dates (Quarter 202402)  Namufacturer Discount Program | ISER ID       |
| Pending<br>Payments                                                                                                    | tion          |
| Completed<br>Payments Reporting Type Contract Number Reporting Period Invoice Type Manufacturer 1099 Info                                                                                                    | <u>mation</u> |
| Receipts     Show     10 ~ entries       Reports     Invoice Type     Contract Number     Reporting Period     Date Loaded     Downl                                                                                                    | For Cosu      |
| Dispute BY Closeout H_1 2022 08/29/2022 E                                                                                                    |               |
| Dashboard     BY Closeout     H_2     2022     04/26/2022                                                                                                    |               |
| Quarterly H2 202301 04/27/2023                                                                                                    |               |
| Quarterly H2 202203 10/25/2022                                                                                                    |               |
| Quarterly H_1 202204 01/26/2023                                                                                                    |               |
| Quarterly H2 202204 01/26/2023                                                                                                    |               |
| Quarterly H_2 202202 08/29/2022                                                                                                    |               |
| Quarterly H2 202302 11/06/2023                                                                                                    |               |
| Quarterly H2 202304 03/13/2024                                                                                                    |               |
| Quarterly H_1 202304 11/11/2024                                                                                                    |               |
| Showing 1 to 10 of 15 entries First Previous 1 2 Nex                                                                                                    | Last          |
|                                                                                                    |               |

| Instructions                                                                                                    | Visuals                                                                                                    |                                                                                               |                                                                                                    |                                                   |                                                     |                                                         |
|----------------------------------------------------------------------------------------------------|----------------------------------------------------------------------------------------------------|-----------------------------------------------------------------------------------------------|----------------------------------------------------------------------------------------------------|---------------------------------------------------|-----------------------------------------------------|---------------------------------------------------------|
| <ol> <li>On the <b>Reports</b> page the <u>Reporting Type</u> filter field defaults to <u>Invoice</u> and all other filters default to "All".</li> </ol> | Home<br>Pay an Invoice<br>Pending<br>Payments<br>Completed<br>Payments<br>Receipts<br><b>Reports</b><br>Dispute<br>Dashboard | Important Dat<br>08/31/2024<br>Invoice Distribution                                           | tes (Quarter 2024(<br>12/31/2024<br>Invoice Payment I<br>act Number Reporting Period Invo<br>All ✓ All All | D2)<br>Deadline Dispute Submiss<br>ice Type       | ion Deadline Dispute<br><u>Manufar</u>              | 2024<br>Disposition Distribution                        |
| <ul> <li>5. To export the data that you see in the table, select one of the three icons</li> </ul>                                                       | Home<br>Pay an Invoice<br>Pending<br>Payments<br>Completed<br>Payments<br>Receipts                                           | Important Dat<br>08/31/2024<br>Invoice Distribution<br>Reporting Type Contra<br>Invoice V All | tes (Quarter 20240)<br>12/31/2024<br>Invoice Payment D<br>ct Number Reporting Period Invoi                 | 2)<br>10/31/2024<br>Dispute Submission<br>ce Type | 12/30/2<br>on Deadline Dispute D<br><u>Manufact</u> | 024<br>isposition Distribution<br>urer 1099 Information |
|                                                                                                    | Reports                                                                                                    |                                                                                               | Contract Number                                                                                            | Reporting Period                                  | Date Loaded                                         | Download                                                |
|                                                                                                    | Dispute                                                                                                    | BY Closeout                                                                                   | Н 1                                                                                                    | 2022                                              | 08/29/2022                                          |                                                         |
|                                                                                                    | Dashboard                                                                                                    | BY Closeout                                                                                   | H2                                                                                                    | 2022                                              | 04/26/2022                                          |                                                         |
|                                                                                                    |                                                                                                    | Quarterly                                                                                     | H2                                                                                                    | 202301                                            | 04/27/2023                                          | E                                                       |
|                                                                                                    |                                                                                                    | Quarterly                                                                                     | H2                                                                                                    | 202203                                            | 10/25/2022                                          | e.                                                      |
|                                                                                                    |                                                                                                    | Quarterly                                                                                     | H1                                                                                                    | 202204                                            | 01/26/2023                                          | ₽.                                                      |
|                                                                                                    |                                                                                                    | Quarterly                                                                                     | H2                                                                                                    | 202204                                            | 01/26/2023                                          | e,                                                      |
|                                                                                                    |                                                                                                    | Quarterly                                                                                     | H2                                                                                                    | 202202                                            | 08/29/2022                                          | e.                                                      |
|                                                                                                    |                                                                                                    | Quarterly                                                                                     | H2                                                                                                    | 202302                                            | 11/06/2023                                          | e.                                                      |
|                                                                                                    |                                                                                                    | Quarterly                                                                                     | H2                                                                                                    | 202304                                            | 03/13/2024                                          | e.                                                      |
|                                                                                                    |                                                                                                    | Quarterly                                                                                     | H1                                                                                                    | 202304                                            | 11/11/2024                                          | e.                                                      |
|                                                                                                    |                                                                                                    | Showing 1 to 10 of 15 er                                                                      | ntries                                                                                                    |                                                   | First Previous                                      | 1 2 Next Last                                           |

| Instructions                              | Visuals                            |              |                 |                         |             |       |
|-------------------------------------------|------------------------------------|--------------|-----------------|-------------------------|-------------|-------|
| Example of an exported Excel file report. | CGDP-Reports-Invoice-121124.xIsx ✓ |              |                 |                         |             |       |
|                                           |                                    | File Home    | Insert Pag      | e Layout 🛛 Form         | ulas Data   | Revie |
|                                           | C                                  | ) 🗁 AutoSav  | ve 💽 🕅 📙 🐺      | <b>車・</b> Σ り~          | v ∽ ×       |       |
|                                           |                                    | A            | В               | С                       | D           | E     |
|                                           | 1                                  | Invoice Type | Contract Number | <b>Reporting Period</b> | Date Loaded |       |
|                                           | 2                                  | BY Closeout  | _1              | 2022                    | 8/29/2022   |       |
|                                           | 3                                  | BY Closeout  | 2               | 2022                    | 4/26/2022   |       |
|                                           | 4                                  | Quarterly    | 2               | 202301                  | 4/27/2023   |       |
|                                           | 5                                  | Quarterly    | 2               | 202203                  | 10/25/2022  |       |
|                                           | 6                                  | Quarterly    | 1               | 202204                  | 1/26/2023   |       |
|                                           | 7                                  | Quarterly    | 2               | 202204                  | 1/26/2023   |       |
|                                           | 8                                  | Quarterly    | 2               | 202202                  | 8/29/2022   |       |
|                                           | 9                                  | Quarterly    | .2              | 202302                  | 11/6/2023   |       |
|                                           | 10                                 | Quarterly    | 2               | 202304                  | 3/13/2024   |       |
|                                           | 11                                 | Quarterly    | 1               | 202304                  | 11/11/2024  |       |
|                                           | 12                                 | Quarterly    | 1               | 202204                  | 1/26/2023   |       |
|                                           | 13                                 | Quarterly    | 1               | 202202                  | 8/29/2022   |       |
|                                           | 14                                 | Quarterly    | 1               | 202302                  | 11/6/2023   |       |
|                                           | 15                                 | Quarterly    | 1               | 202304                  | 3/13/2024   |       |
|                                           | 16                                 | Quarterly    | 1               | 202202                  | 11/11/2022  |       |
|                                           | 17                                 |              |                 |                         |             |       |
|                                           |                                    | <→ She       | eet1 🕂          |                         |             |       |

| Instructions                             | Visuals                  |                 |                         |             |  |
|------------------------------------------|--------------------------|-----------------|-------------------------|-------------|--|
| Example of an exported .pdf file report. |                          | CGDP Rep        | MS<br>ports Page        |             |  |
|                                          | CGDP Reports Invoice Dat | a               |                         |             |  |
|                                          | Invoice Type             | Contract Number | <b>Reporting Period</b> | Date Loaded |  |
|                                          | BY Closeout              | 1               | 2022                    | 8/29/2022   |  |
|                                          | BY Closeout              | 2               | 2022                    | 4/26/2022   |  |
|                                          | Quarterly                | 2               | 202301                  | 4/27/2023   |  |
|                                          | Quarterly                | 2               | 202203                  | 10/25/2022  |  |
|                                          | Quarterly                | 1               | 202204                  | 1/26/2023   |  |
|                                          | Quarterly                | 2               | 202204                  | 1/26/2023   |  |
|                                          | Quarterly                | 2               | 202202                  | 8/29/2022   |  |
|                                          | Quarterly                | 2               | 202302                  | 11/6/2023   |  |
|                                          | Quarterly                | 2               | 202304                  | 3/13/2024   |  |
|                                          | Quarterly                | 1               | 202304                  | 11/11/2024  |  |
|                                          | Quarterly                | 1               | 202204                  | 1/26/2023   |  |
|                                          | Quarterly                | 1               | 202202                  | 8/29/2022   |  |
|                                          | Quarterly                | 1               | 202302                  | 11/6/2023   |  |
|                                          | Quarterly                | 1               | 202304                  | 3/13/2024   |  |
|                                          | Quarterly                | 1               | 202202                  | 11/11/2022  |  |
|                                          |                          | Page<br>M       | 1 of 1<br>PP            |             |  |

| Instructions                                          | Visuals                                                     |  |  |  |  |
|-------------------------------------------------------|-------------------------------------------------------------|--|--|--|--|
| Example of an exported .csv file report.              | r<br>CGDP-Reports-Invoice-12112024.csv ∽                    |  |  |  |  |
|                                                       | File Home Insert Page Layout Formulas Data Review           |  |  |  |  |
| Note: When using the Export feature,                  | P → AutoSave ● Off) 吕 □ □ × ∑ ウ · ひ ペ · × □ ↓               |  |  |  |  |
| all line items for the selected                       | A B C D E                                                   |  |  |  |  |
| <u>Reporting Type</u> will be displayed on the report | 1 Invoice Type Contract Number Reporting Period Date Loaded |  |  |  |  |
|                                                       | 2 BY Closeout 1 2022 8/29/2022                              |  |  |  |  |
|                                                       | 3 BY Closeout 2 2022 4/26/2022                              |  |  |  |  |
|                                                       | 4 Quarterly 2 202301 4/27/2023                              |  |  |  |  |
|                                                       | 5 Quarterly 2 202203 10/25/2022                             |  |  |  |  |
|                                                       | 6 Quarterly 1 202204 1/26/2023                              |  |  |  |  |
|                                                       | 7 Quarterly 2 202204 1/26/2023                              |  |  |  |  |
|                                                       | 8 Quarterly 2 202202 8/29/2022                              |  |  |  |  |
|                                                       | 9 Quarterly 2 202302 11/6/2023                              |  |  |  |  |
|                                                       | 10 Quarterly 2 202304 3/13/2024                             |  |  |  |  |
|                                                       | 11 Quarterly 1 202304 11/11/2024                            |  |  |  |  |
|                                                       | 12 Quarterly 1 202204 1/26/2023                             |  |  |  |  |
|                                                       | 13 Quarterly 1 202202 8/29/2022                             |  |  |  |  |
|                                                       | 14 Quarterly 1 202302 11/6/2023                             |  |  |  |  |
|                                                       | 15 Quarterly 1 202304 3/13/2024                             |  |  |  |  |
|                                                       | 16 Quarterly 1 202202 11/11/2022                            |  |  |  |  |
|                                                       | 17                                                          |  |  |  |  |
|                                                       | CGDP-Reports-Invoice_12112024                               |  |  |  |  |

| Instructions                                                                                                    | Visuals                                                                                                    |                                                                                                    |                                                                                                    |                                                                                              |                                                                                                    |
|----------------------------------------------------------------------------------------------------|----------------------------------------------------------------------------------------------------|----------------------------------------------------------------------------------------------------|----------------------------------------------------------------------------------------------------|----------------------------------------------------------------------------------------------|----------------------------------------------------------------------------------------------------|
| <ul> <li>6. You can also apply additional filters to narrow down your search.</li> <li>For example, you can filter by the <i>Invoice Type</i> such as <i>Quarterly</i> or <i>BY Closeout</i>.</li> </ul> | Home<br>Pay an Invoice<br>Pending<br>Payments<br>Completed<br>Payments<br>Receipts<br>Receipts<br>Dispute<br>Dashboard | Important Dates (Quar<br>08/31/2024<br>Invoice Distribution<br>Reporting Type Contract Number Rep<br>Invoice V All V All<br>Show 10 v entries<br>Now 10 v entries<br>BY Closeout H_1<br>BY Closeout H_2<br>Showing 1 to 2 of 2 entries | rter 202402)<br>12/31/2024<br>Invoice Payment Deadline<br>sorting Period<br>INVOICE Type<br>BY Closeout<br>Ct Number<br>Repor<br>2022<br>2022 | 10/31/2024<br>Dispute Submission Deadline<br>ting Period <b>Date</b><br>08/29<br>04/26<br>Fi | 12/30/2024         Dispute Disposition Distribution         Manufacturer 1099 Information         Image: Comparison of the second second s |

| Instructions                                                                                                    | Visuals                           |                                    |                                      |                                                       |                       |                             |
|----------------------------------------------------------------------------------------------------|-----------------------------------|------------------------------------|--------------------------------------|-------------------------------------------------------|-----------------------|-----------------------------|
|                                                                                                    | Home                              | Important Da                       | ites (Quarter 20240                  | )2)                                                   |                       |                             |
|                                                                                                    | Pay an Invoice<br>Pending         | 08/31/2024<br>Invoice Distribution | 12/31/2024<br>Invoice Payment I      | 10/31/2024<br>Deadline Dispute Submiss                | ion Deadline 12/30/20 | 24<br>position Distribution |
|                                                                                                    | Payments<br>Completed<br>Payments | Reporting Type Cont                | ract Number Reporting Period Invo    | ice Type<br>uarterly V                                | Manufactu             | rer 1099 Information        |
|                                                                                                    | Receipts                          | Show 10 v entries                  |                                      |                                                       |                       |                             |
|                                                                                                    | Reports                           | Invoice Type                       | Contract Number                      | Reporting Period                                      | Date Loaded           | Download                    |
|                                                                                                    | Dispute                           | Quarterly                          | H2                                   | 202301                                                | 04/27/2023            | e.                          |
|                                                                                                    | Dashboard                         | Quarterly                          | H2                                   | 202203                                                | 10/25/2022            | e,                          |
|                                                                                                    |                                   | Quarterly                          | H1                                   | 202204                                                | 01/26/2023            | e.                          |
|                                                                                                    |                                   | Quarterly                          | H2                                   | 202204                                                | 01/26/2023            | e.                          |
|                                                                                                    |                                   | Quarterly                          | H2                                   | 202202                                                | 08/29/2022            | ₽.                          |
|                                                                                                    |                                   | Quarterly                          | H2                                   | 202302                                                | 11/06/2023            | e,                          |
|                                                                                                    |                                   | Quarterly                          | H2                                   | 202304                                                | 03/13/2024            | e,                          |
|                                                                                                    |                                   | Quarterly                          | H1                                   | 202304                                                | 11/11/2024            | e,                          |
|                                                                                                    |                                   | Quarterly                          | H2                                   | 202204                                                | 01/26/2023            | ₿.                          |
|                                                                                                    |                                   | Quarterly                          | H1                                   | 202202                                                | 08/29/2022            | e,                          |
|                                                                                                    |                                   | Showing 1 to 10 of 13              | entries                              |                                                       | First Previous 1      | 2 Next Last                 |
| To download the entire self<br>report, click on the blue icc<br>in the Download column.                              | ected<br>on 💽                     |                                    | Download<br>used to do<br>from the o | column icon is<br>wnload a report<br>data table for a |                       |                             |
| When you hover over the b<br>, a message displays:                                                                   | lue icon                          |                                    | selected<br>download fo              | row. Available<br>ormat options: .txt<br>or .csv      |                       |                             |
| "Download column icon is<br>download a report from the<br>table for a selected row. Av<br>download format options: ( | used to<br>data<br>vailable       |                                    |                                      | È                                                     |                       |                             |

| Instructions                                                                                                    | Visuals                                                                                                    |
|----------------------------------------------------------------------------------------------------|----------------------------------------------------------------------------------------------------|
| options of .txt and .csv displayed.)                                                                                                    |                                                                                                    |
| <ul> <li>8. On the <u>Download Report</u> popup, select the desired format from the available options.</li> <li><u>Invoice, Tracking, Data and 1099 Information download options: txt and .csv</u></li> </ul>      | Download Report ×                                                                                                    |
| <ol> <li>To choose a different <u>Reporting</u><br/><u>Type</u> to download, use the<br/><u>Reporting Type</u> filter and select<br/>the desired type, such as <u>Data</u> or<br/><u>Tracking</u>.</li> </ol>      | Reporting Type Contract Number Reporting Period Invoice Type   Data All All All   Invoice Data   Tracking                                                                                                    |
| <ol> <li>To choose a different <u>Invoice</u><br/><u>Type</u> for download, use the<br/><u>Invoice Type</u> filter and select the<br/>desired type, such as <u>Quarterly</u> or<br/><u>BY Closeout</u>.</li> </ol> | Reporting Type Contract Number Reporting Period Invoice Type<br>Invoice V All V All V All All All<br>Quarterly<br>BY Closeout                                                                                                    |
| <ul> <li>11. If no reports are available to download, the <u>Reports Table</u> will display a message:</li> <li>"There are no more invoice report data."</li> </ul>                                                | Show 10 • entries       Contract Number       Reporting Period       Date Loaded       Download         Invoice Type       Contract Number       Reporting Period       Date Loaded       Download         There are no more invoice report data.       There are no more invoice report data.       First       Previous       Next       Last |

142

| Instructions                                                                                                    | Visuals                                                                                                    |
|----------------------------------------------------------------------------------------------------|----------------------------------------------------------------------------------------------------|
| 12. Sponsors can access the <u>Manufacturer 1099 Information</u><br><u>Reports</u> to assist with 1099<br>reporting for payments made to<br>sponsors. Both the <u>TPA Liaison</u><br>and <u>Discount Program Payment</u><br><u>Contact</u> roles have access to<br>download this report. | Reporting Type       Contract Number       Reporting Period       Invoice Type         Invoice       All       All       All       Manufacturer 1099 Information                                                                                                    |
| <ul><li>13. Choose the desired file format<br/>from the available options in the<br/>Download <u>Report</u> popup.</li></ul>                                                                                                    | ting Period Ir Download Report ×<br>Manufacturer 1099 Information<br>For Text File<br>Number CSV<br>Loaded Download<br>Manufacturer 1099 Information                                                                                                    |
| Example of the <u>Manufacturer</u><br><u>1099 Information</u> report in .txt<br>format:                                                                                                    | IOP9_reportst       ×       +       -       ×         File       Edit       View       Image: IES       Manufacturer       Manufacturer |

| Instructions                                                            | Visuals                                                                                                    |
|-------------------------------------------------------------------------|----------------------------------------------------------------------------------------------------|
| Example of the <u>Manufacturer</u>                                      | 100 нучуских // Р. Sweth         00 – П X           На Ноле Instatus Data Review Verw Automate Help         Госпленов Д 3 Ланг)           До до 4 лабоно Гого Д 10 Лангу Голу X         Р. П и и и                                                                                                    |
| <u>1099 Information</u> report in .csv<br>format:                       | A C D E F G H L C Colorado Contract Number Contract Number Con |
| 14. Save your downloaded report to a desired location on your computer. | Downloads       C       ···       ···       ···         What do you want to do with       _1099_report.csv?         Open       Save as       ···                                                                                                    |

You have now learned about how to export and download reports on the **Reports** page.
### **Dispute Dashboard for Sponsors**

The **Dispute Dashboard** functionality allows sponsors participating in the MDP to download and review the Dispute Resolution reports for prescription drug event (PDE) line items disputed by program-participating manufacturers and upheld or denied by CMS. The **Dispute Dashboard** contains dispute determination files for both the current period and prior period's dispute reports.

Manufacturers are required to pay all PDE line items by the *Invoice Payment Deadline*, even if it is disputed. The *Invoice Payment Deadline* is the 38<sup>th</sup> calendar day after receipt, as specified in the <u>Medicare Part D Coverage Gap Discount Program (CGDP) and</u> <u>Manufacturer Discount Program (MDP) Calendar</u> on the <u>TPAdministrator.com</u> website.

A Part D Sponsor who initially submits a PDE, that has been disputed and upheld by CMS, has 90 days after the Dispute Resolution Report is distributed to submit a corrected PDE to CMS. The distribution date is listed as the MDP Calendar's "*Dispute Resolution Deadline*". The Dispute Resolution report in the Dispute Dashboard contains a listing of all Disputes that passed initial and final dispute edits and obtained decisions of <u>Upheld</u> or <u>Denied</u> from CMS.

|                                          |                                 |                                        | TPAdministrator.com                   | Contact Us               | My Profile                       | Log Out<br>in as USER ID  |
|------------------------------------------|---------------------------------|----------------------------------------|---------------------------------------|--------------------------|----------------------------------|---------------------------|
| Overview Manufact                        | turer Discount                  |                                        |                                       |                          |                                  |                           |
| Manufacturer                             | Discount                        | Program: Dis                           | spute Dashbc                          | ard o                    |                                  |                           |
| Home                                     | portant Dates                   | (Quarter 202403)                       |                                       |                          |                                  |                           |
| Pay an Invoice 10<br>Pending<br>Payments | )/31/2024<br>voice Distribution | 12/09/2024<br>Invoice Payment Deadline | 12/31/2024<br>Dispute Submission Dead | 03/0<br>line Dispu       | 01/2025<br>ute Disposition Distr | ibution                   |
| Completed Invoid<br>Payments             | ce Type: Quarterly              |                                        |                                       |                          | Contract Number                  | Reporting Period<br>All ~ |
| Receipts Show                            | 10 💙 entries                    |                                        |                                       |                          |                                  | DF CSV                    |
| Reports<br>Resol                         | ution File 🌲                    | Download Download Date ≑               | Reporting<br>Period Contract Number   | r      Number     Upheld | A     Mumber     Denied          | 🕽 🍦 Total 🌲               |
| Dashboard                                | ite_resolution_R202415          | <b>B</b>                               | 202304 E4                             | 10                       | 4                                | 14                        |
| Showin                                   | g 1 to 1 of 1 entries           |                                        |                                       | First                    | Previous 1                       | Next Last                 |
|                                          |                                 |                                        |                                       |                          |                                  |                           |
|                                          |                                 |                                        |                                       |                          |                                  |                           |

| Pay an Invoice       01/31/2025       03/11/2025       04/02/2025       06/01/2025         Payments       Invoice Distribution       Invoice Payment Deadline       Dispute Submission Deadline       06/01/2025         Completed<br>Payments       Invoice Type: Quarterly       Invoice Type: Quarterly       I                                                                                                    | Home                                  | Important Dates                    | (Quarte      | r 202404)                       |                         |                       |                  |                                  |                  |
|----------------------------------------------------------------------------------------------------|---------------------------------------|------------------------------------|--------------|---------------------------------|-------------------------|-----------------------|------------------|----------------------------------|------------------|
| Completed Payments   Receipts   Reports   Dispute Dashboard   Dispute resolution R20250228   Dispute resolution R20250228   Dispute resolution R20250228   Dispute resolution R20250228   Dispute resolution R20250228   Dispute resolution R20250228   Dispute resolution R20250228   Dispute resolution R20250228   Dispute resolution R20250228   Dispute resolution R20250228   Dispute resolution R20250228   Dispute resolution R20250228   Dispute resolution R20250228   Dispute resolution R20250228   Dispute resolution R2025028   Dispute resolution R2025028   Dispute resolut                                                                                                    | Pay an Invoice<br>Pending<br>Payments | 01/31/2025<br>Invoice Distribution | 03/<br>Invoi | 11/2025<br>ice Payment Deadline | 04/02/20<br>Dispute Sub | 25<br>mission Deadlir | 06/<br>Disp      | 01/2025<br>ute Disposition Distr | ibution          |
| Receipts       Show 10 v entries       Reports       Reporting Period       Contract Period       Number 0       Number 0       Number 0       Total Period       Total Period         Dispute Dashboard       Dispute_resolution_R20250228       Image: Contract Period       03/26/2025 @ 07:55 AM       202403       E7       0       3       3         Showing 1 to 1 of 1 entries       First       Previous       1       Next                                                                                                    | Completed<br>Payments                 | Invoice Type: Quarterly            |              |                                 |                         |                       |                  | Contract Number                  | Reporting Period |
| Dispute<br>Dashboard     Resolution File     Download     Download Date     Reporting<br>Period     Contract<br>Number     Number<br>Upheld     Number<br>Denied     Number<br>Denied <t< td=""><td>Receipts<br/>Reports</td><td>Show 10 🗸 entries</td><td></td><td></td><td></td><td></td><td></td><td></td><td>🖹 🛼 🗞</td></t<>                                                                                                    | Receipts<br>Reports                   | Show 10 🗸 entries                  |              |                                 |                         |                       |                  |                                  | 🖹 🛼 🗞            |
| Dashboard         Dispute_resolution_R20250228         Image: Control of the state of the state of the stat | Dispute                               | Resolution File                    | Download     | Download Date                   | Reporting<br>Period     | Contract<br>Number    | Number<br>Upheld | Number<br>Denied     Denied      | Total 🕴          |
| Showing 1 to 1 of 1 entries First Previous 1 Next                                                                                                    | Dashboard                             | Dispute_resolution_R20250228       |              | 03/26/2025 @ 07:55 AM           | 202403                  | E7                    | 0                | 3                                | 3                |
|                                                                                                    |                                       | Showing 1 to 1 of 1 entries        |              |                                 |                         |                       | First            | Previous 1                       | Next Last        |

The following instructions will guide you on how to access and review the **Dispute Dashboard** page and the resolution reports available for download and review.

For detailed information about the fields on the **Dispute Dashboard**, refer to <u>*Table 8: Dispute Dashboard*</u> in the Appendix.

To access the MPP, click on the **TPAdministrator.com** and click on the MPP Login.

If you need further instructions on logging in, choose the "Manufacturer Payment Portal (MPP) Introduction and Login User Guide" found on the MDP User Guides page to access the guide.

| Instructions                                                                                                    | Visuals                                                  |                     |            |                                            |
|----------------------------------------------------------------------------------------------------|----------------------------------------------------------|---------------------|------------|--------------------------------------------|
| 1. After successfully logging in with your user ID, password and system                                                         |                                                          | TPAdministrator.com | Contact Us | My Profile Log Out<br>Logged in as USER ID |
| authentication (MFA) token, the                                                                                                 | Overview Coverage Gap Discount                           |                     |            |                                            |
| MPP Overview page will appear<br>showing all program modules<br>assigned to your user ID as cards on<br>the page.               | Manufacturer Payment Portal                              |                     |            |                                            |
| Select the "Manufacturer Discount"<br>card's <u>View Reports</u> Page button to<br>access MDP and open the <b>Home</b><br>page. | Report(s) Available.                                     |                     |            |                                            |
|                                                                                                    | Disclaimer Privacy Policy. Get Adobe Reader Terms of Use |                     |            |                                            |

#### Centers for Medicare & Medicaid Services Third Party Administrator (TPA)

MDP Sponsor Manufacturer Payment Portal User Guide

| Instructions                                                                 | Visuals                                                                                                    |                       |
|------------------------------------------------------------------------------|----------------------------------------------------------------------------------------------------|-----------------------|
| 2. The <b>Home</b> page will be displayed.                                   | Overview     Manufacturer Discount                                                                                                    | Log Out<br>as USER ID |
|                                                                              | Manufacturer Discount Program: Home<br>Welcome to the Manufacturer Discount Portal where you can initiate a payment, check the status of payments and receipt of payments as well as view your reports.<br>For payment functions, start by selecting a line item from the list.<br>Invoice Type Contract Number Reporting Period Status<br>All<br>Pay an Invoice<br>Pay an Invoice | ~                     |
|                                                                              | Pending Show 10 - entries                                                                                                    | PDF CSV               |
|                                                                              | Invoice Type Contract Number Reporting Period Status Sele                                                                                                    | ct                    |
|                                                                              | Payments Quarterly _5 202402 Available O                                                                                                    |                       |
|                                                                              | Receipts Quarterly 202402 Available                                                                                                    |                       |
|                                                                              | Dispute<br>Dashboard<br>Reporting Periods with no invoice line items                                                                                                    |                       |
| 3. Click on the <b>Dispute Dashboard</b> link in the left navigation menu to | Home     Invoice Type     Contract Number     Reporting Period     Status       All     V     All     V     All                                                                                                    | ~                     |
| dispute resolution reports.                                                  | Pending<br>Payments     Show 10 v entries       Invoice Type     Contract Number     Reporting Period     Status       Completed                                                                                                    | elect                 |
|                                                                              | Payments Quarterly _5 202304 Successful                                                                                                    | 0                     |
|                                                                              | Receipts Quarterly _2 202304 Incomplete                                                                                                    | Ō                     |
|                                                                              | Reports     Showing 1 to 2 of 2 entries     First     Previous     1     N       Dispute     Dashboard     Reporting Periods with no invoice line items     View                                                                                                    | ext Last              |

Instructions Visuals 4. The resolution files loaded to the CMS TPAdministrator.com Contact Us My Profile Log Out MDP module are available to Logged in as review the files that have been Overviev Manufacturer Discount upheld or denied by CMS. Review Manufacturer Discount Program: Dispute Dashboard • the data on the *Resolution Files* Table to verify if you have a Important Dates (Quarter 202404) Home resolution report displayed. Pay an Invoice 01/31/2025 03/11/2025 04/02/2025 06/01/2025 Invoice Distribution Invoice Payment Deadline Dispute Submission Deadline Dispute Disposition Distributio Pending To export what is listed in the table, Payments Completed Numbe select one of the three export icons Invoice Type: Quarterly Payments A11 ΔII to download in Excel, PDF or CSV. Receipts 📘 🛼 🛤 Show 10 🗸 entries Reports Number 0 Contract 🔺 Reporting Number 0 **Resolution File** Download Download Date Total CSV Period Number Upheld x Dispute Dashboar 03/26/2025 @ 07:55 AM 202403 E\_\_\_\_7 Dispute\_resolution\_R20250228 0 3 Showing 1 to 1 of 1 entries Next Previous 1 Last Disclaimer Privacy Policy Get Adobe Reader Terms of Use Version: 1.4.2 RALMETTO GBA Example of the Excel download for the SPN-Disputes-Resolutions-12312024.xlsx 🗸 Searc 🖓 Comments 🛛 🖻 Share File Home Insert Page Layout Formulas Data Review View Automate Help Resolution Files Table content. 🗅 🗁 AutoSave 💁 🕼 🐺 🗮 🖕 ∑ 🏷 🖑 
 🖓 📩 🚺 × 📼
 С D Е G 1 Resolution File wnload Date **Reporting Period** Contract Number Number Upheld Total Dispute\_resolution\_R2024 12/31/2024 @ 02:34 PM 202304 E 10 14 Sheet1 (+) 4 F Ready Scroll Lock 🍄 Accessibility: Good to go 🕼 Display Settings 🔠 🗉 — — -+ 100%

| Instructions                                                                                                    | Visuals                                                                                                    |
|----------------------------------------------------------------------------------------------------|----------------------------------------------------------------------------------------------------|
| Example of the .pfd download for the<br><u>Resolution Files Table</u> content.                                    | CGDP Disputes Resolution Page                                                                                                    |
|                                                                                                    |                                                                                                    |
|                                                                                                    | Resolution File Download Reporting Contract Number Number Total<br>Date Period Number Upheld Denied                                                     |
|                                                                                                    | Dispute_resolution_R20241125 12/31/2024 202304 E3014 10 4 14                                                                                            |
|                                                                                                    | Page 1 of 1<br>MPP                                                                                                    |
| Example of the .csv download for the                                                                              | SPN-Disputes-Resolutions-12312024.csv V Describ                                                                                                    |
| <u>Resolution Files Table</u> content.                                                                            | File       Home       Insert       Page Layout       Formulas       Data       Review       View       Automate       Help       Comments       @ Share |
| 5. Click the <u>Download</u> icon next to the report you want to download into a text file for additional review. |                                                                                                    |

.....

#### Centers for Medicare & Medicaid Services Third Party Administrator (TPA)

| MDP Sponsor | Manufacturer | Payment | Portal | User | Guide |
|-------------|--------------|---------|--------|------|-------|
|-------------|--------------|---------|--------|------|-------|

| Instructions                                                                                                    | Visuals                                                                                                    |
|----------------------------------------------------------------------------------------------------|----------------------------------------------------------------------------------------------------|
|                                                                                                    | Home       Pay an Invoice         Pading       D1/31/2025       03/11/2025       04/02/2025       06/01/2025         Invoice Distribution       Invoice Payment Deadline       04/02/2025       Dispute Submission Deadline       06/01/2025         Completed Payments       Invoice Type: Quarterly       Invoice Type: Quarterly       Contract Number       Reporting Period                                                                                                    |
|                                                                                                    | Reports   Dispute   Dashboard     Show 10 ventries     Resolution File   Dispute   Disput |
| 6. Save the downloaded report to a desired location on your computer.                                                                                                   | Downloads $\Box \land \dots \land \times$                                                                                                    |
| <b>Note</b> : Your download message may<br>appear different than the example<br>displayed here. Follow your on-<br>screen instructions for downloading<br>your reports. | What do you want to do with E4_202304_dispu       ×         Open       Save as       ×                                                                                                    |

.....

.....

#### Centers for Medicare & Medicaid Services Third Party Administrator (TPA)

MDP Sponsor Manufacturer Payment Portal User Guide

| Instructions                                                                                                    | š                                                                                                    |
|----------------------------------------------------------------------------------------------------|----------------------------------------------------------------------------------------------------|
| 7. Open the downloaded text file.                                                                                                    | Iteme Contact.Us MVP Login                                                                                                    |
| Anstructions<br>7. Open the downloaded text file.<br>You can refer to the "Dispute Resolution File [Effective 1/1/2025]" on the<br>TPAdministrator.com under the "Manufacturer Discount Program" page, in the "Disputes" subtopic, for assistance with reading this .txt format. | <form>  Image: State in the state in the state in the</form> |

#### **Summary**

This **MDP MPP Sponsor** User Guide introduced you to the module's features.

The primary function of the MDP module is to provide a central repository for MDP-qualified PDE invoices to be distributed and paid by program participants with the ability to initiate bank to bank ACH transfers, like the way online banking customers pay monthly bills.

You have learned that the module houses invoices for Quarterly and BY Closeout invoices and has two different roles for users to access distributed invoices and reports: The <u>Discount</u> <u>Program Payment Contact</u> role and the <u>TPA Liaison</u> role.

This user guide also introduced the following functionality available to authorized sponsor users:

• The **Pay an Invoice** page provides payment capabilities to allow the selection of one, some, or all the invoices distributed for payment processing. Invoice payments can be scheduled (future dated) and stop payments can be processed if certain criteria are met. Payments may also be available for deferment if the *Total Available* invoice amount due is less than the systems deferred allowable amount of \$20.00 USD.

#### **Please Note:**

- The TPA recommends that invoices are paid <u>prior to the payment due date</u>, <u>not on the</u> <u>due date</u>. Initiating payment prior to the due date will allow for error-free processing of module-initiated ACH payments.
- Payments that error out on the due date are not considered as initiated and will require special handling between the sponsor, the manufacturer and the TPA.
- The **Pending Payments** page provides stop payment functionality to stop payment processing on initiated invoices, prior to the payment process beginning each evening around 9:00 PM ET.
- The **Completed Payment** page provides status information of previously initiated payments that have completed the nightly status update process.
- **Receipts**: The Receipts page lists invoiced line items due to be paid to sponsors by manufacturers. It shows the amounts, payment status, and originating manufacturer, so you can verify when funds post to your bank account.
- Reports: The MDP module provides reporting period data in both invoice and flat file formats. Reports are distributed on the "Quarterly Invoice Receipt Date" as defined in the *Medicare Part D Coverage Gap Discount Program (CGDP) and Manufacturer Discount Program (MDP) Calendar*. The guide covers four types of reports: Invoice, Data, Tracking, and Manufacturer 1099 Information, available for review and retrieval.
- **Dispute Dashboard**: The Dispute Dashboard lists resolution reports containing CMS-upheld disputes.
  - Note: Report formats are available under the <u>Disputes</u> page on the <u>TPAdministrator.com</u> website to help read the text file formats of the Manufacturer Dispute file.

• Finally, you discovered that all payments are due to be completed in the module on or before the payment date listed in the <u>Payments Due</u> field, as listed on the **Pay an Invoice** page and as noted in the "Invoice Paid By 38<sup>th</sup> Calendar Day After Receipt" date as defined in the <u>Medicare Part D Coverage Gap Discount Program (CGDP) and</u> <u>Manufacturer Discount Program (MDP) Calendar</u>.

# **References**

## Appendix A: Acronym List

| Acronym     | Description                                                             |
|-------------|-------------------------------------------------------------------------|
| ACH         | Automated Clearing House                                                |
| BY Closeout | Benefit Year Closeout                                                   |
| CGDP        | Coverage Gap Discount Program                                           |
|             |                                                                         |
| CMS         | Centers for Medicare & Medicaid Services                                |
| DC          | Document Cloud                                                          |
| EFT         | Electronic Funds Transfer                                               |
| EFT ID      | Electronic Funds Transfer Identification                                |
| ET          | Eastern Time Zone                                                       |
| HPMS        | Health Plan Management System                                           |
| ID          | Identifier or Identification                                            |
| IRA         | Inflationary Reduction Act of 2022                                      |
| IRS         | Internal Revenue Service                                                |
| MFA         | Multi-factor Authentication                                             |
| MPP         | Manufacturer Payment Portal application                                 |
| Nacha       | National Automated Clearing House Association                           |
| PIN         | Personal Identification Number                                          |
| PDE         | Prescription Drug Event                                                 |
| POS         | Point of Sale                                                           |
| OS          | Operating System                                                        |
| TLS         | Transport Security Layer                                                |
| TPA         | Third Party Administrators                                              |
| USD         | United States Dollar                                                    |
| YYYYQQ      | 4-digit calendar year and 2-digit quarter (01, 02, 03, 04) (ex: 202401) |
| YYQQ        | Reporting Period designator in the EFT ID.                              |

### **Appendix B: Error Message Descriptions**

### **Payment Reporting Error Codes – Pay an Invoice Page**

| <b>Payment Reporting Error Codes</b> | Code Description                   |
|--------------------------------------|------------------------------------|
| R01                                  | Insufficient Funds                 |
| R02                                  | Account Closed                     |
| R03                                  | Unable to Locate Account           |
| R04                                  | Invalid Account Number             |
| R05                                  | Unauthorized Corporate Debit       |
| R06                                  | Returned per ODFI's Request        |
| R07                                  | Authorization Revoked by Customer  |
| R08                                  | Payment Stopped                    |
| R09                                  | Uncollected Funds                  |
| R10                                  | Customer Advises Not Authorized    |
| R11                                  | Check Truncation Entry Return      |
| R12                                  | Branch Sold to Another DFI         |
| R13                                  | RDFI Not Qualified for ACH         |
| R14                                  | Payee Deceased                     |
| R15                                  | Beneficiary Deceased               |
| R16                                  | Account Frozen                     |
| R17                                  | File Record Field Errors RDFI      |
| R20                                  | Non-Transaction Account            |
| R23                                  | Credit Entry Refused by Receiver   |
| R24                                  | Duplicate Entry                    |
| R29                                  | Debit Block                        |
| R31                                  | Permissible Return Entry           |
| R33                                  | Return of XCK Entry                |
| R37                                  | Source Document Previously Paid    |
| R38                                  | Source Document Stop Paid          |
| R39                                  | Improper Source Document           |
| R50                                  | State Law Affecting RCK Acceptance |
| R51                                  | Ineligible Item                    |
| R52                                  | Stop Payment ADJ                   |
| R53                                  | Check and ACH Presented            |
| R61                                  | Misrouted Return                   |
| R67                                  | Duplicate Return                   |
| R68                                  | Untimely Return                    |
| R69                                  | Transaction Field Error            |
| R70                                  | Permissible Return Entry Declined  |

## Glossary

| Term          | Definition                                                                                                    |
|---------------|----------------------------------------------------------------------------------------------------|
| Authorization | Displays the amount authorized for payment processing, including                                                                             |
| Amount        | amounts located in the Invoice Amount and Previous Deferred                                                                                  |
|               | Amount fields.                                                                                                    |
| Available     | Status designation of an invoice that represents that an item is ready                                                                       |
|               | for payment initiation.                                                                                                    |
| Contact Us    | Provides contact information for requesting assistance from the TPA                                                                          |
|               | Operations team.                                                                                                    |
| Contract      | A unique identifier assigned by CMS for a contract between a plan                                                                            |
| Number        | sponsor and CMS.                                                                                                    |
| Data          | Report type that displays the detail information of distributed invoices                                                                     |
|               | and invoice line items and provides the ability to download files for                                                                        |
|               | review.                                                                                                    |
| Date          | Displays the invoice distribution date. This date corresponds to the                                                                         |
| Loaded        | end of month after the reporting period closing. Date format is                                                                              |
|               | DD/MM/YYYY.                                                                                                    |
| Date          | Displays the calendar date, in MM/DD/YYYY format, the invoice                                                                                |
| Submitted     | line item was processed for payment initiation.                                                                                              |
| Defer         | Provides a check box available for selection when the Invoiced Amount                                                                        |
|               | or the combination of the invoiced Amount and the Previous Deferred                                                                          |
|               | Amount total less than the system-defaulted allowable amount ( $520.00$ USD). Invoice line items can only be defaured if the monufacturer or |
|               | (USD). Involce line items can only be deterred if the manufacturer or<br>sponsor banking ACH process prevents payment of invoice line items  |
|               | that fall below the minimum ACH processing amount                                                                                            |
| Deferred      | Status designation of an invoice that represents that invoice amount is                                                                      |
| Defended      | less than the system-defaulted allowable amount (\$20.00 USD)                                                                                |
|               | minimum. Invoice line items can only be deferred if the manufacturer or                                                                      |
|               | sponsor banking ACH process prevents payment of invoice line items                                                                           |
|               | that fall below their bank's minimum ACH processing amount.                                                                                  |
| Dispute       | Report type that provides the ability for manufacturers to enter dispute                                                                     |
| D' (          | requests and review the status of entered requests.                                                                                          |
| Dispute       | Field that displays the date Dispute disposition reports are due to be                                                                       |
| Disposition   | Dispute Disposition Distribution data also listed as the "Dispute                                                                            |
| Distribution  | <u>Dispute Disposition Distribution</u> date, also listed as the Dispute<br>Resolution Deadline" column is located on the Medicare Part D    |
|               | Coverage Gap Discount Program (CGDP) and Manufacturer Discount                                                                               |
|               | Program (MDP) Calendar on the TPAdministrator com website                                                                                    |
| Dispute       | Field that displays the date manufacturer Dispute submissions are due                                                                        |
| Submission    | to be entered in the module.                                                                                                    |
| Deadline      | Dispute Submission Deadline date is located in the Medicare Part D                                                                           |
|               | Coverage Gap Discount Program (CGDP) and Manufacturer Discount                                                                               |
|               | Program (MDP) Calendar on the TPAdministrator.com website.                                                                                   |
| Download      | Displays a radio button to allow downloading of distributed invoice                                                                          |
|               | summary information loaded to the system.                                                                                                    |
| EFTID         | Displays EFT identifying information in the specified format of MD                                                                           |
|               | tor Manufacturer Discount; YYQQ for the reporting period; 9999 for                                                                           |
|               | the P number and Z99999 for the contract number. Example:                                                                                    |
|               | WID140393932392939.                                                                                                    |

| Term             | Definition                                                                                                    |
|------------------|----------------------------------------------------------------------------------------------------|
| Failed (Status)  | Status designation of an invoice that represents that one or more items                                                           |
|                  | have an unsuccessful payment attempt.                                                                                             |
| Failed (Code)    | Provides an informational message when an invoice line item does not                                                              |
|                  | successfully process payments to manufacturers or sponsors.                                                                       |
| Incomplete       | Status designation of an invoice that represents that one or more items                                                           |
| 1                | have not been paid                                                                                                    |
| Initiate         | Provides a check box to allow the payment process to begin for an                                                                 |
| Payment          | individual invoice line item                                                                                                    |
| Invoice          | Report type that displays the summary information of distributed                                                                  |
|                  | invoices and provides the ability to download files for review                                                                    |
| Invoice          | Field that displays the date distributed invoices were posted to the                                                              |
| Distribution     | module                                                                                                    |
|                  | The Invoice Distribution date also known as the Medicare Part D                                                                   |
|                  | Coverage Cap Discount Program (CCDP) and Manufacturer Discount                                                                    |
|                  | Program (MDP) Calendar "Quarterly Invoice Distribution" is located                                                                |
|                  | on the TPA dministrator com website                                                                                               |
| Invoice          | Field that displays the final due date all invoice line items are to be                                                           |
| Payment Deadline | processed for normant                                                                                                    |
|                  | The Invoice Brid Py date, also known as the Medicare Bart D                                                                       |
|                  | Coverses Can Discount Program (CCDD) and Manufacturer Discount                                                                    |
|                  | Coverage Gap Discount Program (CGDP) and Manufacturer Discount<br>Program (MDP) Colordor "Invoice Deid Dy 20th Colordor Day After |
|                  | Program (MDP) Calendar Invoice Paid By 38 Calendar Day Alter                                                                      |
| Invoiced         | Receipt is located on the <u>IPAdministrator.com</u> website.                                                                     |
| Amount           | Displays the involce line item amounts due to either the Manufacturer                                                             |
| Invoiced         | or Sponsor.                                                                                                    |
| Reporting        | Region of the active tab that provides the reporting period of the                                                                |
| Period           | invoice line items displayed.                                                                                                    |
| Last             | Displays the last date and time distributed invoice summary data was                                                              |
| Download         | retrieved from the MPP. Date format is MM/DD/YYYY. Time format                                                                    |
|                  | is HH:MM AM/PM.                                                                                                    |
| Logout           | Provides one-click access for logging out of the system.                                                                          |
| Manufacturer     | Any entity which is engaged in the production, preparation,                                                                       |
|                  | propagation, compounding, conversion or processing of prescription                                                                |
|                  | drug products, either directly or indirectly, by extraction from                                                                  |
|                  | substances of natural origin, or independently by means of chemical                                                               |
|                  | synthesis of by a combination of extraction and chemical synthesis.                                                               |
|                  | pharmacy licensed under State law, but includes entities otherwise                                                                |
|                  | engaged in repackaging or changing the container wrapper or labeling                                                              |
|                  | of any applicable drug product in furtherance of the distribution of the                                                          |
|                  | applicable drug from the original place of manufacture to the person                                                              |
|                  | who makes the final delivery or sale to the ultimate consumer or user.                                                            |
|                  | From Section 30 of the Medicare Part D Manufacturer Discount                                                                      |
|                  | Program Final Guidance .                                                                                                    |
| My Profile       | Provides ability to enter and review business contact information for                                                             |
|                  | manufacturers or sponsors.                                                                                                    |

| Term              | Definition                                                                                                    |
|-------------------|----------------------------------------------------------------------------------------------------|
| Outstanding       | Status designation of an invoice that represents no payment activity                                                                      |
| _                 | has taken place.                                                                                                    |
| P Number          | Unique number assigned to the manufacturer by CMS.                                                                                        |
| Payment           | Displays current date of a generated invoice line item payment in                                                                         |
| Date              | MM/DD/YYYY format                                                                                                    |
| Payments          | Region of the active tab that provides the final date invoice line item                                                                   |
| Due               | payment initiations due to complete initiation.                                                                                           |
| Payment/Failed    | Displays the date a specific invoice line item payment initiation                                                                         |
| Date              | successfully processed or where payment initiation failed the payment                                                                     |
|                   | initiation process.                                                                                                    |
| Pending           | Status designation of an invoice that represents that all line items have                                                                 |
|                   | been initiated successfully.                                                                                                    |
| Previous Deferred | Displays amounts that qualified for deferment from the prior reporting                                                                    |
| Amount            | period(s).                                                                                                    |
| Received          | Status designation of an invoice that represents payment is in the                                                                        |
|                   | applicable bank account.                                                                                                    |
| Reporting         | Quarter and Calendar year, in YYYYQQ format, prescription drug                                                                            |
| Period            | event data distributed to manufacturers or sponsors.                                                                                      |
|                   | BY Closeout reimbursement period, in YYYY format, for quarter 17                                                                          |
| Current           | upheld disputes not offset in prior quarter invoice distributions.                                                                        |
| Sponsor           | A Part D Plan (PDP) Sponsor, Medicare Advantage (MA) organization<br>offering a MA prescription drug (PD) plan a Program of All Inclusive |
|                   | Care for the Elderly ( $PACE$ ) organization offering a $PACE$ plan                                                                       |
|                   | including qualified prescription drug coverage and a cost plan offering                                                                   |
|                   | qualified prescription drug coverage, <i>From42 CFR</i> § 423.4                                                                           |
| Status            | The current designation of an invoice line item within the system.                                                                        |
| Stop              | Provides a check box with the ability to stop payment processing prior                                                                    |
| Payment           | to actual payment for future dated payments.                                                                                              |
| Successful        | Status designation of an invoice that represents that all line items have                                                                 |
|                   | been paid successfully.                                                                                                    |
| Total             | Displays the total dollar amount of remaining invoice line items                                                                          |
| Available         | requiring payment.                                                                                                    |
| Total             | Displays the total dollar amount of deferred invoice line items to the                                                                    |
| Deferred          | subsequent reporting period                                                                                                    |
| Total             | Displays the total dollar amount of invoice line items selected for                                                                       |
| Failed            | payment that contained errors and did not complete the payment                                                                            |
|                   | process for the reporting period.                                                                                                    |
| Total             | Displays the total dollar amount of invoice line items that require                                                                       |
| Invoiced          | payment for the reporting period.                                                                                                    |
| Total Outstanding | Displays the total dollar amount of remaining invoice line items                                                                          |
|                   | requiring processing.                                                                                                    |
| Total Owed        | For manufacturers: Displays the total dollar amount of negative                                                                           |
|                   | invoice line items due from sponsors.                                                                                                    |
|                   | For sponsors: Displays the total dollar amount of invoice line items                                                                      |
|                   | due from manufacturers.                                                                                                    |
| Total             | Displays the total dollar amount of invoice line items selected for                                                                       |
| Pending           | payment for the reporting period.                                                                                                    |

| Term       | Definition                                                               |
|------------|--------------------------------------------------------------------------|
| Total      | For manufacturers: Displays the total dollar amount of negative          |
| Received   | invoice line items received from sponsors.                               |
|            | For sponsor: Displays the total dollar amount of invoice line items      |
|            | received from manufacturers.                                             |
| Total      | Displays the total dollar amount of invoice line items that have         |
| Successful | successfully paid and are no longer visible in the Payment Initiation or |
|            | Pending Transaction regions of the Payments tab.                         |
| User ID    | Credential information provided by TPA to Sponsor for access to          |
|            | system.                                                                  |
|            | User ID is the Parent Org ID for Sponsors.                               |

|                       |                                                                 | <b>TPAdministrator.com</b>            | Contact Us My Profile Log Out<br>Logged in as USER ID |
|-----------------------|-----------------------------------------------------------------|---------------------------------------|-------------------------------------------------------|
| Overview              | Manufacturer Discount                                           |                                       |                                                       |
| Manufac               | turer Discount Program: Hc                                      | ome 🖲 🕦                               |                                                       |
| Welcome to the Man    | ufacturer Discount Portal where you can initiate a payment, che | eck the status of payments and receip | t of payments as well as view your reports.           |
| For payment function  | ns, start by selecting a line item from the list.               |                                       |                                                       |
| Home 2                |                                                                 | Invoice Type                          | Contract Number Reporting Period Status               |
| Pay an Invoice        |                                                                 | All 🗸                                 | All V All V                                           |
| Pendina               | Show 10 v entries 3                                             |                                       | 4) 🕅 📴 🥵                                              |
| Payments              | Invoice Type 🔶 Contract Number                                  | Reporting Period                      | 🔶 Status 🚯 🛛 🔶 Select                                 |
| Completed<br>Payments | Quarterly H2                                                    | 202304                                | N/A O                                                 |
| Receipts              | Quarterly H6                                                    | 202303                                | Previously Deferred                                   |
| Reports               | Quarterly H2                                                    | 202302                                | Incomplete                                            |
| Dispute               | Showing 1 to 3 of 3 entries                                     | 5                                     | First Previous <b>1</b> Next Last                     |
| Dashboard             |                                                                 |                                       |                                                       |
|                       | Reporting Periods with no invoice line items                    | View                                  |                                                       |
|                       |                                                                 |                                       |                                                       |
| Disclaimer Privacy Po | olicy Get Adobe Reader Terms of Use                             |                                       |                                                       |
|                       | ) GBA                                                           |                                       |                                                       |
| A CELERIAN GROUP      | 2 COMPANY                                                       |                                       |                                                       |

# Table 1: Common Features on All Pages

| Number | Feature                | Description                                                                                                    |
|--------|------------------------|----------------------------------------------------------------------------------------------------|
| 1.     | Information<br>Icon    | Provides informational messages.                                                                                                    |
| 2.     | Page<br>Navigation     | Is on the left side of the page and highlights the page that is<br>currently active. It allows you to select different activities to<br>perform while accessing the system. It is available on All pages of<br>the MPP. |
| 3.     | Show Entries<br>Filter | Allows selection of the number of entries that are visible in any given table.<br>The drop-down defaults to 10 entries per page, but you can also choose from 25, 50, 100 or All.                                       |
|        |                        | This feature is available on all pages in the module.                                                                                                    |
| 4.     | Export                 | Allows you to download information in te formats that are displayed.                                                                                                    |

| Number | Feature    | Description                                                                                                    |
|--------|------------|----------------------------------------------------------------------------------------------------|
| 5.     | Pagination | Use the pagination controls at the bottom of the page to navigate<br>through multiple pages of data. Click the the "Next" and<br>"Previous" buttons to move between pages. This helps you view<br>and manage large sets of data efficiently. |

## Table 2: Home Page

|                                                                    |                                                                                   |                                                         |                      | TPAdministrator.com       | Contact Us                     | My Profile        |         |
|--------------------------------------------------------------------|-----------------------------------------------------------------------------------|---------------------------------------------------------|----------------------|---------------------------|--------------------------------|-------------------|---------|
| Overview                                                           | Manufacturer D                                                                    | scount                                                  |                      |                           |                                | 1085              |         |
| Manufactur<br>Welcome to the Manufact<br>For payment functions, st | er Discount  <br>urer Discount Portal where y<br>art by selecting a line item fro | Program: H<br>ou can initiate a payment<br>om the list. | OME 0                | nts and receipt of paymer | nts as well as view            | w your reports.   |         |
| Home<br>Pay an Invoice                                             |                                                                                   |                                                         | 1 Invoice Typ<br>All | v Contract Number         | 3 Reporting Period<br>202304 ∨ | 4 Status<br>All ~ |         |
| Pending<br>Payments                                                | Show 10 v entries 5                                                               | 6)                                                      |                      | 7                         | 8)                             |                   | PDF CSV |
| Completed<br>Payments                                              | Quarterly                                                                         | Contract Number                                         | 202304               | Su                        | ccessful                       | Select            |         |
| Receipts                                                           | Quarterly                                                                         | 3                                                       | 202304               | N/                        | Ά                              |                   |         |
| Reports                                                            | Showing 1 to 2 of 2 entries                                                       |                                                         |                      | I                         | First Previous                 | 1 Next            | Last    |
| Dispute<br>Dashboard                                               | 11)                                                                               |                                                         | 12)                  |                           |                                |                   |         |
|                                                                    | Reporting Periods with                                                            | no invoice line items                                   | View                 |                           |                                |                   |         |

| Number | Field Name      | Description                                                       |
|--------|-----------------|-------------------------------------------------------------------|
| 1      | Invoice Filter: | Contains a drop-down function that allows selection of            |
| 1.     | Invoice Type    | "Quarterly" and "BY Closeout" invoice types. Field defaults to    |
|        |                 | All.                                                              |
|        |                 | <b>Note</b> : Only one selection can be chosen from the drop-down |
|        |                 | menu at a time.                                                   |
| 2      | Invoice Filter: | Contains a drop-down function that allows selection of Contract   |
| ۷.     | Contract        | Numbers associated with your user ID. Field defaults to All.      |
|        | Number          | Pasad on authorization access to more than one Contract           |
|        |                 | Dased on authorization, access to more than one Contract          |
|        |                 | Number may be available in the filter drop-down.                  |
| 2 II   | Invoice Filter: | Provides a list of the past reporting periods for an authorized   |
| 5.     | Reporting       | user can view. Defaults to the current reporting period loaded to |
|        | Period          | the MPP.                                                          |
|        |                 | Ouarterly reporting periods display as (YYYYOO format) and        |
|        |                 | benefit year (BV) closeout (VVVV format)                          |
|        |                 |                                                                   |

| Number | Field Name                                      | Description                                                                                                    |
|--------|-------------------------------------------------|----------------------------------------------------------------------------------------------------|
| 4.     | Invoice Filter:<br>Status                       | Contains a drop-down function that displays the available statuses for you to select from. Filter defaults to All.                                                                                                    |
|        |                                                 | Statuses are:                                                                                                    |
|        |                                                 | • <u>Available</u> : Invoice is ready for payment initiations.                                                                                                    |
|        |                                                 | • <u>Successful</u> : All line items have been paid successfully.                                                                                                    |
|        |                                                 | • <i>Failed</i> : One or more items has an unsuccessful payment attempt.                                                                                                    |
|        |                                                 | • <u>Incomplete</u> : One or more items have not been paid.                                                                                                    |
|        |                                                 | • <u><i>Pending</i></u> : All line items have been initiated successfully.                                                                                                    |
| 5.     | Invoice Table:<br>Invoice Type                  | Displays the type of invoice either BY Closeout or Quarterly.                                                                                                    |
|        |                                                 | It can be sorted in ascending or descending order by clicking on<br>the up and down arrows.                                                                                                    |
| б.     | Invoice Table:<br>Contract<br>Number            | Displays a specific Contract Number, or all Contract Numbers associated with your User ID.                                                                                                    |
|        |                                                 | It can be sorted in ascending or descending order by clicking on<br>the up and down arrows.                                                                                                    |
| 7.     | Invoice Table:<br>Reporting<br>Period           | Displays the distributed invoice information by reporting period<br>in YYYYQQ format for quarterly reports and YYYY for BY<br>Closeout reports.                                                                                               |
|        |                                                 | It can be sorted in ascending or descending order by clicking on<br>the up and down arrows.                                                                                                    |
| 8.     | Invoice Table:                                  | Displays the six statuses that can be assigned to an invoice:                                                                                                    |
|        | Status                                          | • Available: Invoice is ready for payment initiations                                                                                                    |
|        |                                                 | • Failed: One or more items have an unsuccessful payment attempt.                                                                                                    |
|        |                                                 | • Incomplete: One or more items have not been paid.                                                                                                    |
|        |                                                 | • N/A: No invoice due for payment. Receipt of funds due from Manufacturer or Sponsor.                                                                                                    |
|        |                                                 | • Pending: All line items have been initiated successfully.                                                                                                    |
|        |                                                 | Successful: All line items have been paid successfully.                                                                                                    |
| 9.     | Invoice Table:<br>Status<br>Information<br>Icon | A hover over information icon, (1), provides a popup with the definition of the statuses available to be displayed for each invoice line item.                                                                                                |
| 10.    | Invoice Table:<br>Select                        | Populate a radio button for a specific line item to activate the<br><b>Pay an Invoice</b> , <b>Pending Payments</b> , <b>Completed Payments</b> , or<br><b>Receipts</b> pages in the <u><i>Page Navigation</i></u> on the left of the screen. |

| Number | Field Name     | Description                                                         |
|--------|----------------|---------------------------------------------------------------------|
| 11     | Reporting      | Provides information when no payable or receivable invoices         |
| 11.    | Period with no | are distributed for a specific reporting period. Home page          |
|        | invoice line   | displays "No data available in table".                              |
|        | items section  |                                                                     |
| 12     | Reporting      | Select the <u>View</u> button to view the listing for your Contract |
| 12.    | Period with no | Numbers for the applicable period(s) with no invoice line items.    |
|        | invoice line   |                                                                     |
|        | items View     |                                                                     |
|        | button         |                                                                     |

|                                                            |                                                      |                                   | TPAdministrator.com Contact Us My Profile Log<br>Logged in as USE                                                                                                    | Out<br>R ID         |
|------------------------------------------------------------|------------------------------------------------------|-----------------------------------|----------------------------------------------------------------------------------------------------|---------------------|
| Overview                                                   | Manufacturer Discount                                |                                   |                                                                                                    |                     |
| Manufact                                                   | urer Discount P                                      | rogram: Pa                        | y an Invoice 🛛                                                                                                    |                     |
| Home                                                       | Payment Informa                                      | tion                              |                                                                                                    |                     |
| Pay an Invoice                                             | \$12.20<br>Total Invoiced 1<br>\$0.00                | \$0.00<br>Total Pending<br>\$0.00 | \$0.00 \$32.20<br>2 Total Successful 3 Total Available 4<br>\$20.00                                                                                                    |                     |
| Payments                                                   | Total Failed 5                                       | Total Current Defe                | rred 6 Total Previously Deferred 7                                                                                                    |                     |
| Payments<br>Receipts                                       | Invoice Period: 202201 Payr                          | 9                                 |                                                                                                    | 3 ~                 |
| Reports<br>Dispute<br>Dashboard                            | Show 10 ventries 13<br>12 PNumber Invoiced<br>Amount | 14<br>Previous Deferred<br>Amount | 15 16 17 18<br>Payment Date Defer Failed EFT ID 19 Pay                                                                                                    | iate<br>vment       |
|                                                            | 7 \$1.00                                             | \$20.00                           | 07/30/2024 🖻 MD22013                                                                                                    |                     |
|                                                            | 8 \$0.50                                             | \$0.00                            | Invalid Payee Data MD22013                                                                                                    |                     |
|                                                            | 9 \$1.50                                             | \$0.00                            | 07/30/2024 🖻 MD22013                                                                                                    |                     |
|                                                            | 0 \$0.50                                             | \$0.00                            | 07/30/2024 🗊 MD22013                                                                                                    |                     |
|                                                            | 1 \$1.00                                             | \$0.00                            | 07/30/2024 m MD22013                                                                                                    |                     |
|                                                            | 2 \$1.10                                             | \$0.00                            | 07/30/2024 🖻 MD22013                                                                                                    |                     |
|                                                            | 2 \$1.10                                             | \$0.00                            | 07/30/2024 III MD22013                                                                                                    |                     |
|                                                            | 6 \$1.10                                             | \$0.00                            | 07/30/2024 🖻 MD22013                                                                                                    |                     |
|                                                            | 2 \$1.10                                             | \$0.00                            | 07/30/2024 🗐 MD22013                                                                                                    |                     |
|                                                            | 4 \$1.10                                             | \$0.00                            | 07/30/2024 🖻 MD22013                                                                                                    |                     |
|                                                            | Showing 1 to 10 of 12 entries                        |                                   | First Previous 1 2 Next<br>20 Update All Dates: 22<br>mm/dd/yyyy  Support Support All Invoices Support Support Sup | Last<br>23<br>ubmit |
| Disclaimer Privacy Poli<br>PALMETTO<br>A CELERIAN GROUP CO | CY Get Adobe Reader Terms of Use<br>GBA.             |                                   |                                                                                                    |                     |

## Table 3: Pay an Invoice Page

| Number | Field Name     | Description                                                     |
|--------|----------------|-----------------------------------------------------------------|
| 1      | Payment        | Displays total dollar amount of invoice line items that require |
| 1.     | Information:   | payment for the reporting period                                |
|        | Total Invoiced |                                                                 |

| Number | Field Name       | Description                                                                                                    |
|--------|------------------|----------------------------------------------------------------------------------------------------|
| 2      | Payment          | Displays the total dollar amount of invoice line items submitted                                                          |
| 2.     | Information:     | for payment initiation for the reporting period.                                                                          |
|        | Total Pending    |                                                                                                    |
| 3.     | Payment          | Displays the total dollar amount of invoice line items, for the                                                           |
|        | Information:     | selected reporting period, that have successfully paid and are                                                            |
|        | Total Successful | now available on the <b>Completed Payments</b> page and no longer                                                         |
|        |                  | visible in the <i>Invoice Initiations Table</i> of the <b>Pay an Invoice</b>                                              |
|        |                  | page or the <b>Pending Payments</b> page.                                                                                 |
| 4.     | Payment          | Displays the total dollar amount of remaining outstanding                                                                 |
|        | Information:     | invoice line items requiring payment.                                                                                     |
|        | Total Available  |                                                                                                    |
| 5      | Payment          | Displays the total dollar amount of invoice line items selected                                                           |
| 0.     | Information:     | for payment that contained errors and did not complete the                                                                |
|        | Total Failed     | payment process for the reporting period.                                                                                 |
| 6.     | Payment          | Displays the total dollar amount of deferred invoice line items                                                           |
|        | Information:     | postponed from the current reporting period to the subsequent                                                             |
|        | Total Current    | reporting period.                                                                                                    |
|        | Deferred         |                                                                                                    |
| 7.     | Payment          | Displays the total dollar amount of previously deferred invoice                                                           |
|        | Information:     | line items postponed from prior reporting periods.                                                                        |
|        | Total            |                                                                                                    |
|        | Previously       |                                                                                                    |
|        | Deferred         |                                                                                                    |
| 8.     | Invoice Period   | Displays the specified reporting quarter in Y Y Y QQ format,                                                              |
|        | лега             | where YYYY represents the calendar year and QQ represents<br>the quarter $(01, 02, 03, 04)$ based on the reporting pariod |
|        |                  | selected in the Invision Filter on the Home page                                                                          |
|        |                  | selected in the <u><i>mvoice Fuler</i></u> on the <b>Home</b> page.                                                       |
| 9      | Payments Due     | Displays the final due date for all invoice line items for a                                                              |
|        | field            | specified reporting periodbased on the calculation of distributed                                                         |
|        |                  | invoice receipt date plus 38 calendar days provided in the                                                                |
|        |                  | Medicare Part D Coverage Gap Discount Program (CGDP)                                                                      |
|        |                  | and Manufacturer Discount Program (MDP) Calendar page                                                                     |
|        |                  | on the <b><u>TPAdministrator.com</u></b> website.                                                                         |
| 10     | Invoice          | Provides the ability to select a single P Number with an invoice                                                          |
| 10.    | Initiations      | line item within the same reporting period. The field defaults to                                                         |
|        | Filter: P        | "ALL", which displays all P Numbers with invoices for                                                                     |
|        | Number           | initiation in the selected reporting period.                                                                              |
| 11     | Invoice          | Displays the Contract Number. This field defaults based on the                                                            |
| 11.    | Initiations      | distributed invoice selected on the Home page.                                                                            |
|        | Filter: Contract |                                                                                                    |
|        | No               |                                                                                                    |

| Number | Field Name                                                      | Description                                                                                                    |
|--------|-----------------------------------------------------------------|----------------------------------------------------------------------------------------------------|
| 12.    | Invoice<br>Initiations<br>Table: P<br>Number                    | Displays the manufacturer P Number to whom the invoice payment should be paid.                                                                                                    |
| 13.    | Invoice<br>Initiations<br>Table: Invoiced<br>Amount             | Displays the invoice line item amounts due to the sponsor.<br>It can be sorted in ascending or descending order by clicking on<br>the up and down arrows.<br><b>Note:</b> The payment initiation process used by the module<br>initiates a lump sum debit from your bank account for the total                                    |
| 14.    | Invoice<br>Initiations<br>Table: Previous<br>Deferred<br>Amount | amount of payments initiated per day, <b>not</b> individual line-item debits.<br>Displays deferred amounts from prior reporting period(s), when available.                                                                                                    |
| 15.    | Invoice<br>Initiations<br>Table: Payment<br>Date                | Defaults to the current date for an invoice line item payment, in MM/DD/YYYY format.<br>Includes a <u>Calendar</u> icon to change individual payment dates to a future scheduled payment date that can be manually entered or selected using the <u>Calendar icon</u> .                                                           |
|        |                                                                 | Field may display a message of "Invalid Payee Data" or<br>"Invalid Payer Data" instead of data in the <u>Payment Date</u> ,<br><u>Defer</u> , and <u>Initiate Payment</u> columns.                                                                                                    |
|        |                                                                 | Examples of why "Invalid Payee Data" or "Invalid Payer Data" may display:                                                                                                    |
|        |                                                                 | <ul> <li>Invalid banking information on file for payee or the payer.</li> <li>Manufacturer is classified in Receivership status.</li> <li>Debit Blocks on sponsor bank accounts.</li> </ul>                                                                                                    |
|        |                                                                 | For assistance with processing these invoice line items, please contact TPA Operations by calling 877-534-2772, Option 1 or emailing <u>tpaoperations@tpadministrator.com</u> .                                                                                                    |
| 16.    | Invoice<br>Initiations<br>Table: Defer                          | Provides checkboxes available for selection when the <u>Total</u><br><u>Available</u> field in the <u>Payment Information</u> section is less than<br>\$20.00 United States Dollars (USD).<br>For more details on the <b>Defer</b> process, refer to the <u>Processing</u><br><u>Deferred Invoices for Sponsors</u> instructions. |

| Number | Field Name                                           | Description                                                                                                    |  |  |
|--------|------------------------------------------------------|----------------------------------------------------------------------------------------------------|--|--|
| 17.    | Invoice<br>Initiations<br>Table: Failed              | Displays failed code when an invoice line item does not successfully process payments to the manufacturer. The error codes visible in the <i>Failed</i> column have a cursor hover-over feature that will display the definition of the error code.                                                                                                    |  |  |
|        |                                                      | A complete list of error codes and their descriptions are in the Appendix B: Error Message Description table labeled <u>Payment</u><br><u>Reporting Error Codes – Pay an Invoice Page</u> .                                                                                                    |  |  |
| 18.    | Invoice<br>Initiations                               | Displays the descriptive identifier for invoice payments and appears on bank statements.                                                                                                    |  |  |
|        | Table: EFT ID                                        | <ul> <li>The format of the <u>EFT ID</u> for a quarterly invoice is:</li> <li>CGYYQQ1_3H6.</li> <li>MD: Manufacturer Discount payment</li> <li>YYQQ: Current Reporting Period <ul> <li>YY is last two digits of the calendar year;</li> <li>QQ is 01, 02, 03, or 04.</li> </ul> </li> <li>1_3: manufacturer P Number displayed without the "P".</li> <li>H_6: sponsor Contract Number</li> </ul> The format of the <u>EFT ID</u> for a BY Closeout invoice is: UDYYQQ1_3H6. <ul> <li>UDYYQQ1_3H6.</li> <li>UD: Upheld Dispute payment</li> <li>YYYY: BY Closeout Reporting Period <ul> <li>YYYY is the Calendar Year</li> </ul> </li> </ul> |  |  |
|        |                                                      | <ul> <li>IS. manufacturer P Number displayed without the "P".</li> <li>H 6: sponsor Contract Number</li> </ul>                                                                                                    |  |  |
| 19.    | Invoice<br>Initiations<br>Table: Initiate<br>Payment | Provides the ability to select one, multiple or all checkboxes to include that invoice line item in the payment process.                                                                                                    |  |  |
| 20.    | Update All<br>Dates:                                 | Allows the ability to set a future scheduled date for all invoice<br>line items available for payment initiation.                                                                                                    |  |  |
|        | Calendar Field                                       | Enter the future scheduled date directly into the field or select the <u><i>Calendar</i></u> icon to pick the future scheduled date.                                                                                                    |  |  |
|        |                                                      | <b>Note</b> : The <u>Update All Dates</u> field and the <u>Calendar</u> icon will allow selection of the current date and future dates in the future. No selection of a past date in this feature.                                                                                                    |  |  |

| Number | Field Name                         | Description                                                                                                    |  |  |
|--------|------------------------------------|----------------------------------------------------------------------------------------------------|--|--|
| 21.    | Update All<br>Dates:               | Provides four features to assist with selecting a date in the future.                                                                                                    |  |  |
|        | Calendar Icon                      | • <u>Show Previous Month</u> up arrow (available after selecting Show Next Month arrow).                                                                                                    |  |  |
|        |                                    | • <u>Show Next Month</u> down arrow.                                                                                                    |  |  |
|        |                                    | • <u><i>Clear</i></u> link to clear calendar and return to current date.                                                                                                    |  |  |
|        |                                    | • <u><i>Today</i></u> link to return to the current date.                                                                                                    |  |  |
| 22.    | Select All<br>Invoices<br>Checkbox | Populates a checkmark in all checkboxes in the <u>Initiate</u><br><u>Payment</u> column to initiate payment for all invoices across all<br>pages of the <u>Invoice Initiation Table</u> .          |  |  |
|        |                                    | Unchecking the <u>Select All Invoices</u> checkbox will remove all checkmarks in the <u>Initiate Payment</u> column.                                                                               |  |  |
|        |                                    | Once all invoices are submitted for payment, the <u>Invoice</u><br><u>Initiation Table</u> will display: "There are no more remaining<br>invoice line items for the quarter."                      |  |  |
| 23.    | Submit button                      | Provides a one-click function to submit all invoice line items<br>with either a <u>Defer</u> checkmark, when applicable, or an <u>Initiate</u><br><u>Payment</u> checkmark for payment processing. |  |  |
|        |                                    | Items on the <b>Pay an Invoice</b> page must be saved before navigating away from the page.                                                                                                    |  |  |
|        |                                    | This save functionality is the <i>Submit</i> button.                                                                                                    |  |  |
|        |                                    | If not submitted, the selected invoice line items for initiation or deferment and updated payment dates will be discarded.                                                                         |  |  |

| CMS                                                       |                               |                                 | TPAdminis                  | trator.com    | Contact Us | My Profile   | Log Ou<br>ed in as USI |
|-----------------------------------------------------------|-------------------------------|---------------------------------|----------------------------|---------------|------------|--------------|------------------------|
| Overview                                                  | Manufacturer Discou           | Int                             |                            |               |            |              |                        |
| Manufact                                                  | urer Discount                 | Program: Pe                     | nding Payn                 | nents         | 9          |              |                        |
| Home<br>Pay an Invoice                                    | Stop Payment Available Un     | ntil Approximately 9:00 PM ET o | the current business date. | 1)            |            | D 🖡          | DF CSV                 |
| Payments                                                  | P Number 2                    | Authorization Amt 3             | Date Submitted 4           | Payment Dat   | æ 5) 🕴     | Stop Payment | 6)                     |
| Completed                                                 | 4                             | \$1.25                          | 08/30/2024                 | 09/03/2024    | ļ          |              |                        |
| Payments                                                  | 7                             | \$1.25                          | 08/30/2024                 | 09/03/2024    | Ļ          |              |                        |
| Receipts                                                  | 4                             | \$1.25                          | 08/30/2024                 | 09/03/2024    | Ļ          |              |                        |
| Reports                                                   | 7                             | \$1.25                          | 08/30/2024                 | 09/03/2024    | Ļ          |              |                        |
| Dispute<br>Dashboard                                      | Showing 1 to 4 of 4 entries   |                                 |                            | Firs          | t Previous | 1 Next       | Last                   |
|                                                           |                               |                                 | 7                          | Select All Pa | ayments 8  | Stop Payn    | ient                   |
| Disclaimer Privacy Policy PALMETTO G A CELERIAN GROUP COM | Get Adobe Reader Terms of Use |                                 |                            |               |            |              |                        |

# Table 4: Pending Payments

| Number | Field Name     | Description                                                    |
|--------|----------------|----------------------------------------------------------------|
| 1      | Stop Payments  | Message providing information on the stop payment process.     |
| 1.     | Message        | Messages states "Stop Payment Available Until Approximately    |
|        |                | 9:00 PM ET of the current business date."                      |
| 2      | Pending        | Displays the manufacturer P Number to whom the invoice         |
| 2.     | Payment Table: | payment should be paid.                                        |
|        | P Number       |                                                                |
| 3      | Pending        | Displays the amount of the initiated invoice authorized to be  |
| 5.     | Payment Table: | processed for payment to the Sponsor                           |
|        | Authorization  |                                                                |
|        | Amt            |                                                                |
| 1      | Pending        | Displays the calendar date the invoice line item(s) were       |
| +.     | Payment Table: | submitted for payment processing from the Pay an Invoice       |
|        | Date Submitted | page's <i>Invoice Initiation Table</i> .                       |
|        |                | Displays in MM/DD/YYYY format.                                 |
| 5      | Pending        | Displays the calendar date that the payment process will occur |
| 5.     | Payment Table: | to request withdrawal of funds from your bank account.         |
|        | Payment Date   | Displays in MM/DD/YYYY format.                                 |

| Number | Field Name     | Description                                                             |
|--------|----------------|-------------------------------------------------------------------------|
| 6      | Pending        | Provides checkboxes for each pending invoice line item allow            |
| 0.     | Payment Table: | selection of initiated invoices for stop payment prior to payment       |
|        | Stop Payment   | processing.                                                             |
| 7      | Select All     | Provides a checkbox to allow selection of all invoices visible on       |
| /.     | Payments       | the <i>Pending Payment Table</i> for stop payment.                      |
|        | checkbox       | The <u>Select All Payments</u> checkbox will populate all checkboxes    |
|        |                | for all available invoices appearing on all pages of the <u>Pending</u> |
|        |                | Payments Table.                                                         |
| 8      | Stop Payment   | Provides a one-click function to process the selected invoices          |
| 0.     | button         | for stop payment.                                                       |
|        |                | This function will remove selected invoice line item(s) from the        |
|        |                | Pending Payments page and reassign them to the Pay an                   |
|        |                | Invoice page's Invoice Initiation Table for re-initiation.              |

|                                       |                                                                                                    | <b>TPAdministrator.com</b> | Contact Us          | My Profile Log Out<br>Logged in as USER ID               |
|---------------------------------------|----------------------------------------------------------------------------------------------------|----------------------------|---------------------|----------------------------------------------------------|
| Overview                              | Manufacturer Discount                                                                                                    |                            |                     |                                                          |
| Manufactu                             | rer Discount Program: Comple                                                                                                    | eted Payments 🖲            |                     |                                                          |
| Home                                  | Payment Information for2                                                                                                    |                            |                     |                                                          |
| Pay an Invoice<br>Pending<br>Payments | \$5,433.14         \$0.00           Total Invoiced         1         Total Received         2           \$0.00         \$0.00           Total Failed         5         Total Outstanding | \$0.00<br>Total Deferred 3 | <b>\$5,</b><br>Tota | 433.14<br>I Pending 4)                                   |
| Receipts                              | Invoice Period: 202304 7                                                                                                    |                            |                     | 8   9     P Number   Contract No     P   0 ~     H   2 ~ |
| Dispute<br>Dashboard                  | Show 10 v entries P Number 10 Invoiced Amount 1                                                                                                    | ) 🔶 Payment Date 12) 🔶 S   | 13)<br>Status (14)  | EFT ID 15                                                |
|                                       | P0 \$5,433.14                                                                                                    | 11/19/2024 F               | Pending             | MD230410H2                                               |
|                                       | Showing 1 to 1 of 1 entries                                                                                                    |                            | First               | Previous 1 Next Last                                     |
| isclaimer Privacy Policy 9            | Set Adobe Reader Terms of Use                                                                                                    |                            |                     |                                                          |

## Table 5: Completed Payments

| Number | Field Name     | Description                                                                        |
|--------|----------------|------------------------------------------------------------------------------------|
| 1      | Payment        | Displays total dollar amount of distributed invoice line items                     |
| 1.     | Information:   | for the reporting period.                                                          |
|        | Total Invoiced |                                                                                    |
| 2      | Payment        | Displays the total dollar amount of invoice line items that have                   |
| 2.     | Information:   | successfully processed. The status of Successful displays in the                   |
|        | Total Received | <u>Completed Payments Table</u> in the <u>Status</u> field.                        |
| 3      | Payment        | Displays the total dollar amount of invoice line items deferred                    |
| Э.     | Information:   | to the subsequent reporting period.                                                |
|        | Total Deferred |                                                                                    |
| 4      | Payment        | Displays the total dollar amount of invoice line items selected                    |
| 4.     | Information:   | for payment for the reporting period                                               |
|        | Total Pending  |                                                                                    |
| 5      | Payment        | Displays the total dollar amount of invoice line items selected                    |
| 5.     | Information:   | for payment that contained errors and did not complete the                         |
|        | Total Failed   | payment process for the reporting period.                                          |
|        |                | <i><u>Failed</u></i> invoice line items will reappear on the <b>Pay an Invoice</b> |
|        |                | page in the <i>Invoice Initiation Table</i> with a failed reason code              |
|        |                | displayed in the <i>Failed</i> column for the applicable line item.                |
| 6      | Payment        | Displays the total dollar amount of remaining invoice line items                   |
| 0.     | Information:   | requiring processing                                                               |
|        | Total          |                                                                                    |
|        | Outstanding    |                                                                                    |

| Number | Field Name                                         | Description                                                                                                    |
|--------|----------------------------------------------------|----------------------------------------------------------------------------------------------------|
| 7.     | Invoice Period                                     | Displays the specified reporting quarter, in YYYYQQ format, based on the reporting period selected on the <b>Home</b> page.                                                                                                    |
|        |                                                    | These line items are associated with the reporting period listed in the <i>Invoice Period</i> field.                                                                                                    |
|        |                                                    | The Information Icon provides this message for<br>instructions for reviewing different reporting periods.<br>"To view complete payments for a different period, return to<br>the <b>Home</b> tab and select the radio button line item that contains<br>the desired reporting period." |
| 8.     | Completed<br>Payments<br>Filter: P<br>Number       | Displays the P Number for completed invoice line items.<br>This field defaults based on the distributed invoice selected on<br>the <b>Home</b> page.                                                                                                    |
|        |                                                    | <b>Note</b> : If the logged in user has access to multiple P Numbers,<br>the drop-down menu can allow selection of another P Number<br>from those assigned to the user ID for the same reporting<br>period.                                                                            |
| 9.     | Completed<br>Payments<br>Filter: Contract          | Filter allows selection of specific Contract Numbers for<br>completed invoice line items.<br>Drop down field defaults to "All".                                                                                                    |
|        | Number                                             | <b>Note</b> : The drop-down menu will only display Contract<br>Numbers with invoice line items due for the selected reporting<br>period.<br>The field defaults to "All".                                                                                                    |
| 10.    | Completed<br>Payments<br>Table: P                  | Displays the manufacturer P Number to whom the invoice payment has been initiated.                                                                                                    |
|        | Number                                             | It can be sorted in ascending or descending order by clicking on<br>the up and down arrows.                                                                                                    |
| 11.    | Completed<br>Payments<br>Table: Invoiced<br>Amount | Displays the invoice line item amounts due to the sponsor. \<br>It can be sorted in ascending or descending order by clicking on<br>the up and down arrows.                                                                                                    |
|        |                                                    | <b>Note</b> : The payment initiation process used by the MPP initiates<br>a lump sum debit from your bank account for the total amount<br>of payments initiated per day, <b>not</b> individual line-item debits.                                                                       |
| 12.    | Completed<br>Payments<br>Table: Payment            | Displays the date an invoice line item payment was selected for payment processing, in MM/DD/YYYY format.                                                                                                    |
|        | Date                                               | It can be sorted in ascending or descending order by clicking on<br>the up and down arrows.                                                                                                    |

| Number | Field Name                                                    | Description                                                                                                    |
|--------|---------------------------------------------------------------|----------------------------------------------------------------------------------------------------|
| 13.    | Completed<br>Payments<br>Table: Status                        | Displays the applicable status, there are three, that can be assigned to an invoice.                                                                                                    |
|        |                                                               | It can be sorted in ascending or descending order by clicking on<br>the up and down arrows.                                                                                                    |
| 14.    | Completed<br>Payments<br>Table: Status<br>Information<br>Icon | <ul> <li>Displays the definitions of statuses that can be assigned to invoice line items in the <u>Completed Payments Table</u>.</li> <li>The statuses and their definitions are:</li> <li>Deferred: Payer has determined that the amount owed is below their bank's ACH minimums. (Equal to or less than \$20 USD)</li> </ul> |
|        |                                                               | • Pending: Payer initiation was successful. The debiting process, holding period and crediting process still remain.                                                                                                    |
|        |                                                               | • Successful: Funds should not be available in the payee's account.                                                                                                    |
| 15.    | Completed<br>Payments<br>Table: EFT ID                        | Displays the descriptive identifier for invoice payments and appears on bank statements.<br>The format of the <u><i>EFT ID</i></u> for a quarterly invoice is:<br><b>CGYYQQ1_3H_6</b> .                                                                                                    |
|        |                                                               | <ul> <li>MD: Manufacturer Discount payment</li> <li>YYQQ: Current Reporting Period         <ul> <li>YY is last two digits of the calendar year;</li> <li>OO is 01_02_03_or 04</li> </ul> </li> </ul>                                                                                                    |
|        |                                                               | <ul> <li>1_3: manufacturer P Number displayed without the "P".</li> <li>H_6: sponsor Contract Number</li> </ul>                                                                                                    |

|                                                                        | •                                                                                                    | т                              | PAdministrator.com         | Contact Us                | My Profile Log Out<br>Logged in as USER ID                                                                                        |
|------------------------------------------------------------------------|----------------------------------------------------------------------------------------------------|--------------------------------|----------------------------|---------------------------|----------------------------------------------------------------------------------------------------|
| Overview                                                               | Manufacturer Discou                                                                                        | int                            |                            |                           |                                                                                                    |
| Manufactu                                                              | Irer Discount                                                                                              | Program: Re                    | eceipts 🛛                  |                           |                                                                                                    |
| Home<br>Pay an Invoice<br>Pending<br>Payments<br>Completed<br>Payments | \$4,919.10           Total Owed         1           \$0.00         1           Total Outstanding         5 | \$3,115.56<br>Total Received 2 | \$0.00<br>Total Deferred 3 | \$1<br>To                 | 1,803.54<br>tal Pending 4                                                                                                    |
| Receipts Reports Dispute                                               | Invoice Period: 202304 6<br>Show 10 • entries 9                                                            | 10                             | 11                         | 12 13<br>Status <b>()</b> | All Contract No<br>H_3 Contract No<br>H_3 Contract No<br>H_3 Contract No<br>H_3 Contract No<br>H_3 Contract No<br>H_3 Contract No |
| Dashboard                                                              | ھ                                                                                                    | \$1,802.02                     | 10/28/2024                 | Received                  | MD23041_6H3                                                                                                    |
|                                                                        | 3                                                                                                    | \$1,313.54                     | 10/30/2024                 | Received                  | MD23041_3H3                                                                                                    |
|                                                                        | Showing 1 to 2 of 2 entries                                                                                |                                |                            | First                     | Previous 1 Next Last                                                                                                    |
| Disclaimer Privacy Pol<br>PALMETTO                                     | icy Get Adobe Reader Terms of<br>GBA                                                                       | Use                            |                            |                           |                                                                                                    |

| Number | Field Name           | Description                                                                                                    |
|--------|----------------------|----------------------------------------------------------------------------------------------------|
| 1.     | Total Owed           | Displays the total amount of money due for payment from the sponsor invoice line items.                                           |
| 2.     | Total<br>Received    | Displays the total amount of money from the sponsor invoice<br>line items that have been successfully processed and received.     |
|        |                      | The status of <u>Successful</u> is displayed in the <u>Status</u> field in the <u>Receipts Table</u> .                            |
| 3.     | Total<br>Deferred    | Displays the total amount of money from the sponsor invoice<br>line item(s) that have been deferred to the next reporting period. |
| 4.     | Total<br>Pending     | Displays the total amount of money from the sponsor invoice line items that are due for payment.                                  |
| 5.     | Total<br>Outstanding | Displays the total amount of money from the remaining invoice<br>line items that still need to be processed by sponsors.          |

### **Table 6: Receipts**

| Number | Field Name                               | Description                                                                                                    |  |
|--------|------------------------------------------|----------------------------------------------------------------------------------------------------|--|
| 6.     | Invoice<br>Period                        | Displays the specified quarterly or BY closeout reporting period<br>for the quarterly negative invoice line items or upheld dispute<br>invoice line items.                            |  |
|        |                                          | <ul> <li>The quarterly <i>Invoice Period</i> is displayed in the YYYYQQ format.</li> <li>YYYY is the calendar year</li> <li>QQ is 01, 02, 03, or 04.</li> </ul>                       |  |
|        |                                          | <ul> <li>The BY Closeout <u>Invoice Period</u> is displayed in the YYYY format.</li> <li>YYYY is the calendar year.</li> </ul>                                                        |  |
| 7.     | Receipts<br>Filter: P<br>Number          | This filter field allows you to select individual P Numbers for Receipts.                                                                                                    |  |
|        |                                          | Drop down field defaults to "All".                                                                                                    |  |
| 8.     | Receipts<br>Filter:                      | This filter field displays the default Contract Number based on the distributed invoice selected on the <b>Home</b> page.                                                             |  |
|        | Contract<br>Number                       | The drop-down menu allows you to select other Contract<br>Numbers, if available, that are assigned to your user ID for<br>the same reporting period.                                  |  |
| 9.     | Receipts<br>Table: P<br>Number           | Displays the P Number(s) and can be sorted in ascending or descending order by clicking on the up and down arrows.                                                                    |  |
| 10.    | Receipts<br>Table:<br>Invoiced<br>Amount | Displays the amount due to the sponsor for each invoice line<br>item and can be sorted in ascending or descending order by<br>clicking on the up and down arrows.                     |  |
| 11.    | Receipts<br>Table:<br>Payment<br>Date    | Displays information regarding the payment status sorted in ascending or descending order by clicking on the up and down arrows.                                                      |  |
|        | Duit                                     | It displays the payment date in MM/DD/YYYY format,<br>indicating when the manufacturer initiated payment.                                                                             |  |
| 12.    | Receipts<br>Table:<br>Status             | Displays the statuses assigned to the invoice line items visible<br>on the Receipts page. It can be sorted in ascending or<br>descending order by clicking on the up and down arrows. |  |

| Number | Field Name                                          | Description                                                                                                    |  |
|--------|-----------------------------------------------------|----------------------------------------------------------------------------------------------------|--|
| 13.    | Receipts<br>Table:<br>Status<br>Information<br>Icon | <ul> <li>Displays the 5 statuses that may be visible in the Receipts Table. Statuses and their definitions are:</li> <li><u>Deferred</u>: Payer has determined that the amount owed is below their bank's ACH minimums.</li> <li><u>Failed</u>: Debiting of the Payer's account or crediting of your account was unsuccessful.</li> <li><u>Outstanding</u>: Payer has not yet initiated payment.</li> <li><u>Pending</u>: Payer has initiated payment. The debiting process, holding period and crediting process still remain.</li> <li><u>Received</u>: Funds should now be acailable in your account.</li> </ul>                                                                                                    |  |
| 14.    | Receipts<br>Table: EFT<br>ID                        | <ul> <li>Displays the descriptive identifier for invoice payments and appears on bank statements.</li> <li>The format of the <u>EFT ID</u> for a quarterly invoice is:<br/>CGYYQQ1_3H6.</li> <li>MD: Manufacturer Discount payment</li> <li>YYQQ: Current Reporting Period <ul> <li>YY is last two digits of the calendar year; QQ is 01, 02, 03, or 04.</li> <li>1_3: manufacturer P Number displayed without the "P"</li> <li>H_6: sponsor Contract Number</li> </ul> </li> <li>The format of the <u>EFT ID</u> for a BY Closeout invoice is:<br/>UDYYQQ1_3H6.</li> <li>UD: Upheld Dispute payment</li> <li>YYYY: BY Closeout Reporting Period <ul> <li>YYYY is the Calendar Year</li> <li>1_3: manufacturer P Number displayed without the "P"</li> </ul> </li> </ul> |  |

## Table 7: Reports

|                                                                                                    | 8                                           |                                                    | <b>TPAdministrator.com</b>      | Contact Us           | My Profile Log Out<br>Logged in as USER ID |
|----------------------------------------------------------------------------------------------------|---------------------------------------------|----------------------------------------------------|---------------------------------|----------------------|--------------------------------------------|
| Overview                                                                                                    | Manufacturer Discount                       |                                                    |                                 |                      |                                            |
| Manufactu                                                                                                    | urer Discount Pro                           | ogram: Report                                      | 5 <b>0</b>                      |                      |                                            |
| Home<br>Pay an Invoice<br>Pending                                                                                  | 08/31/2024<br>Invoice Distribution 2        | es (Quarter 2024)<br>12/31/2024<br>Invoice Payment | Deadline 3 Dispute Submission D | eadline 4 Dispute    | 2024<br>a Disposition Distribution 5       |
| Payments<br>Completed<br>Payments                                                                                  | 6<br>Reporting Type Contra<br>Invoice V All | 7 8<br>ct Number Reporting Period Inv<br>All ~ Al  | 9<br>sice Type                  | <sup>10</sup> Manufa | acturer 1099 Information                   |
| Receipts<br>Reports                                                                                                | Show 10 v entries                           | Contract Number                                    | 12 Reporting Period 13          | Date Loaded          | 14) 🔶 Download 15                          |
| Dispute<br>Dashboard                                                                                               | BY Closeout                                 | н1                                                 | 2022                            | 08/29/2022           | e,                                         |
|                                                                                                    | BY Closeout                                 | H2                                                 | 2022                            | 04/26/2022           | e,                                         |
|                                                                                                    | Quarterly                                   | H2                                                 | 202301                          | 04/27/2023           | ₿.                                         |
|                                                                                                    | Quarterly                                   | H2                                                 | 202203                          | 10/25/2022           | e,                                         |
|                                                                                                    | Quarterly                                   | H1                                                 | 202204                          | 01/26/2023           | e,                                         |
|                                                                                                    | Quarterly                                   | H2                                                 | 202204                          | 01/26/2023           | ₽.                                         |
|                                                                                                    | Quarterly                                   | H2                                                 | 202202                          | 08/29/2022           | e,                                         |
|                                                                                                    | Quarterly                                   | H2                                                 | 202302                          | 11/06/2023           | ₽.                                         |
|                                                                                                    | Quarterly                                   | H2                                                 | 202304                          | 03/13/2024           | e,                                         |
|                                                                                                    | Quarterly                                   | H1                                                 | 202304                          | 11/11/2024           | ₽.                                         |
|                                                                                                    | Showing 1 to 10 of 15 er                    | tries                                              |                                 | First Previous       | 1 2 Next Last                              |
|                                                                                                    |                                             |                                                    |                                 |                      |                                            |
| Disclaimer Privacy Policy Get Adobe Reader Terms of Use           PALMETTO GBA.           A CELERIAN GROUP COMPANY |                                             |                                                    |                                 |                      |                                            |

| Number | Field Name                             | Description                                                                                                    |
|--------|----------------------------------------|----------------------------------------------------------------------------------------------------|
| 1.     | Important<br>Dates (Quarter<br>YYYYQQ) | Provides key program dates to ensure proper processing of distributed invoices and the specific quarter that the information is applicable to Quarter dates are in YYYY for calendar year and QQ for quarter (01, 02, 03 or 04) format. |
| 2.     | Invoice<br>Distribution                | This is the date when the quarterly invoices are uploaded to the<br>MPP for reviewing the invoice reports and amounts due to<br>sponsors.<br>This occurs 30 calendar days after the end of the PDE Invoice<br>Reporting Period.         |

| Number | Field Name                               | Description                                                                                                    |
|--------|------------------------------------------|----------------------------------------------------------------------------------------------------|
| 3.     | Invoice<br>Payment<br>Deadline           | This is the deadline for submitting invoice payments for the reporting period. It occurs 38 days after the Invoice Receipt Date.                                                                                                    |
| 4.     | Dispute<br>Submission<br>Deadline        | This is the deadline for submitting disputes for the current<br>quarter. It occurs 60 days after the Invoice Receipt Date.<br>Submissions must be error-free to proceed through the review<br>and approval process by CMS.                                                      |
| 5.     | Dispute<br>Disposition<br>Distribution   | This is the date when the outcomes of disputes submitted in<br>the previous quarter are released to the MPP for Manufacturers<br>and Sponsors to review the Upheld and Denied invoices. This<br>occurs 60 days after the Dispute Submission Deadline.                           |
| 6.     | Reports Filter:<br>Reporting<br>Type     | <ul> <li>This filter defaults to "Invoice" and contains a dropdown function that displays the available report types available for selection. The type of reports listed in the drop down are:</li> <li><i>Invoice</i></li> <li><i>Data</i></li> <li><i>Tracking</i></li> </ul> |
| 7.     | Reports<br>Filter:<br>Contract<br>Number | <ul><li>This filter allows you to select one or more Contract Numbers associated with your user ID.</li><li>The field defaults to "All".</li></ul>                                                                                                    |
| 8.     | Reports Filter:<br>Reporting<br>Period   | This filter defaults to the current reporting period, which is the most recent reporting period loaded to the MPP.<br>In addition to the current reporting period, the filter will provide a list of the past reporting periods your user ID has authorization to view.         |
| 9.     | Reports Filter:<br>Invoice Type          | This filter defaults to "All" and contains a drop-down function<br>that allows you to select "Quarterly" and "BY Closeout"<br>invoices.                                                                                                    |
| Number | Field Name                                       | Description                                                                                                    |
|--------|--------------------------------------------------|----------------------------------------------------------------------------------------------------|
| 10.    | Manufacturer<br>1099<br>Information              | Provides the ability to review Manufacturer 1099 related<br>information for entities receiving payments from you via the<br>MPP.                                                                                                    |
|        |                                                  | To view the <i>Manufacturer 1099 Information</i> report, click the text link to generate and open the 1099 report.                                                                                                    |
|        |                                                  | The 1099 information report will provide relevant information<br>for sponsors, such as business name, tax identification<br>number/employer identification number (TIN/EIN), and<br>mailing address to assist with remitting a 1099 to the sponsors<br>receiving funds from your company. |
| 11.    | Reports<br>Results Table:<br>Invoice Type        | Displays the type of invoice either BY Closeout or Quarterly.<br>It can be sorted in ascending or descending order by clicking<br>on the up and down arrows.                                                                                                    |
| 12.    | Reports<br>Results Table:<br>Contract<br>Number  | Displays a specific Contract Number, or all Contract Numbers<br>associated with your User ID.<br>It can be sorted in ascending or descending order by clicking<br>on the up and down arrows.                                                                                              |
| 13.    | Reports<br>Results Table:<br>Reporting<br>Period | Displays the distributed invoice information by reporting<br>period in YYYYQQ format for quarterly reports and YYYY<br>for BY Closeout reports.<br>It can be sorted in ascending or descending order by clicking<br>on the up and down arrows.                                            |
| 14.    | Reports<br>Results Table:<br>Date Loaded         | Displays the date the distributed invoice summary files load to<br>the MPP. Date format is DD/MM/YYYY.<br>It can be sorted in ascending or descending order by clicking<br>on the up and down arrows.                                                                                     |
| 15.    | Reports<br>Results Table:<br>Download            | Provides you with an icon to select to download the specific report in either .txt. or .csv file format.                                                                                                    |

## Table 8: Dispute Dashboard

|          |                       |  | TPAdministrator.com | Contact Us | My Profile<br>Logged | Log Out |  |
|----------|-----------------------|--|---------------------|------------|----------------------|---------|--|
| Overview | Manufacturer Discount |  |                     |            |                      |         |  |

## Manufacturer Discount Program: Dispute Dashboard •

| Home                                  | Important Dates (                      | Quarter 202403)                        | D                                  |                                         |                                                      |
|---------------------------------------|----------------------------------------|----------------------------------------|------------------------------------|-----------------------------------------|------------------------------------------------------|
| Pay an Invoice<br>Pending<br>Payments | 10/31/2024<br>Invoice Distribution 2   | 12/09/2024<br>Invoice Payment Deadline | 3 Dispute Submission Deadline      | 03/01/2025<br>4 Dispute Disposition Dis | stribution 5                                         |
| Completed<br>Payments                 | Invoice Type: Quarterly 6              |                                        |                                    | 7 Contract Number                       | Reporting Period 8                                   |
| Receipts<br>Reports                   | Show 10 v entries 9<br>Resolution File | 10 11<br>Download Date                 | 12 13<br>Reporting Contract Number | 14 15<br>Number                         | <ul> <li>★ For Esv</li> <li>★ Total → 16)</li> </ul> |
| Dispute<br>Dashboard                  | Dispute_resolution_R202415             | ₽<br>₽                                 | 202304 E4                          | Upheld   Denied     10   4              | 14                                                   |
|                                       | Showing 1 to 1 of 1 entries            |                                        |                                    | First Previous 1                        | Next Last                                            |

| Number | Field Name                                | Description                                                                                                    |
|--------|-------------------------------------------|----------------------------------------------------------------------------------------------------|
| 1.     | Important<br>Dates<br>(Quarter<br>YYYYQQ) | Provides key program dates to ensure proper processing of distributed invoices and the specific quarter that the information is applicable to Quarter dates are in YYYY for calendar year and QQ for quarter (01, 02, 03 or 04) format.               |
| 2.     | Invoice<br>Distribution                   | This is the date when the quarterly invoices are uploaded to the<br>MPP for reviewing the invoice reports and amounts due to<br>sponsors.<br>This occurs 30 calendar days after the end of the PDE Invoice<br>Reporting Period.                       |
| 3.     | Invoice<br>Payment<br>Deadline            | Payments should be made in the MPP within 38 calendar days<br>after the Invoice Receipt Date. This is equivalent to 38 calendar<br>days after the Invoice Distribution Date.                                                                          |
| 4.     | Dispute<br>Submission<br>Deadline         | This is the deadline for manufacturers to submit disputes for the current quarter. It occurs 60 days after the Invoice Receipt Date.                                                                                                    |
| 5.     | Dispute<br>Disposition<br>Distribution    | This is the date when the outcomes of disputes submitted in the<br>previous quarter are released to the MPP for Manufacturers and<br>Sponsors to review the Upheld and Denied invoices. This<br>occurs 60 days after the Dispute Submission Deadline. |

| Number | Field Name                                 | Description                                                                                                    |
|--------|--------------------------------------------|----------------------------------------------------------------------------------------------------|
| 6.     | Invoice Type                               | Displays Quarterly invoice types for which disputes can be submitted.                                                                                                    |
| 7.     | Dispute<br>Filters:<br>Contract<br>Number  | This filter allows you to select one or more Contract Numbers<br>associated with your User ID.<br>The field defaults to "All".                                                                                                    |
| 8.     | Dispute<br>Filters:<br>Reporting<br>Period | This filter provides a list of past reporting periods that your user ID is authorized to view, formatted as YYYYQQ.<br>This field defaults to "All".                                                                                                    |
| 9.     | Table<br>Column:<br>Resolution<br>File     | This column displays a unique file name for each dispute<br>resolution file report.<br>These columns can be sorted in ascending or descending order<br>by clicking on the up and down arrows.                                                            |
| 10.    | Table<br>Column:<br>Download               | To download the detailed report, click on the blue icon in the<br>Download column. The Resolution File will be downloaded in<br>.txt file format.                                                                                                    |
| 11.    | Table<br>Column:<br>Download<br>Date       | This column displays the last date the Resolution file was downloaded.                                                                                                    |
| 12.    | Table<br>Column:<br>Reporting<br>Period    | This column displays the dispute Resolution file reports by<br>reporting period in YYYYQQ format for quarterly reports.<br>It can be sorted in ascending or descending order by clicking on<br>the up and down arrows.                                   |
| 13.    | Table<br>Column:<br>Contract<br>Number     | This column displays a specific Contract Number, or all<br>Contract Numbers associated with your User ID.<br>It can be sorted in ascending or descending order by clicking on<br>the up and down arrows.                                                 |
| 14.    | Table<br>Column:<br>Number<br>Upheld       | This column displays the number of dispute records within a<br>dispute file upheld during CMS review on the Resolution<br>Files tab.<br>Number Upheld message states: "The number of dispute<br>records within a dispute file upheld during CMS review." |

| Number | Field Name                           | Description                                                                                                    |
|--------|--------------------------------------|----------------------------------------------------------------------------------------------------|
| 15.    | Table<br>Column:<br>Number<br>Denied | This column displays the number of dispute records that were<br>denied during CMS review on the Resolution Files tab.<br>Number Denied message states: "The number of dispute<br>records within a dispute file denied during CMS review. |
| 16.    | Table<br>Column:<br>Total            | This column displays on the <u>Resolution Files</u> tabs.<br>The <u>Resolution Files</u> tab's <u>Total</u> column is the sum of the<br>Number Upheld_and the Number Denied columns                                                      |